### 【いちのいちApp版】

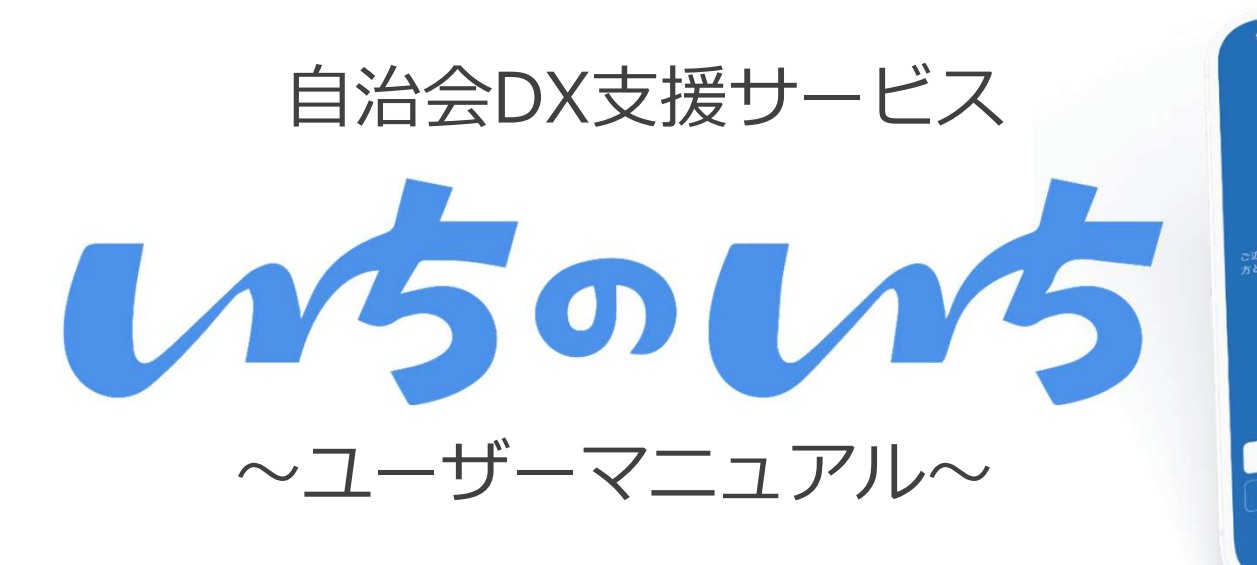

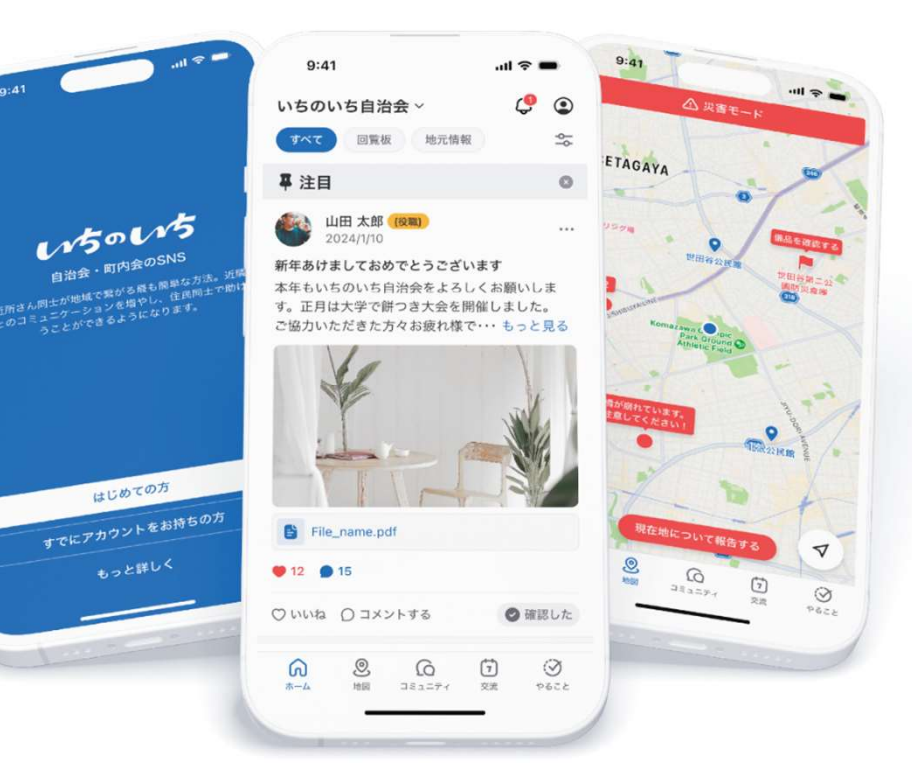

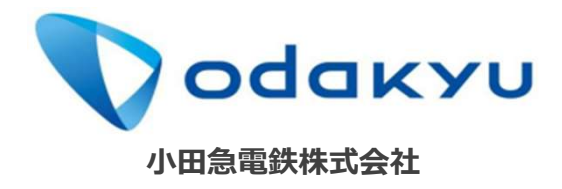

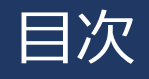

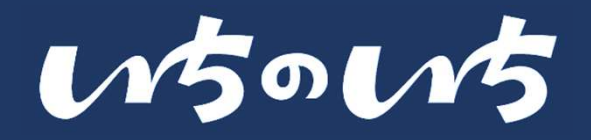

### ① いちのいち とは

••• P.3

② いちのいちApp

- ••• P.7
- いちのいちAppについて
- 新規登録および引継ぎについて
- はじめてご利用される方
- すでにご利用中の方
- 登録等に関する参考資料

- ③ いちのいちAppの各種機能について · · · P.34
  - App機能一覧
  - ホーム
  - 地図
  - コミュニティ
  - やることリスト
  - お知らせ
  - マイページ
  - 各種設定メニューについて
  - 全ユーザーきょうつうきのう
    - プロフィール設定
    - 通知設定
    - パスワード再設定
    - 非表示ユーザー一覧
    - ログアウト
    - 退会
  - 役員向け機能
    - ユーザー管理
    - 公式アカウント管理
    - 災害機能

④ その他

••• P.96

■2025年6月3日 第1刷発行

2

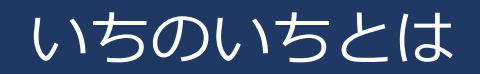

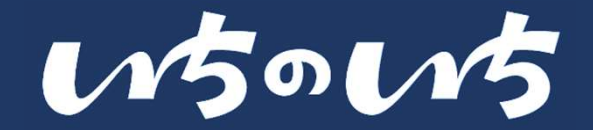

### ・いちのいちとは

Copyright © 2025 Odakyu Electric Railway Co., Ltd. All Rights Reserved.

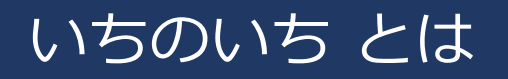

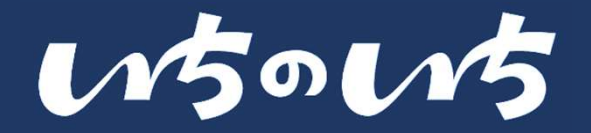

### 行政と自治会役員を支えることで自治会DXを推進するサービスです

- ・ 自治会DXの推進により、共助の中核として重要な役割を担う自治会が「持続可能な自治会活動」を実現できるように支援して参ります
- いちのいちシステムは、電子回覧機能(情報共有)を中心に自治会活動のDX化を支援し、自治会役員・地域住民・行政、3者が連携して利用できる環境を提供いたします

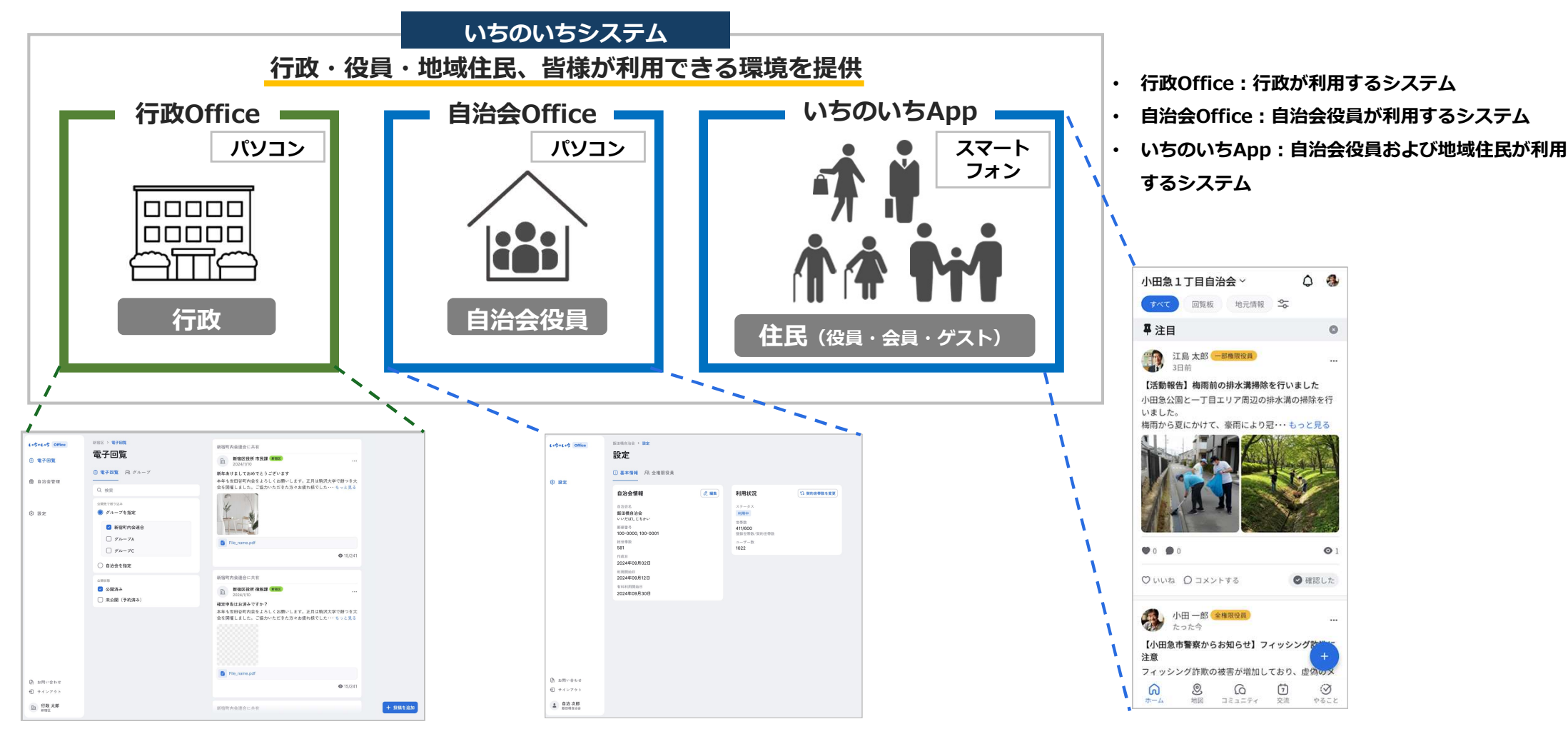

※システムの利用範囲、効果等は契約状況により異なります。詳細は各システムの紹介ページもしくは「いちのいち運営事務局」へお問い合わせください

Copyright © 2025 Odakyu Electric Railway Co., Ltd. All Rights Reserved.

※アップデートに伴い画像は実際の仕様とは異なる場合があります

## いちのいち とは

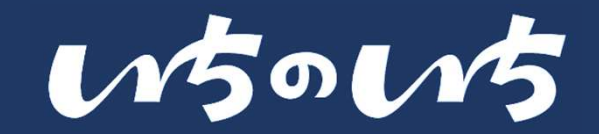

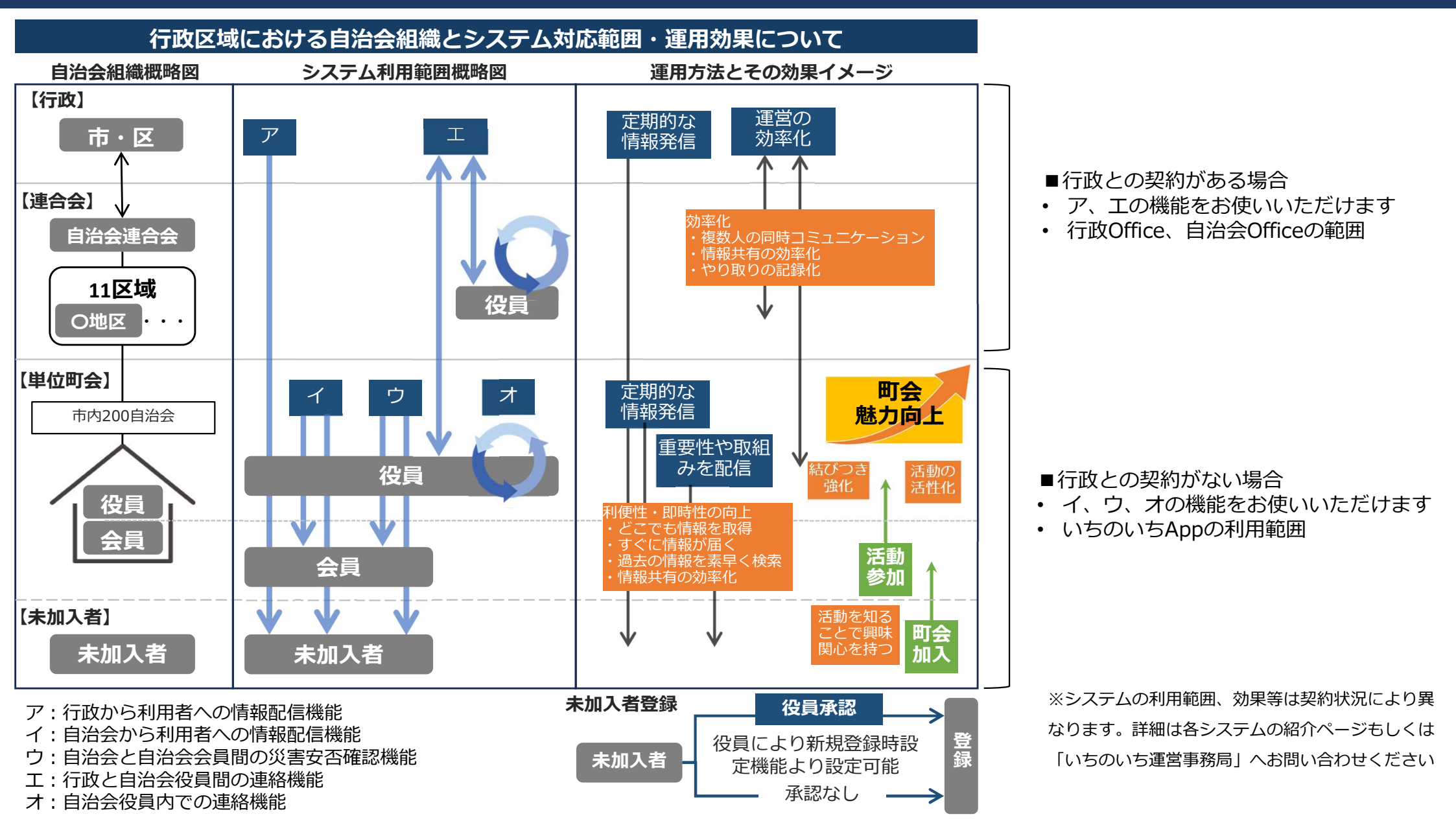

5

### いちのいちとは

w50w5

#### 「いちのいちシステム」利用における推奨環境

- いちのいちは、お手持ちの「スマートフォン」「パソコン」でご利用いただけます
- ・ 行政Office・自治会Officeは「パソコン」のブラウザから、いちのいちAppはストアからアプリをダウンロードし「スマートフォン」 でご利用いただけます

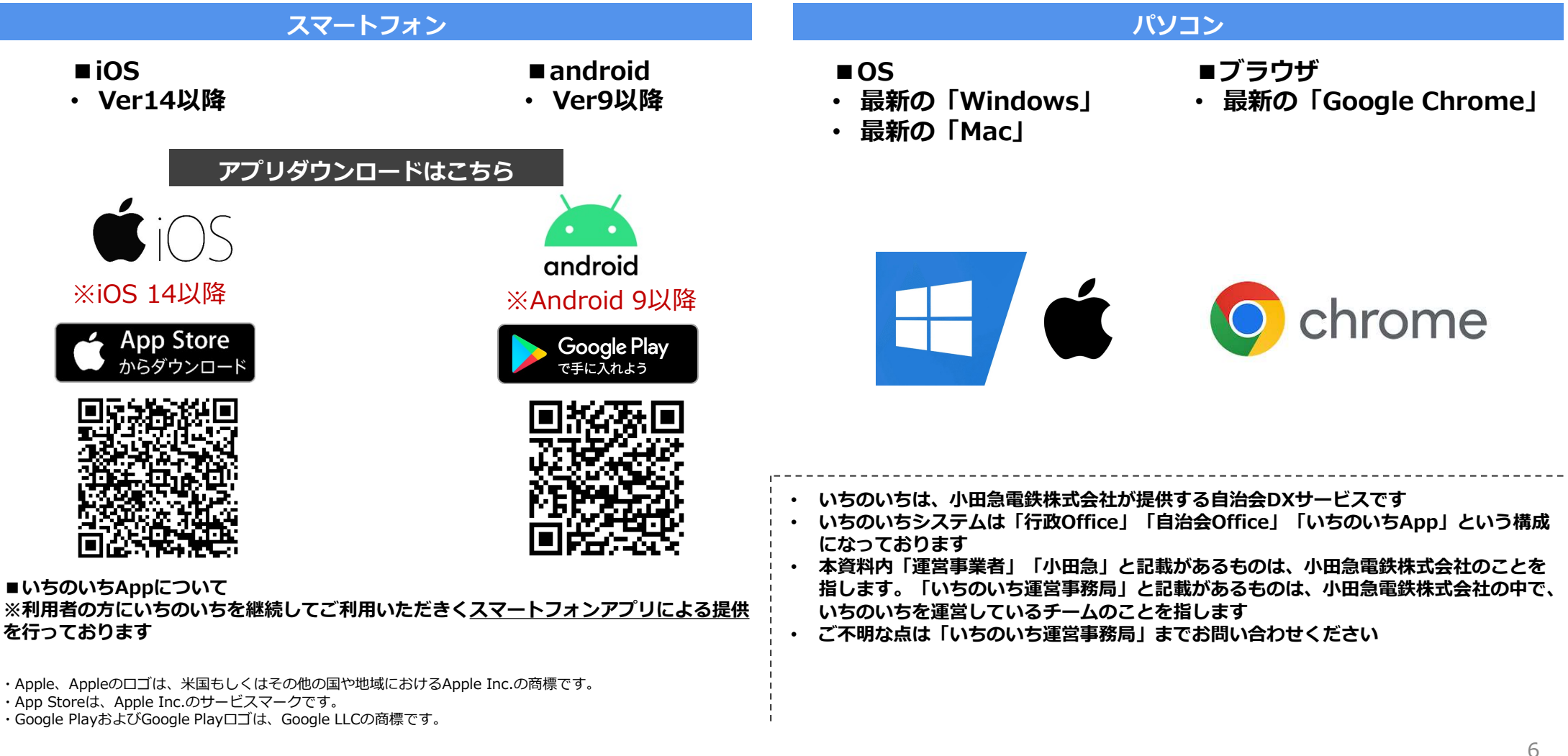

### いちのいちApp

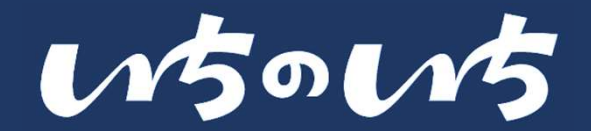

- ・いちのいちAppについて
- 新規登録および旧バージョンからの引継ぎについて
- ・はじめてご利用される方
- ・すでにご利用中の方
- ・登録等に関する参考資料
- ・いちのいちAppの各種機能について

# いちのいちAppについて

- メイン画面・基本メニュー・共通設定・役員設定について
- ユーザーの種類と権限/役職との関連性について
- ユーザーと機能の簡易比較表

App:ご利用範囲について

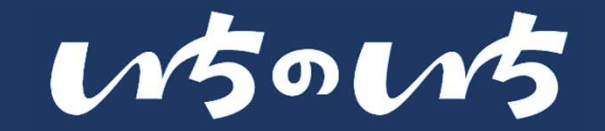

Confidential

メイン画面・基本メニュー・共通設定・役員設定について

- スマートフォンでいちのいちAppを開くと「ホーム画面」が開きます。ホーム画面の下部にはホーム画面を含めて5つのメニューが表示されており、切り替えることで各機能をご利用いただけます
- 基本メニューに加え自治会内のユーザー種別により「全ユーザーが共通して行える設定」と「全権限役員、一部権限向けの設定」を設けております。※ユーザー種別については後述

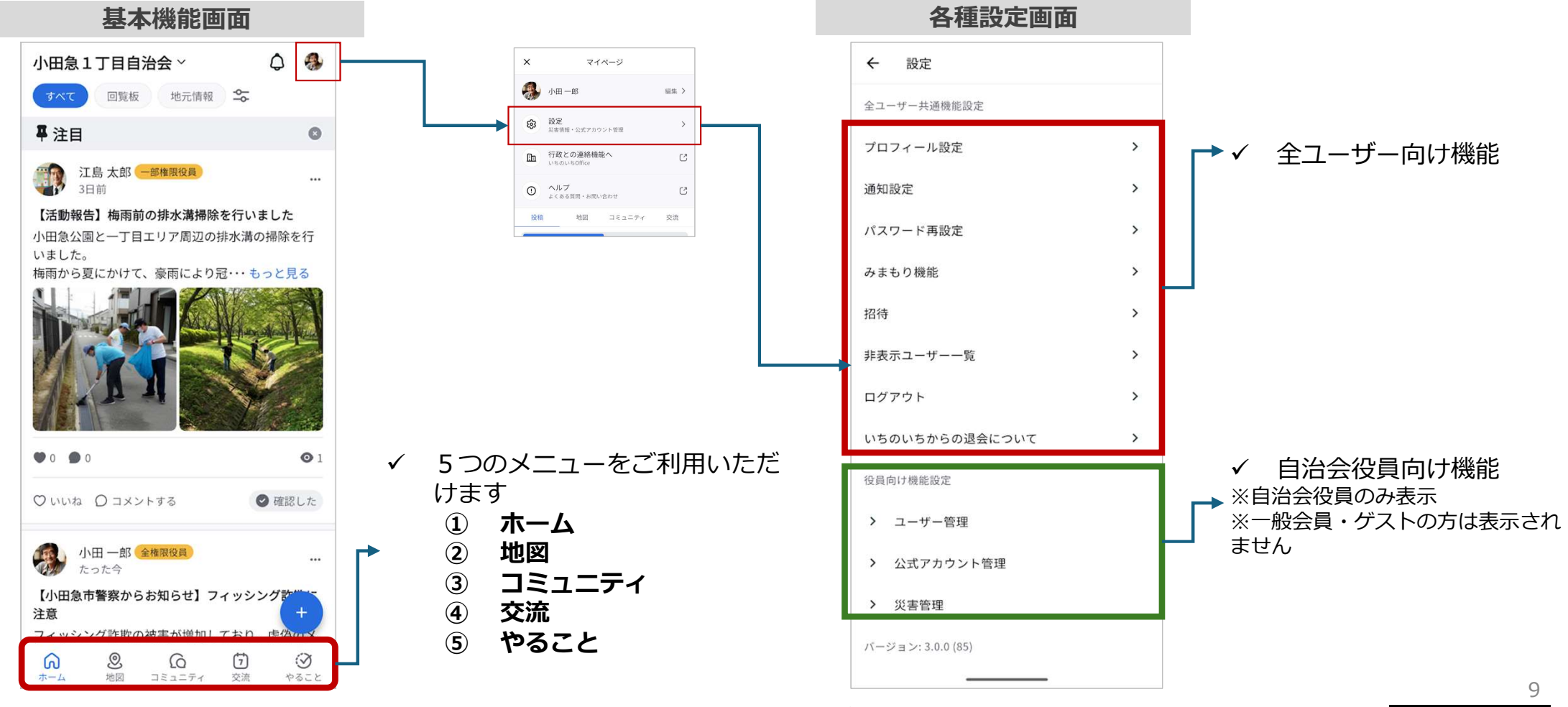

Copyright © 2025 Odakyu Electric Railway Co., Ltd. All Rights Reserved.

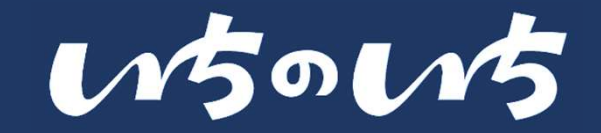

#### ユーザーの種類と権限/役職との関連性について

- いちのいちでは、自治会内の役割(役職者、一般会員、未加入者など)に応じて、4つのユーザー種類を準備しております。ユーザーの種類ごとに権限を付与しており、自治会内でご利用いただけるようにしております
- 会長や副会長、会計などの役員名については、登録時にフリーテキストとして入力する形となります。

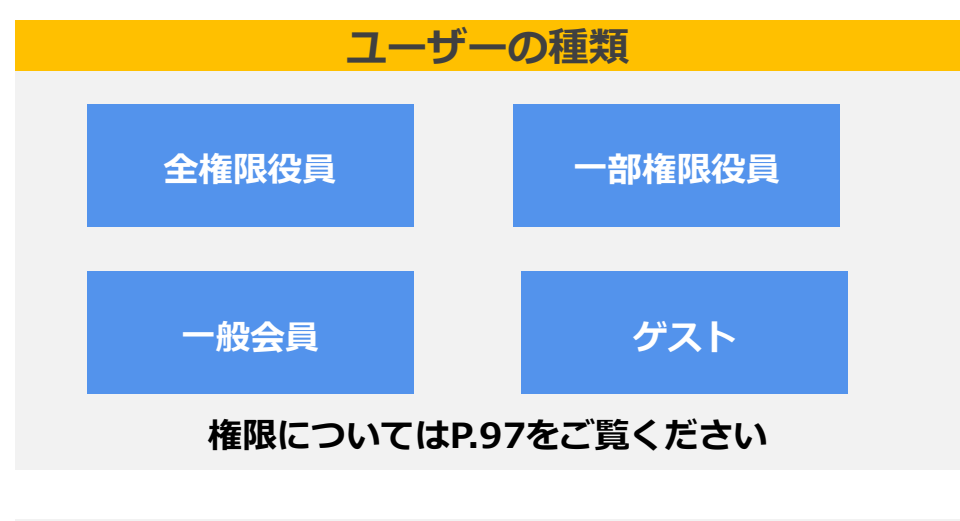

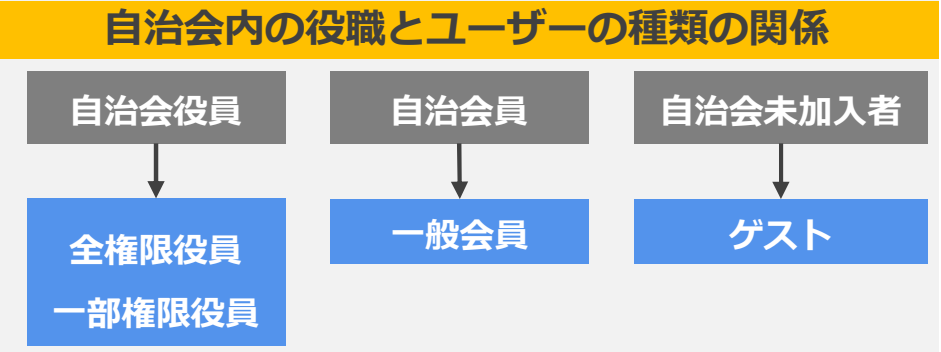

| 自治会内役職 | いちのいち登録時の役職 |
|--------|-------------|
| 自治会長   | 会長          |
| 区長     | 区長          |
| 組長     | 組長          |
| 一般会員   | 会員          |

沿職

※地域により「自治会長」「区長」など呼称が異なり、多くの地域でご利用いただけ るようにフリーテキスト入力といたしました。

※新規登録/引継ぎ登録時の入力項目である「役職」は、シス テム上任意入力の肩書となり、ユーザー種別(権限)が自動的 に付与するわけではございません。権限付与の方法については、 App説明書「ユーザー一覧」に記載しております。

■以降のページにおいて

- 全権限役員・一部権限役員を「自治会役員」または「役員」と表現します
- 一般会員を「一般会員」、「会員」、「自治会員」と表現します
- ゲストを「ゲスト」、「未加入者」、「自治会未加入者」と表現します などマニュアルの内容に合わせて、伝わりやすいように表現を行います。 ※別途、表現の必要がある場合は、その内容に合わせて表現します

入力(例)

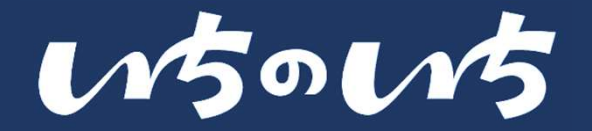

#### ● ユーザーの種類ごとに利用ができる機能の簡易比較表です。詳細は各機能説明ページでご確認ください

| カテゴリー  | 要素            | 全権限役員         | 一部権限役員        | 一般        | ゲスト       |
|--------|---------------|---------------|---------------|-----------|-----------|
|        | 投稿            | 0             | 0             | △<br>閲覧のみ | △<br>閲覧のみ |
| ホーム    | コメント          | 0             | 0             | 0         | —         |
|        | 閲覧者数・閲覧者一覧の確認 | 0             | 0             | —         | —         |
|        | 通知            | 0             | 0             | 0         | —         |
|        | 施設予約          | 0             | 0             | 0         | —         |
| 地図     | 施設コメント        | 0             | 0             | 0         | _         |
|        | コミュニティ作成      | 0             | 0             | 0         | _         |
| コミュニティ | コミュニティ参加(申請)  | 0             | 0             | 0         | 0         |
|        | コミュニティ投稿      | 0             | 0             | 0         | 0         |
|        | 閲覧者数・閲覧者一覧の確認 | 0             | 0             |           | —         |
|        | 役員向け機能設定      | 0             | 0             |           | —         |
| 設定     | 会員管理          | 〇<br>*1住所有CSV | ○<br>*1住所無CSV | _         | _         |
| ※主     | 災害ページ作成       | 0             | 0             |           |           |
| 火吉     | 災害ページ閲覧・安否報告  | 0             | 0             | 0         | 0         |
| その他    | いちのいちoffice   | 0             | —             | _         | —         |

\*1: CSVによる名簿ダウンロードについては、後日リリースします

## 新規登録および旧バージョン からの引継ぎについて

新規登録および引継ぎについて

# App:新規登録および旧バージョンからの引継ぎについていちのいち

### 「はじめてご利用される方」と「すでにご利用中の方」で対応が異なります

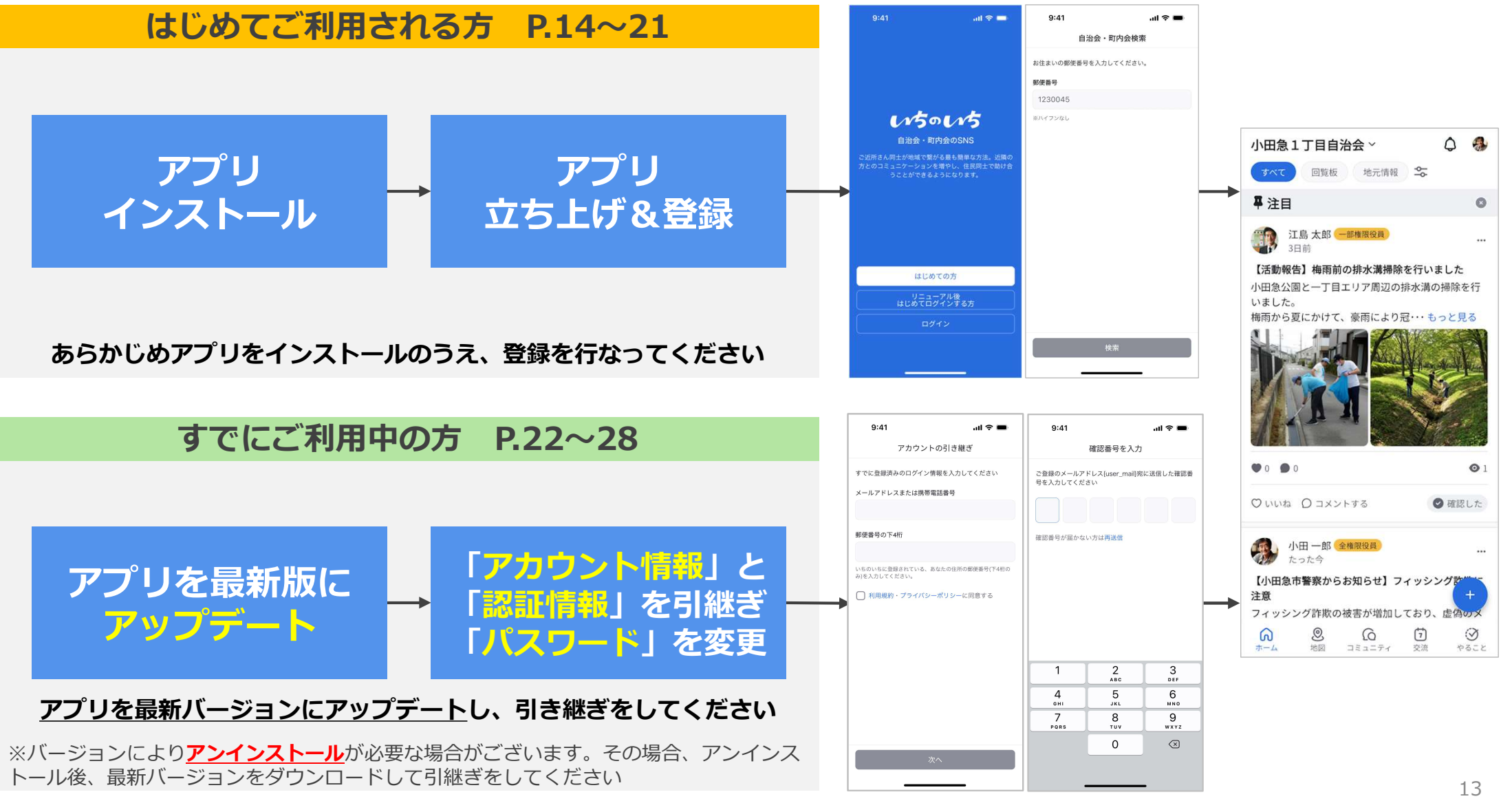

Copyright © 2025 Odakyu Electric Railway Co., Ltd. All Rights Reserved.

※アップデートに伴い画像は実際の什様とは異なる場合があります

# はじめてご利用される方 . ご利用開始まで

- 参考:未加入者登録 •

はじめてご利用される方

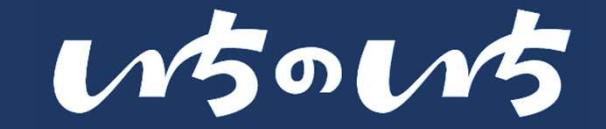

### ご利用中のデバイスにあわせて、アプリをインストール

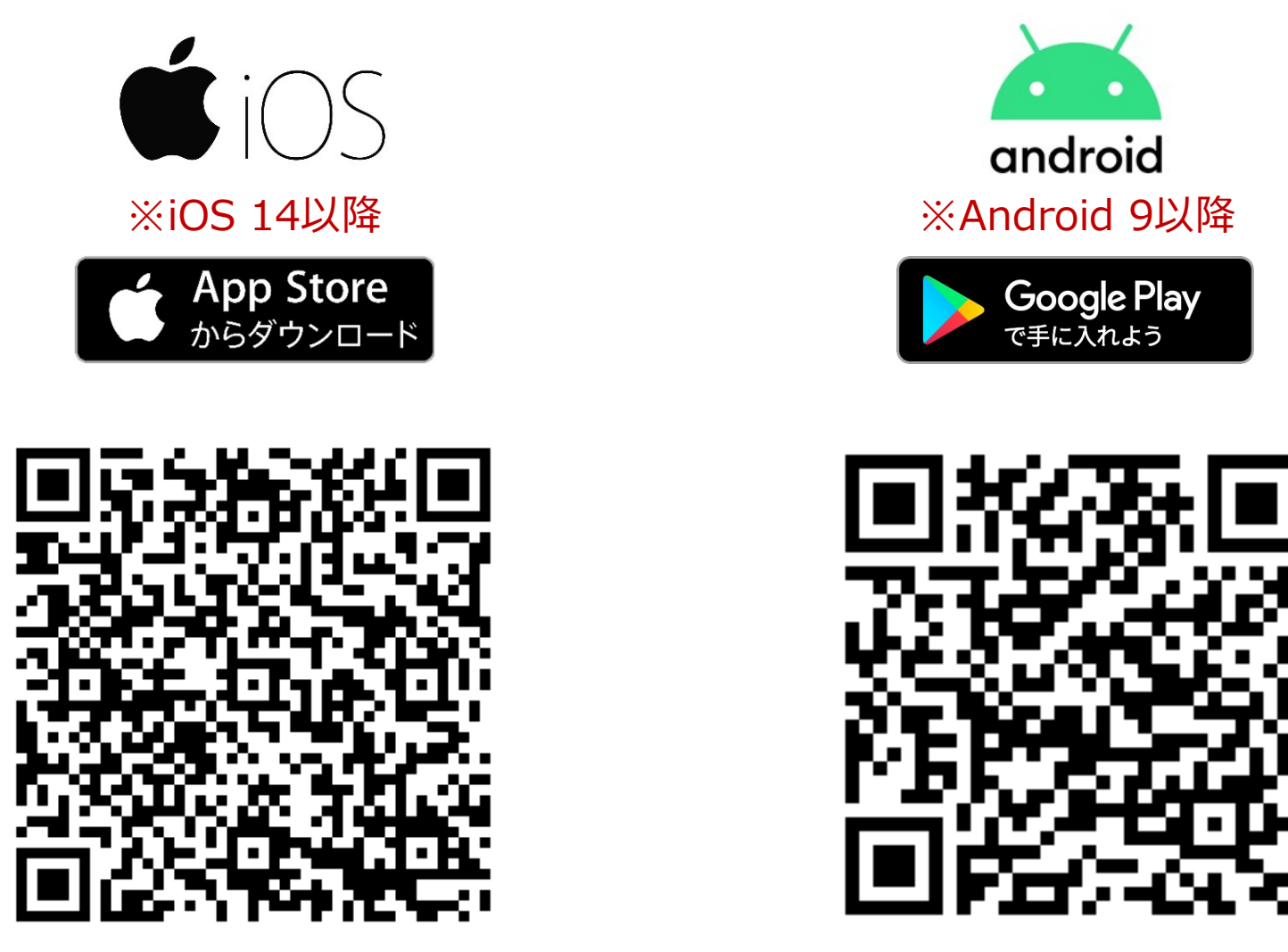

Apple、Appleのロゴは、米国もしくはその他の国や地域におけるApple Inc.の商標です。
 App Storeは、Apple Inc.のサービスマークです。

・Google PlayおよびGoogle Playロゴは、Google LLCの商標です。

15

はじめてご利用される方

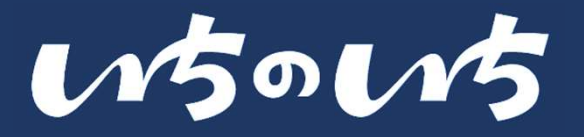

「はじめての方」 お住まいの 「郵便番号」を入力 をクリック 9:41 .... 🗢 🗔 9:41 .... 🗢 🔲 自治会・町内会検索 お住まいの郵便番号を入力してください。 郵便番号 1230045 wows ※ハイフンなし 自治会・町内会のSNS ご近所さん同士が地域で繋がる最も簡単な方法。近隣の 方とのコミュニケーションを増やし、住民同士で助け合 うことができるようになります。 はじめての方 リニューアル後 はじめてログインする方 ログイン 検索

お住まいの自治会 を選択して次へ

| 9:41                    |                                                            | ul 🗢 🖿                    |
|-------------------------|------------------------------------------------------------|---------------------------|
| <                       | 自治会・町内会                                                    | 検索                        |
| 〒123-0045               | の自治会・町内会                                                   |                           |
| 小田急町内                   | <u>순</u>                                                   | (次へ)                      |
| 小田急町内                   | 会                                                          | 次へ                        |
| 小田急町内                   | 슾                                                          | 次~                        |
| 以下の原因<br>・郵便番号<br>・お探しの | が考えられます。<br>が間違っている<br>自治会がいちのいちをす<br>再検索                  | 利用していない                   |
| あなたの自治<br>詳しくはこち<br>※ [ | <sup>会にいちのいちを導入<br/>ら<br/>自治会・町</sup>                      | <sup>しませんか?</sup>         |
| 利用                      | 用していな                                                      | い場合                       |
| 行                       | お手数ですが、<br>政・自治会にご連絡くた                                     | ざさい。                      |
| 参加                      | を希望された自治会では、<br>が利用されていません。<br>幾関や自治会役員の方に、<br>の利用を依頼してくださ | いちのいち<br>。<br>いちのいち<br>い。 |
|                         | わかりました                                                     |                           |

Copyright © 2025 Odakyu Electric Railway Co., Ltd. All Rights Reserved.

※アップデートに伴い画像は実際の仕様とは異なる場合があります

16

はじめてご利用される方

w5ow5

「メール」もしくは「電話番号」 で新規会員登録

| 9:41                                    |               | ul 🗢 🔳                  |
|-----------------------------------------|---------------|-------------------------|
| <                                       | 新規登録          |                         |
| メールアド                                   | レスで登録         | 電話番号で登録                 |
| メールアドレ                                  | ス             |                         |
| ichinoich                               | @odakyu.co.jp |                         |
| パスワード                                   |               |                         |
| パスワート                                   | 「を入力          | Ø                       |
| ✓ <u>利用規約</u> ・ <u>プライバシーポリシー</u> に同意する |               |                         |
| 新規登録                                    |               |                         |
| ※ログイン                                   | ログインはこ        | きら<br>忘れないように<br>いてください |

メモに残す等しておいてくたさい
※パスワード要件
●文字数
・8~32文字
●文字識別
(下記3種類の組み合わせが必要)
・アルファベットの大文字: A~Z
・アルファベットの小文字: a~z
・数字: 0~9
・記号: 13種類(.\_-=[]{}+#^!?)

自治・町内会未加入の方はこちら

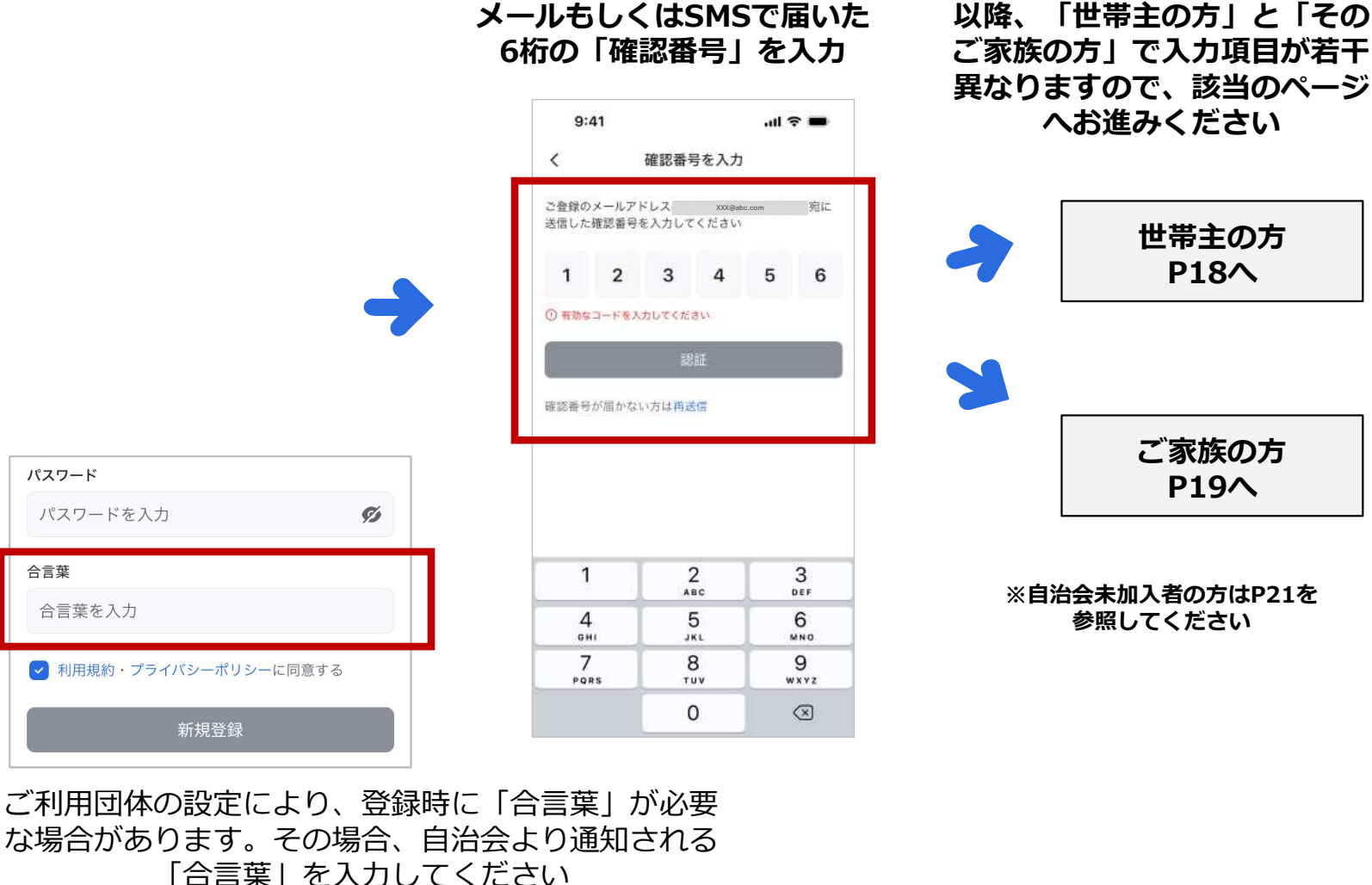

※合言葉については、いちのいち運営事務局ではわかりかねますので、お手数ですが最寄りの自治会様へお 問合せください。

はじめてご利用される方

0.41

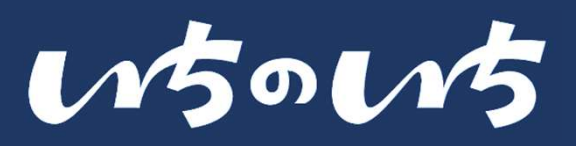

#### 各項目に回答して、「プロフィール」の必要項目を登録 【世帯主の方】

| 9:41      | ul 🗢 🗩   | 9:41          | ul ≎ ∎      |
|-----------|----------|---------------|-------------|
| プロフィ・     | ール登録 1/2 | く プロフィー       | ル登録 2/2     |
|           | •        | 住所            |             |
|           |          | 郵便番号          |             |
| 氏名        |          | 1234567       |             |
| 例) 山田     | 例) 太郎    | ハイフン不要        |             |
|           |          | 都道府県以降の住所     |             |
| 氏名(ふりがな)  |          | 千代田区千代田1-1    |             |
| 例) やまだ    | 例) たろう   |               |             |
| 役職        | 所属       | 自治会・町内会への     | 在籍          |
| 例) 会長     | 例) 1班    | 現在、自治会または町内会の | )会員になっていますか |
| 生年月       |          | はい            | 0 WUZ       |
| 1995年 🗸 🗸 | 1月 ~     | 世界主の登録        |             |
|           |          |               | . 0         |
|           |          | 現在、めなたは世帝主ぐすた |             |
|           |          | ○ はい          | O WWZ       |
| 豆ろ        | 次へ       |               | <b>次</b> へ  |

| ※世帯主/世帯主以外で入力項目が異なります      |        |
|----------------------------|--------|
| ※世帯主/世帯主以外のどちらから入力しても登録情報が | 一致していれ |
| ば同一世帯となりますので問題ございません       |        |

| <       | プロフィー             | ル登録 2/2      |
|---------|-------------------|--------------|
| 住所      |                   |              |
| 郵便番号    |                   |              |
| 1234567 | 7                 |              |
| ハイフン不要  |                   |              |
| 都道府県以降  | 峰の住所              |              |
| 千代田区    | 千代田1-1            |              |
|         |                   |              |
| 自治会・    | 町内会への             | )在籍          |
| 田左 白沙2  |                   |              |
| 現住、日后至  | または町内去0.          | 会になっています     |
| () はい   |                   | () whit      |
| ₩₩२~    | <b>2</b> 4 4 2    |              |
| 世帝主の    | 豆琢                |              |
| 現在、あなた  | こは世帯主ですか          | N°?          |
| し はい    |                   | ○ いいえ        |
| あなたの携帯  | 青電話番号             |              |
| 0801234 | 45678             |              |
| ハイフン不要  | 2 : o pro pro com |              |
| 同じ世帯の方が | <b>バいちのいちに参加</b>  | ロする際の照合に使用しま |
|         |                   |              |
|         |                   |              |
|         |                   |              |

- ✓ 世帯主の方とそのご家族の情報 を確認しますので、正確な情報 をご入力ください
- ✓ 情報が異なる場合、それぞれが 単一世帯として認識されますの でご注意ください
- ✓ ※同一世帯判断は、「氏名(ふ りがな)」「電話番号」「住 所|等で行います
- ✓ ※登録情報はあとでマイページ から修正することができます

-----

はじめてご利用される方

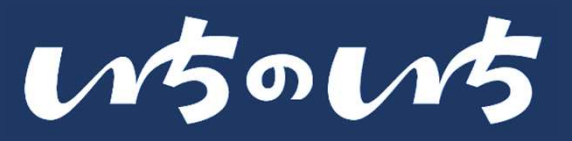

### 【ご家族の方(世帯主以外)】各項目に回答して、「プロフィール」の必要項目を登録

| 9:41      | ul 🍣 🔳   | 9:41              |
|-----------|----------|-------------------|
| プロフィー     | -ル登録 1/2 | <                 |
|           |          | <b>住所</b><br>郵便番号 |
| 氏名        |          | 1234567           |
| 例) 山田     | 例) 太郎    | ハイフン不要            |
| 氏名 (ふりがな) |          | 都道府県以降            |
| 例) やまだ    | 例) たろう   | 十代田区一             |
| 役職        | 所属       | 自治会・              |
| 例) 会長     | 例) 1班    | 現在、自治会            |
| 生年月       |          | <b>(</b> ) はい     |
| 1995年 🗸 🗸 | 1月 🗸 🗸   | 世帯主の              |
|           |          | 現在、あなた            |
|           |          |                   |
|           |          |                   |
| 戻る        | 次へ       | 庆<br>庆            |

| 9:41 ,ul 🗢 🗩            | 9:41 II 🕈 🗖                          |
|-------------------------|--------------------------------------|
| プロフィール登録 2/2            | く プロフィール登録 2/2                       |
| 所                       | 住所                                   |
| 更番号                     | 郵便番号                                 |
| 234567                  | 1234567                              |
| フン不要                    | ハイフン不要                               |
| <b>直府県以降の住所</b>         | 都道府県以降の住所                            |
| F代田区千代田1-1              | 千代田区千代田1-1                           |
| 治会・町内会への在籍              | 自治会・町内会への在籍                          |
| 生、自治会または町内会の会員になっていますか? | 現在、自治会または町内会の会員になっていますか?             |
| ) はい                    | 🔘 はい                                 |
| 帯主の登録                   | 世帯主の登録                               |
| 生、あなたは世帯主ですか?           | 現在、あなたは世帯主ですか?                       |
| ) はい ( いいえ              | <ul> <li>はい</li> <li>しいいえ</li> </ul> |
|                         | 世帯主の氏名(ふりがな)                         |
| 戻る次へ                    | 例) やまだ <b>例) たろう</b>                 |
|                         | 世帯主の携帯電話番号                           |
|                         | 08012345678                          |
| इ क                     | ハイフン不要                               |
| ます<br>も登録情報が一致していれ      | ハイフン不要                               |

- ✓ 世帯主の方が「いちのいち」へ
   登録したときの情報をご入力く
   ださい
- ✓ 異なる情報の場合、それぞれが 単一世帯として認識されますの でご注意ください
- ✓ ※同一世帯判断は、「氏名(ふ りがな)」「電話番号」「住 所」等で行います
- ✓ ※登録情報はあとでマイページ から修正することができます

※世帯主/世帯主以外で入力項目が異なります ※世帯主/世帯主以外のどちらから入力しても登録情報が一致していれ ば同一世帯となりますので問題ございません

はじめてご利用される方

15015

#### 「通知」&「位置情報」の設定

#### ※ユーザーの端末で設定します 「設定する」を選択します

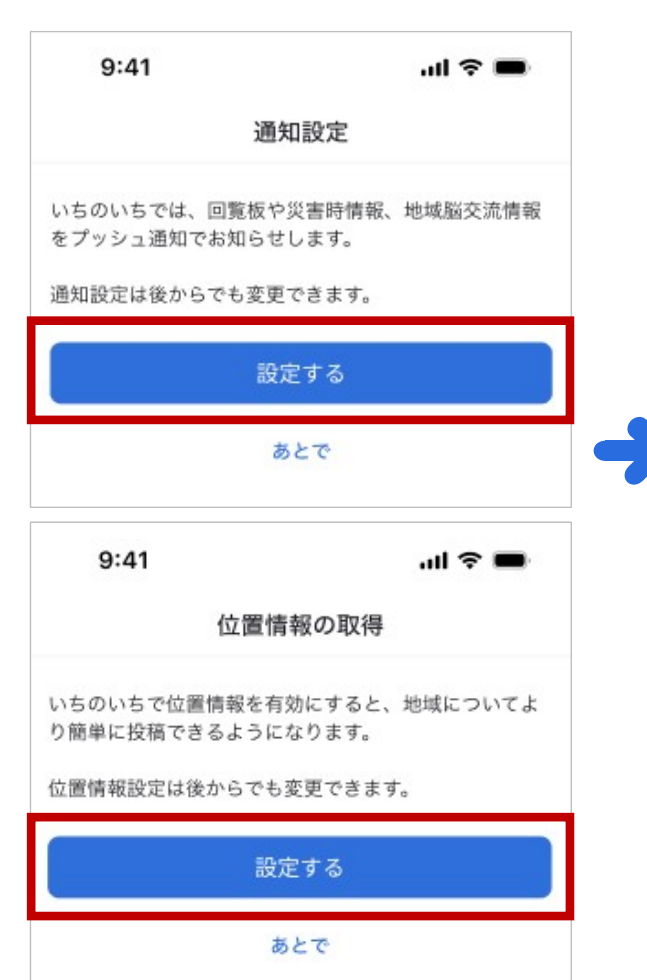

#### 入力完了

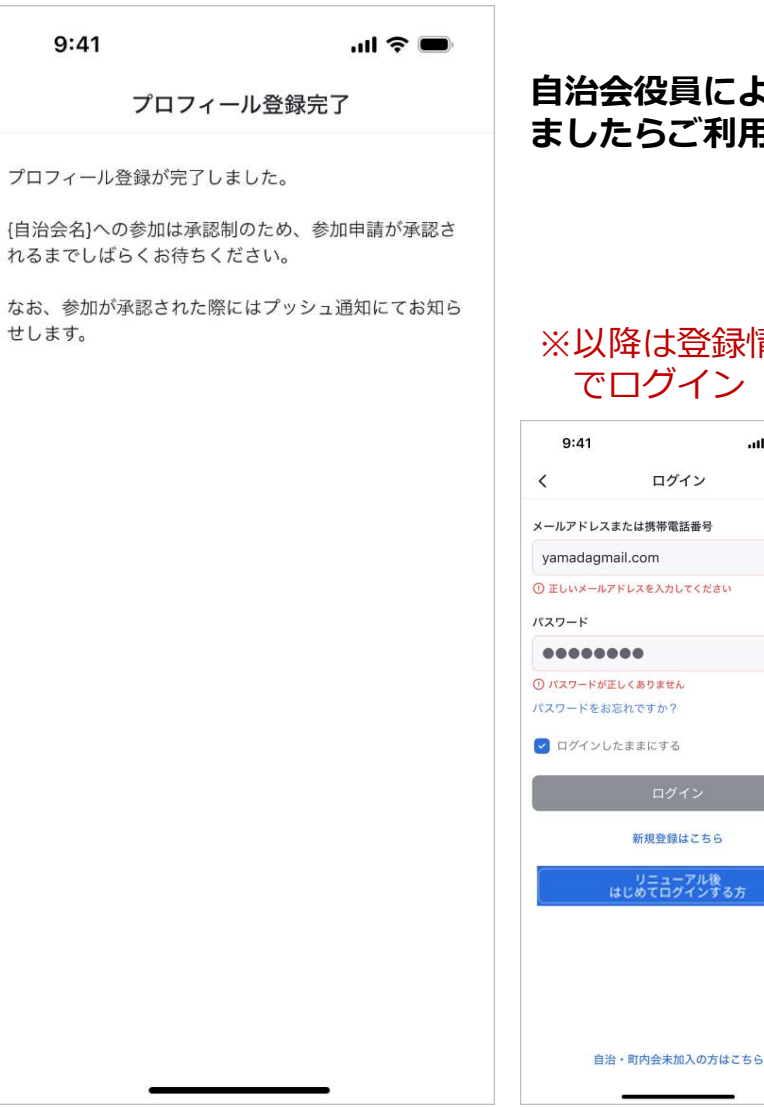

#### 自治会役員により登録情報が確認され、承認され ましたらご利用が開始されます

#### ※以降は登録情報 でログイン

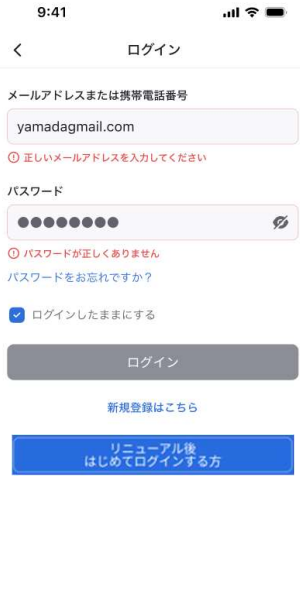

#### 役員向け

新しい「いちのいち」は原則として登録 にあたり「承認制※」となります。

※登録する際に役員の承認を受けること。 役員は、承認依頼の通知されたら、お名前 や班等をご確認いただき、登録の承認をす ることとなります。

ただし、現いちのいちですでにアカウン トをご登録いただいていた方で現いちの いちから登録情報を引き継げていた場合 に限り、役員の承認を受けずにご利用い ただくことが可能です。

#### パスワードの再設定についてはP71参照

参考 App:未加入者登録

はじめてご利用される方

※自治会・町内会に

未加入の方でもご登録いただけます

.... 송 🔳

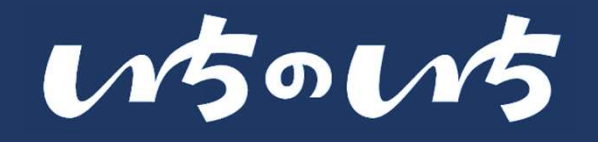

#### 「メール」もしくは「電話番号」 で新規会員登録

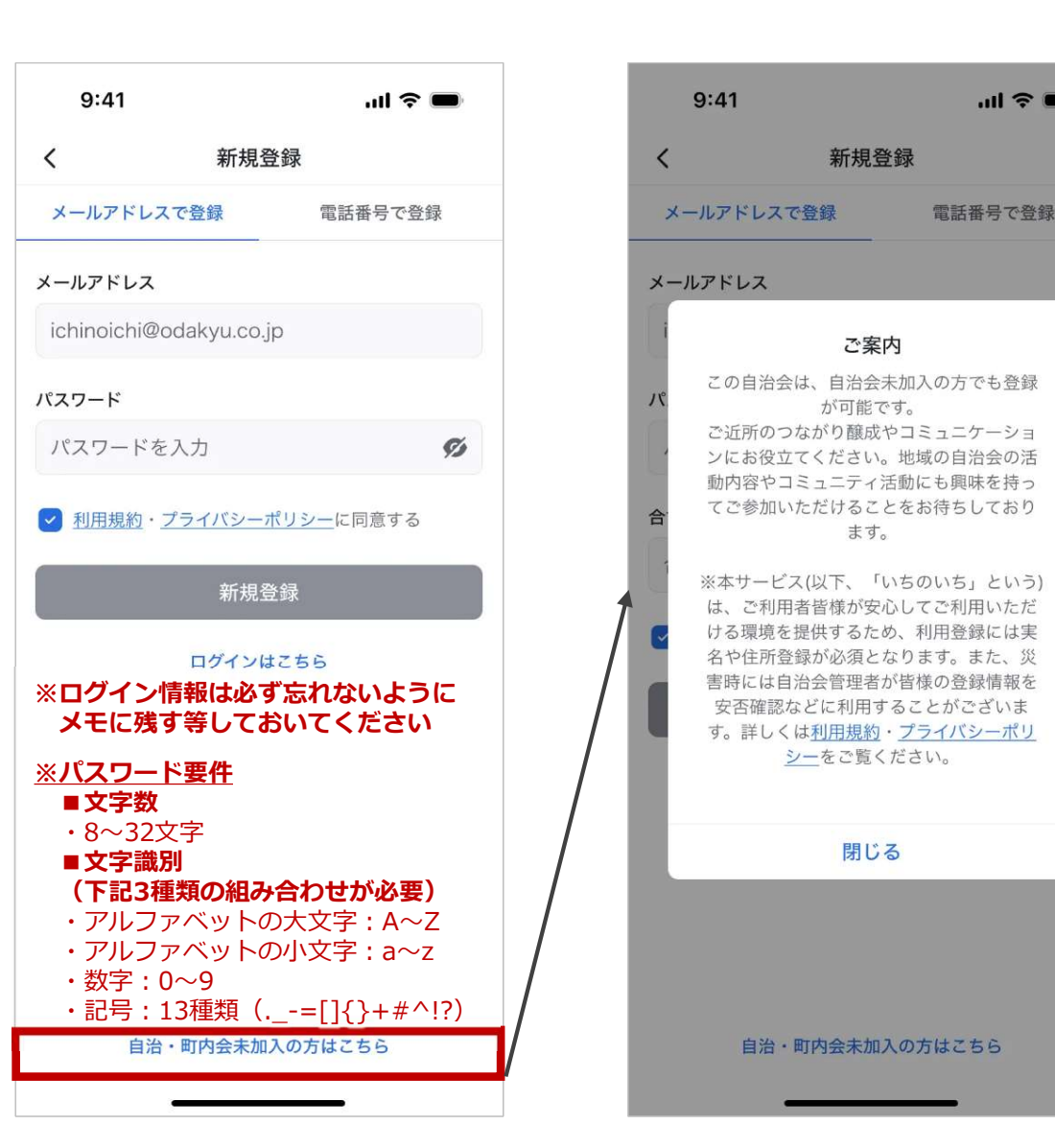

#### メールもしくはSMSで届いた 6桁の「確認番号」を入力

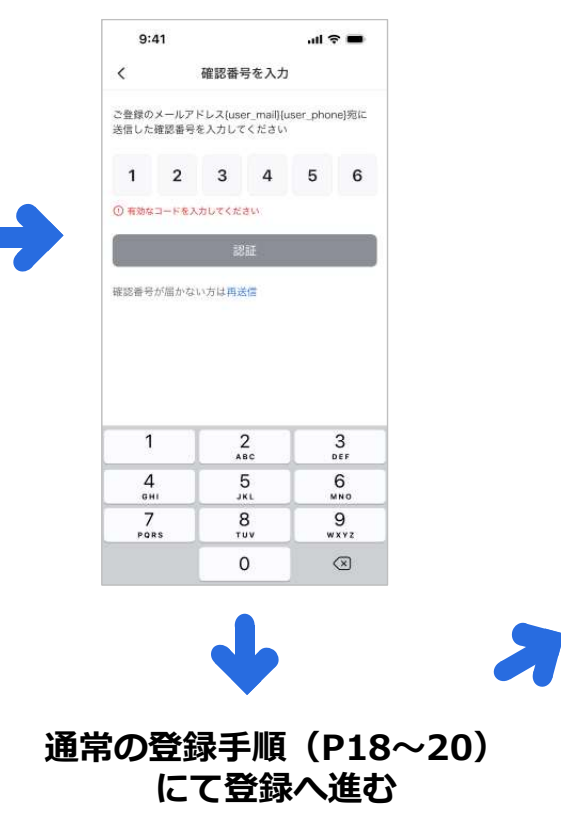

#### 自治会・町内会への在籍 を「いいえ」にて登録を 完了させてください

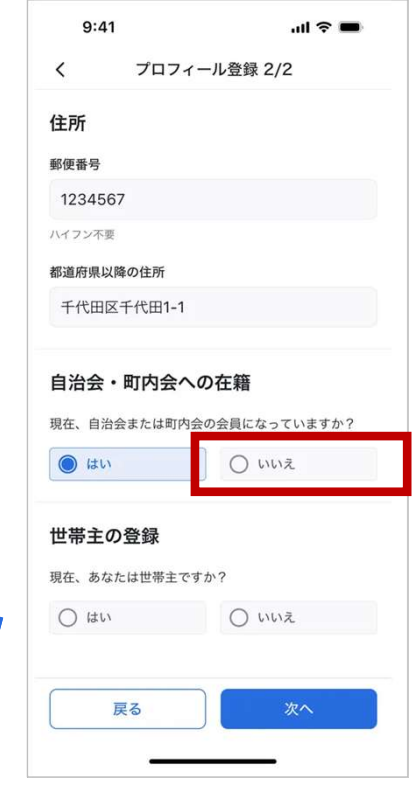

※いちのいちでは、ゲスト(自治会未加入者)が自治会の活動を知ることで、地 域とつながりを持つことも重要な要素と考えておりますので、自治会様より自 治会Officeからお申込みいただいた「申込み契約世帯数」に含まれず登録が完 了し、ご利用いただけます。

Copyright © 2025 Odakyu Electric Railway Co., Ltd. All Rights Reserved.

# すでにご利用中の方・ご利用開始まで

Copyright  $\odot$  2025 Odakyu Electric Railway Co., Ltd. All Rights Reserved.

すでにご利用中の方

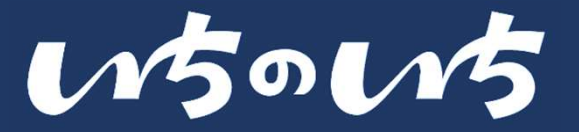

更新

いちのいち-地域密着型のSNS

12+

12 成以上 ①

< 共有 Ⅰ ほしいものリストに追加</p>

小田急電鉄株式会社

1万+

ダウンロード

アンインストール

デバイスをお持ちでないようです

ersours

2.9\*

8件のレビュー

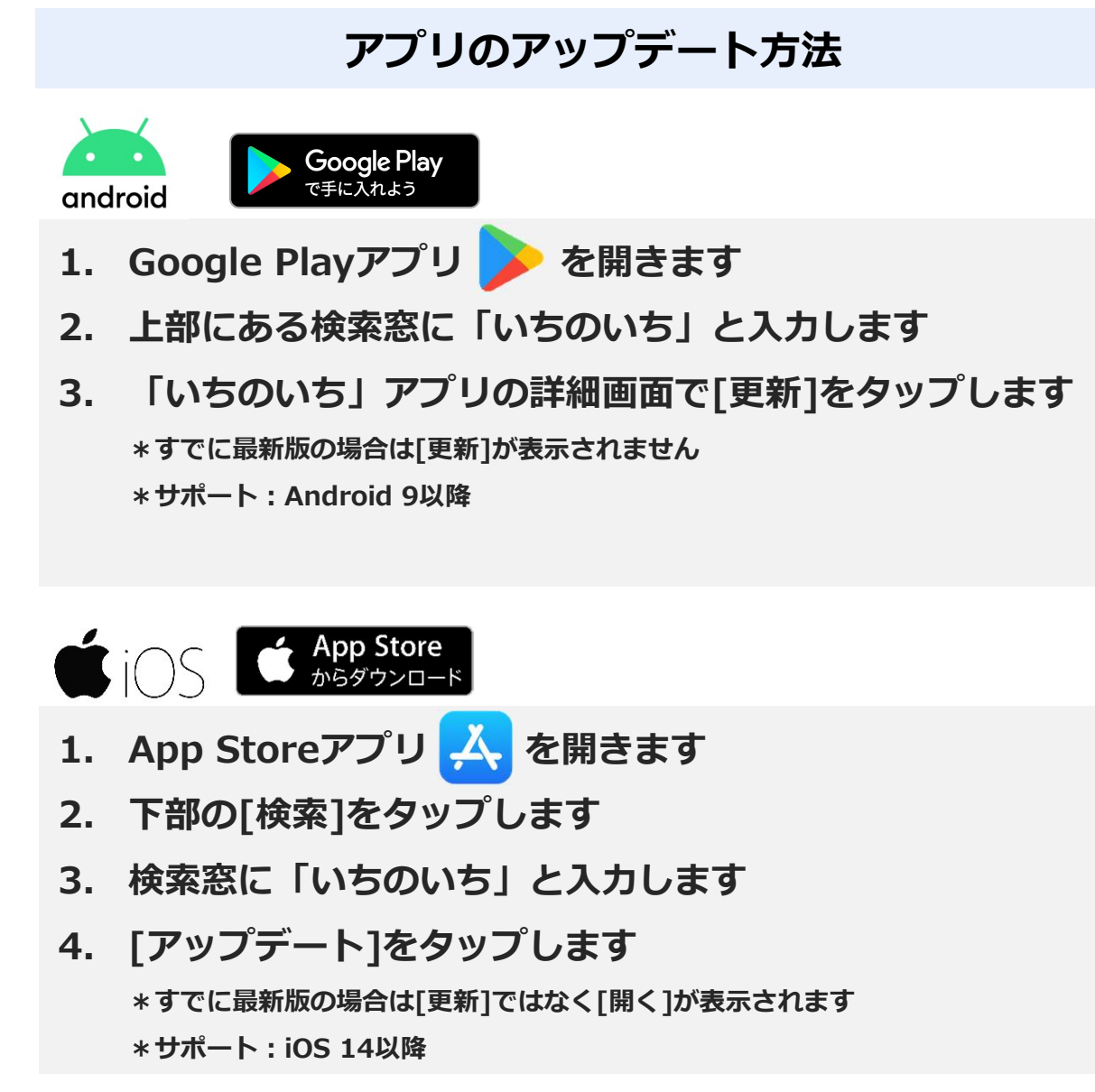

・Apple、Appleのロゴは、米国もしくはその他の国や地域におけるApple Inc.の商標です。

・App Storeは、Apple Inc.のサービスマークです。

・Google PlayおよびGoogle Playロゴは、Google LLCの商標です。

Copyright © 2025 Odakyu Electric Railway Co., Ltd. All Rights Reserved.

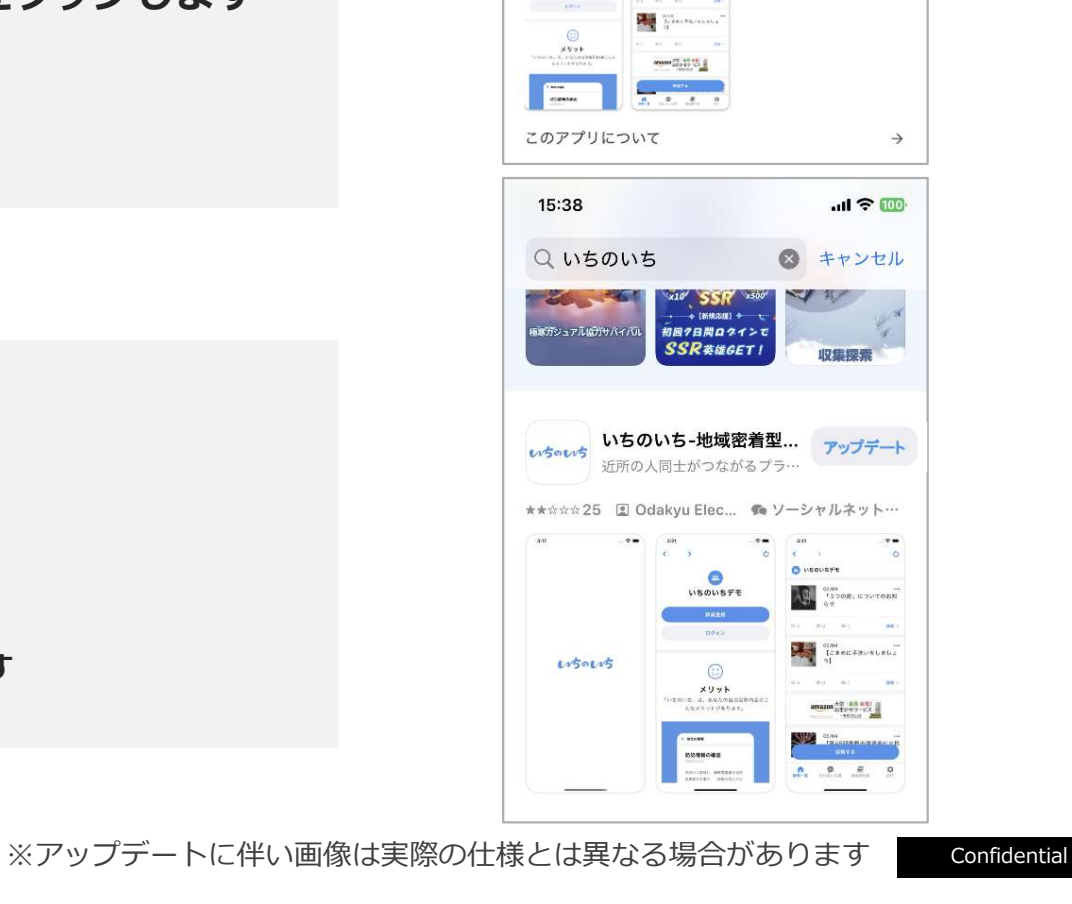

23

### すでにご利用中の方

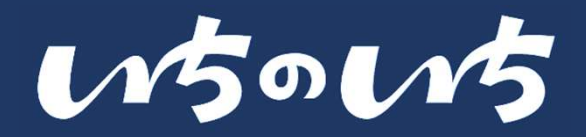

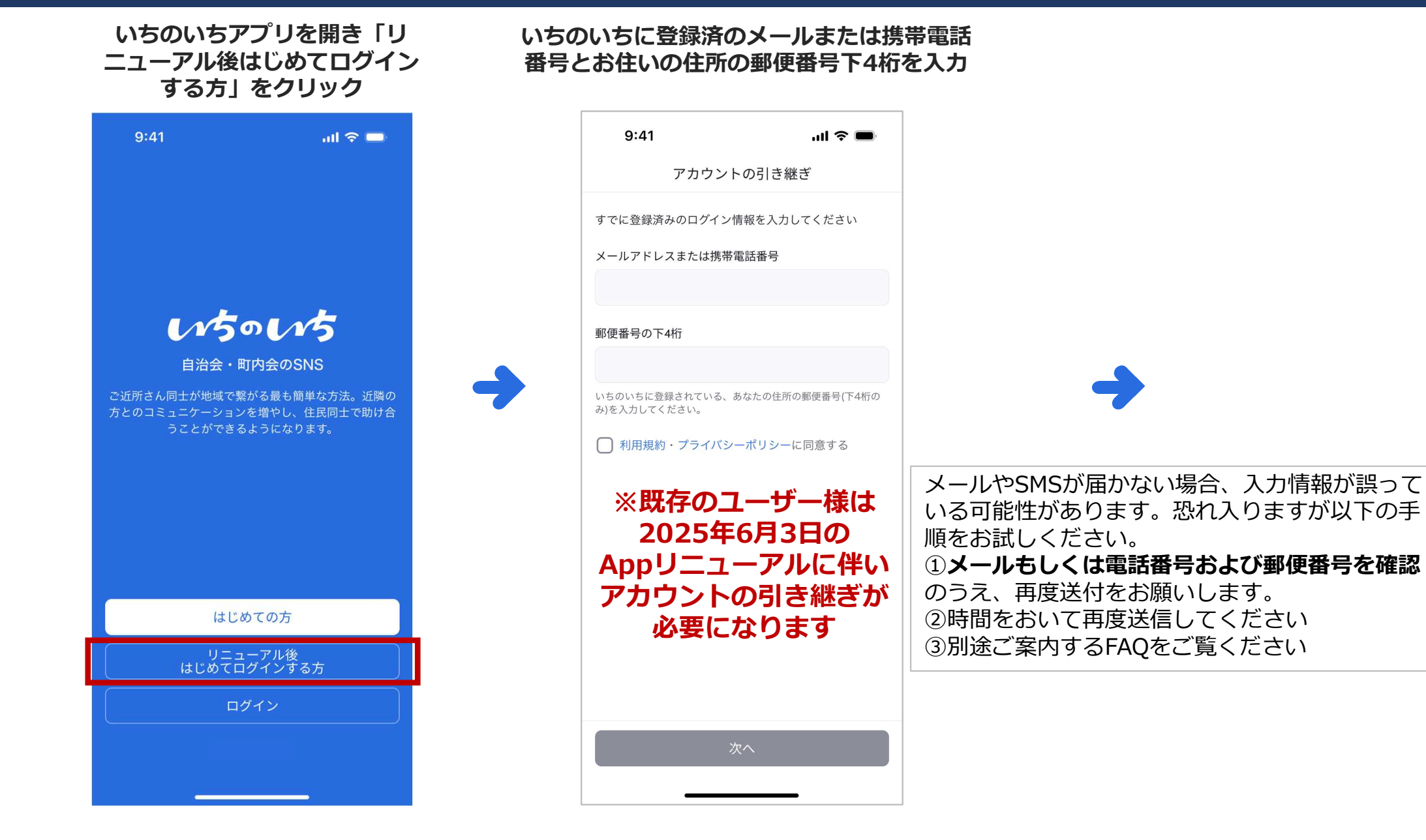

24

すでにご利用中の方

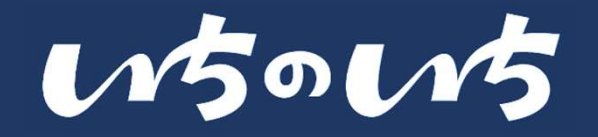

#### メールもしくはSMSで届いた 6桁の確認番号を入力

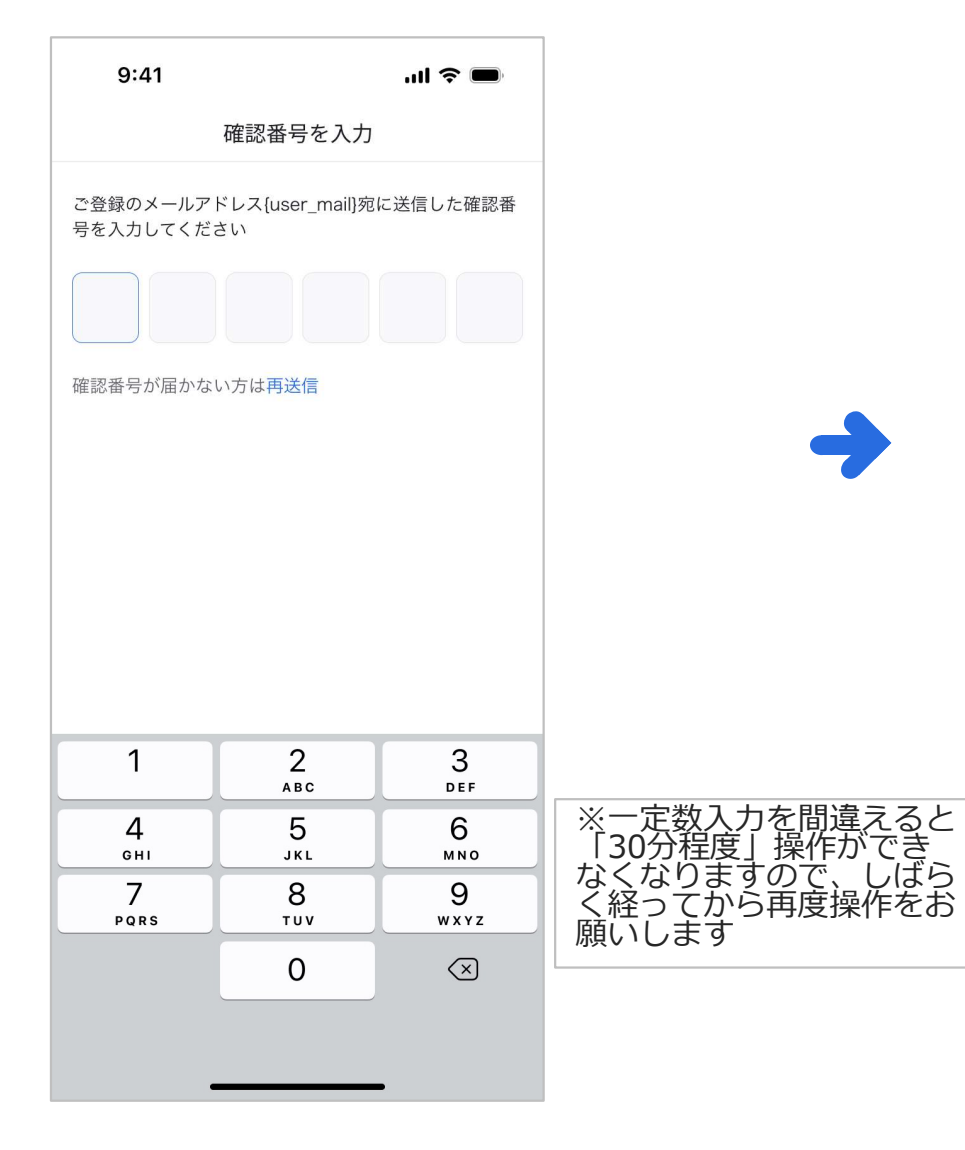

#### 新しいパスワードを設定 3種類以上の文字を使う

| パスワード再設定<br>いちのいち はリニューアルしました。<br>新しいパスワードを登録してください。<br>新しいパスワード<br>●●●●●●●●●<br>*角英数字(A-Z, a-z, 0-9)と記号(=]]0+#^!?)のうち、<br>とも3種類が含まれる8文字以上のパスワード | <b>%</b> |
|----------------------------------------------------------------------------------------------------|----------|
| いちのいち はリニューアルしました。<br>新しいパスワードを登録してください。<br><b>新しいパスワード</b><br>●●●●●●●●●<br>半角英数字(A-Z, a-z, 0-9)と記号(=[]0+#^!?)のうち、<br>とも3種類が含まれる8文字以上のパスワード      | <b>G</b> |
| 新しいパスワード<br>●●●●●●●●●<br>半角英数字(A-Z, a-z, 0-9)と記号(=[][]+#^!?)のうち、<br>とも3種類が含まれる8文字以上のパスワード                                                        | Ø        |
| ●●●●●●●●●●●●●●●●●●●●●●●●●●●●●●●●●●●●                                                                                                    | Ø        |
| 半角英数字(A~Z, a~z, 0~9)と記号(=[]()+#^!?)のうち、<br>とも3種類が含まれる8文字以上のパスワード                                                                                 | 11sts/   |
|                                                                                                    | シはく      |
| 確認のため、もう一度パスワードを入力                                                                                                    |          |
| •••••                                                                                                    | Ø        |
| 半角英数字8文字以上                                                                                                    |          |
| ✓ 利用規約・プライバシーポリシーに同意する                                                                                                    | 31-      |
| メモに残す等しておいてくださ                                                                                                    | い        |
| <u>※パスワード要件</u>                                                                                                    |          |
| ■ <b>文字数</b><br>・8~32文字                                                                                                    |          |
| ■文字識別                                                                                                    |          |
| (下記3種類の組み合わせが必要                                                                                                    |          |
| <ul> <li>・アルファベットの人文子:A<sup>^</sup></li> <li>・アルファベットの小文字:a<sup>^</sup></li> </ul>                                                               | ~Z<br>~7 |
| ・数字:0~9                                                                                                    | _        |
| ・記号:13種類(=[]{}+#                                                                                                    | ^!?)     |
| <br>再設定する                                                                                                    |          |

以降、「世帯主の方」と「その ご家族の方」で入力項目が若干 異なりますので、該当のページ へお進みください

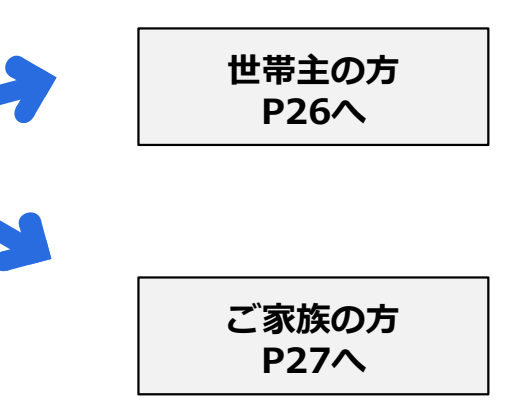

すでにご利用中の方

9:41

<

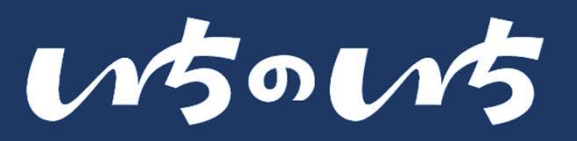

### 【世帯主の方】 各項目に回答して、「プロフィール」の必要項目を登録

...l 🕆 🖿

| 9:41         | al 🗢 🔳 | 9:41           |           |
|--------------|--------|----------------|-----------|
| プロフィール登録 1/2 |        | く プロフィール       | ,登録 2/2   |
|              | •      | 住所             |           |
|              | •      | 郵便番号           |           |
| 氏名           |        | 1234567        |           |
| 例) 山田        | 例) 太郎  | ハイフン不要         |           |
|              |        | 都道府県以降の住所      |           |
| 氏名(ふりがな)     |        | 千代田区千代田1-1     |           |
| 例) やまだ       | 例) たろう |                |           |
| 役職           | 所属     | 自治会・町内会への在     | E籍        |
| 例) 会長        | 例) 1班  | 現在、自治会または町内会の会 | 員になって     |
| 生年月          |        | はい             | O NUZ     |
| 1995年 🗸      | 1月 ~   | ᄴᄬᅕᄶᅆᇯ         |           |
|              |        | 世帝王の登録         |           |
|              |        | 現在、あなたは世帯主ですか? | <u>li</u> |
|              |        | ○ はい           | 0 NNZ     |
| 戻る           | 次へ     | 戻る             | 3         |
|              |        |                |           |
| 5-           |        |                |           |

|                       | 住所                                                                                                    |
|-----------------------|----------------------------------------------------------------------------------------------------|
| 号                     | 郵便番号                                                                                                    |
| 4567                  | 1234567                                                                                                    |
| ン不要                   | ハイフン不要                                                                                                    |
| 県以降の住所                | 都道府県以降の住所                                                                                                    |
| 出区千代田1-1              | 千代田区千代田1-1                                                                                                    |
| 会・町内会への在籍             | 自治会・町内会への在籍                                                                                                    |
| 自治会または町内会の会員になっていますか? | 現在、自治会または町内会の会員になっていますか?                                                                                                    |
| <u>はい</u> いいえ         | <ul> <li>ຟາຍ</li> <li>ຟາຍ</li></ul> |
| 主の登録                  | 世帯主の登録                                                                                                    |
| あなたは世帯主ですか?           | 現在、あなたは世帯主ですか?                                                                                                    |
| はい O いいえ              | <ul> <li>はい</li> <li>いいえ</li> </ul>                                                                                                    |
|                       | あなたの携帯電話番号                                                                                                    |
| 戻る次へ                  | 08012345678                                                                                                    |
|                       | ハイフン不要<br>同じ世帯の方がいちのいちに参加する際の照合に使用します。                                                                                                    |
| <b>+</b>              |                                                                                                    |
| 9<br>ち登録情報が一致していわ     |                                                                                                    |
|                       | 戻る次へ                                                                                                    |
|                       |                                                                                                    |

- ✓ 世帯主の方とそのご家族の情報 を確認しますので、正確な情報 をご入力ください
- ✓ 情報が異なる場合、それぞれが 単一世帯として認識されますの でご注意ください
- ✓ ※同一世帯判断は、「氏名(ふ りがな)」「電話番号」「住 所」等で行います
- ✓ ※登録情報はあとでマイページ から修正することができます

※世帯主/世帯主以外で入力項目が異なります ※世帯主/世帯主以外のどちらから入力しても登録情報が一致していれ ば同一世帯となりますので問題ございません .ul 🕆 🔳

プロフィール登録 2/2

すでにご利用中の方

0.11

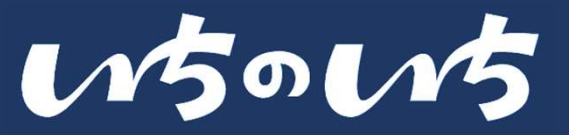

### 【ご家族の方(世帯主以外)】各項目に回答して、「プロフィール」の必要項目を登録

.... 🗢 🖿

| 9:41      | ul 🗢 🗩   | 9:41          | ul 🗢 🗉      |
|-----------|----------|---------------|-------------|
| プロフィー     | ール登録 1/2 | く  プロフィー      | -ル登録 2/2    |
|           |          | 住所            |             |
|           | •        | 郵便番号          |             |
| 氏々        |          | 1234567       |             |
| 例山田       | 例) 大郎    | ハイフン不要        |             |
| и пп      |          | 都道府県以降の住所     |             |
| 氏名 (ふりがな) |          | 千代田区千代田1-1    |             |
| 例) やまだ    | 例) たろう   |               |             |
| 役職        | 所属       | 自治会・町内会への     | D在籍         |
| 例) 会長     | 例) 1班    | 現在、自治会または町内会の | の会員になっていますか |
| 生年月       |          | はい            | 0 WWZ       |
| 1995年 🗸   | 1月 ~     | 世界大学の変合       |             |
|           |          | 世帝王の豆琢        |             |
|           |          | 現在、あなたは世帯主です  | か?          |
|           |          | ○ はい          | 0 wwz       |
|           |          |               |             |

| ※世帯主/世帯主以外で入力項目が異なります       |        |
|-----------------------------|--------|
| ※世帯主/世帯主以外のどちらから入力しても登録情報が‐ | 一致していれ |
| ば同一世帯となりますので問題ございません        |        |

| 0.41                             |                      |              |
|----------------------------------|----------------------|--------------|
| <                                | プロフィー                | -ル登録 2/2     |
| 住所                               |                      |              |
| 郵便番号                             |                      |              |
| 1234567                          |                      |              |
| ハイフン不要                           |                      |              |
| 都道府県以降                           | の住所                  |              |
| 千代田区7                            | -代田1-1               |              |
|                                  |                      |              |
| 自治会・日                            | 町内会への                | D在籍          |
| 現在、自治会                           | または町内会の              | の会員になっていますか? |
| () はい                            |                      | 0 wwz        |
| <b>世帯主の</b><br><sub>現在、あなた</sub> | <b>登録</b><br>は世帯主です; | か?           |
| () はい                            |                      | いいえ          |
| 世帯主の氏名                           | (ふりがな)               |              |
| 例) やまだ                           |                      | 例) たろう       |
| 世帯主の携帯                           | 電話番号                 |              |
| 0801234                          | 5678                 |              |
| ハイフン不要                           |                      |              |
|                                  | z                    | 1/2 A        |
|                                  |                      |              |

- ✓ 世帯主の方が「いちのいち」へ 登録したときの情報をご入力く ださい
- ✓ 異なる情報の場合、それぞれが 単一世帯として認識されますの でご注意ください
- ✓ ※同一世帯判断は、「氏名(ふ りがな) | 「電話番号 | 「住 所」等で行います
- ✓ ※登録情報はあとでマイページ から修正することができます

すでにご利用中の方

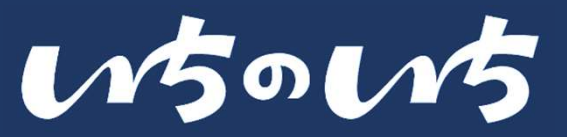

### 「通知」&「位置情報」の設定

#### ※ユーザーの端末で設定します 「設定する」を選択します

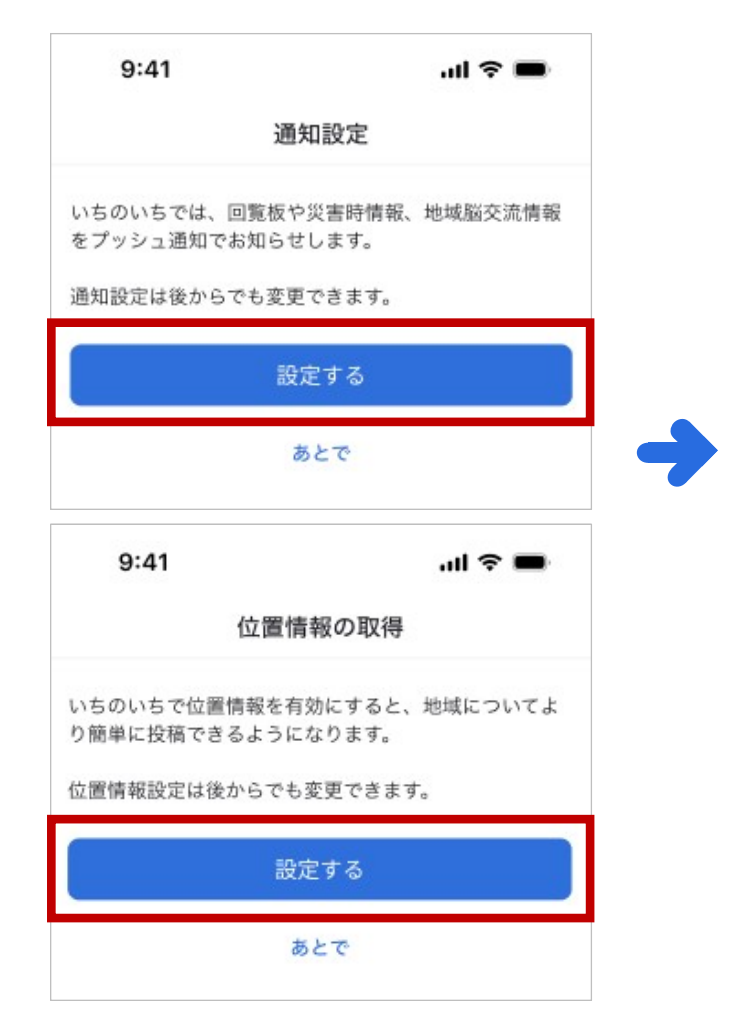

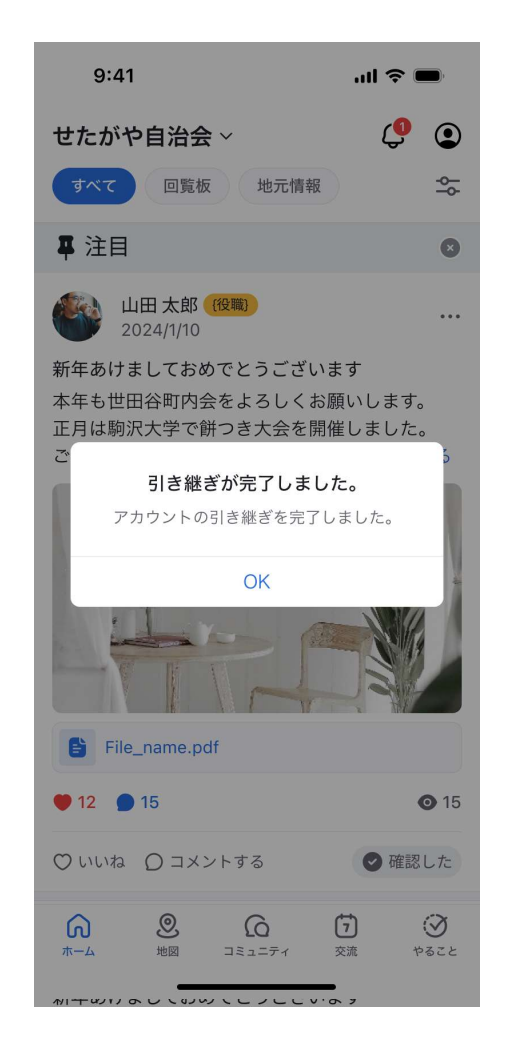

入力完了

#### 役員向け

新しい「いちのいち」は原則として登録にあたり「承認制※」となります。

※登録する際に役員の承認を受けること。役員は、 承認依頼の通知されたら、お名前や班等をご確認 いただき、登録の承認をすることとなります。

ただし、現いちのいちですでにアカウントをご 登録いただいていた方で現いちのいちから登録 情報を引き継げていた場合に限り、役員の承認 を受けずにご利用いただくことが可能です。

#### 注意事項

ご利用者様の登録情報である「メールアドレス や電話番号」がわからない場合、アカウント引 継ぎができず、新規登録になる可能性がござい ますので、事前にどの情報で登録していたかの 確認をお願いいたします。

#### パスワードの再設定についてはP71参照

Copyright  $\ensuremath{\mathbb{C}}$  2025 Odakyu Electric Railway Co., Ltd. All Rights Reserved.

# 登録等に関する参考資料

- 登録時のパターンについて
- 世帯について

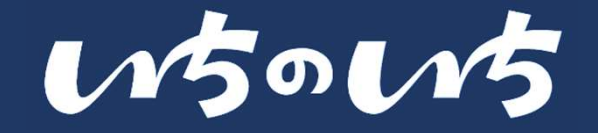

#### 「いちのいち」では、設定によりご登録方法を変更することができます。ご登録には、以下のパターンが存在します。 パターンはご利用自治会の設定状況により異なります。詳しくは自治会へ確認をお願いいたします。

| 新規登録時制限         | 自治会の検索                                | 検索結果                   | 登録設定状況                           | ご利用開始条件                                       |
|-----------------|---------------------------------------|------------------------|----------------------------------|-----------------------------------------------|
| 承認制*1<br>(初期設定) | 郵便番号で自治会を検索し、<br>指定した郵便番号の地域に自治会が存在する | 検索結果から入会する<br>自治会を選択する | 選択した自治会が<br><mark>承認制</mark>     | 登録が完了し<br><mark>自治会役員による承認</mark> により利<br>用開始 |
| 合言葉             | 郵便番号で自治会を検索し、<br>指定した郵便番号の地域に自治会が存在する | 検索結果から入会する<br>自治会を選択する | 選択した自治会が<br><mark>合言葉制</mark>    | 登録が完了し<br><mark>合言葉を入力</mark> することで利用開<br>始   |
| 承認制*1+合言葉       | 郵便番号で自治会を検索し、<br>指定した郵便番号の地域に自治会が存在する | 検索結果から入会する<br>自治会を選択する | 選択した自治会が<br><mark>承認・合言葉制</mark> | 登録が完了し<br>合言葉を入力および自治会役員<br>による承認により利用開始      |
| 非承認制            | 郵便番号で自治会を検索し、<br>指定した郵便番号の地域に自治会が存在する | 検索結果から入会する<br>自治会を選択する | 選択した自治会が<br>承認制を解除している           | 登録が完了すれば <mark>承認不要</mark> で利<br>用開始          |

\*1: 承認できるのは自治会役員のうちユーザーの種類が「全権限役員」のユーザーになります

以下のパターンの場合、ご自身の自治会自体のご利用がない可能性がございます。自治会によるご利用の申し込み後、 利用することができるようになります

| パターン  | 自治会の検索                                                     | 検索結果                              | 登録設定状況 | ご利用開始条件 |
|-------|------------------------------------------------------------|-----------------------------------|--------|---------|
| パターン1 | 郵便番号で自治会を検索したが、<br>指定した郵便番号の地域に自治会が <mark>存在</mark><br>しない | _                                 | _      | ご利用開始前  |
| パターン2 | 郵便番号で自治会を検索し、<br>指定した郵便番号の地域に自治会が存在<br>する                  | 検索結果に入会する<br>自治会が <mark>無い</mark> | —      | ご利用開始前  |

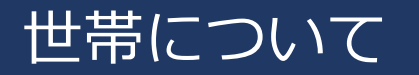

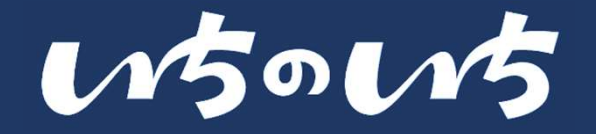

#### 「いちのいち」では、登録時の内容を照合し「世帯主とその家族(非世帯主)」を一致させ、同一世帯として判定を 実施します。※住民票上の世帯と同一の考え方がイメージしやすいかと存じます。ご不明な点は運営事務局までご連絡ください。

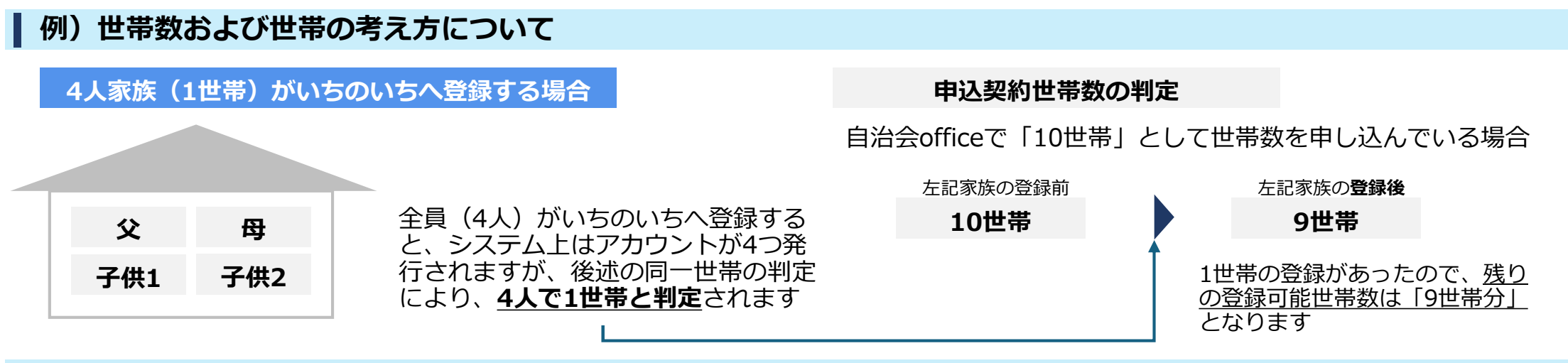

#### 例)自治会未加入者の世帯について

いちのいちでは、ゲスト(自治会未加入者)が自治会の活動を知ることで、地域とつながりを持つことも重要な要素と考えておりますので、自 治会様より自治会Officeからお申込みいただいた「申込み契約世帯数」に含まれず登録が完了し、ご利用いただけます。

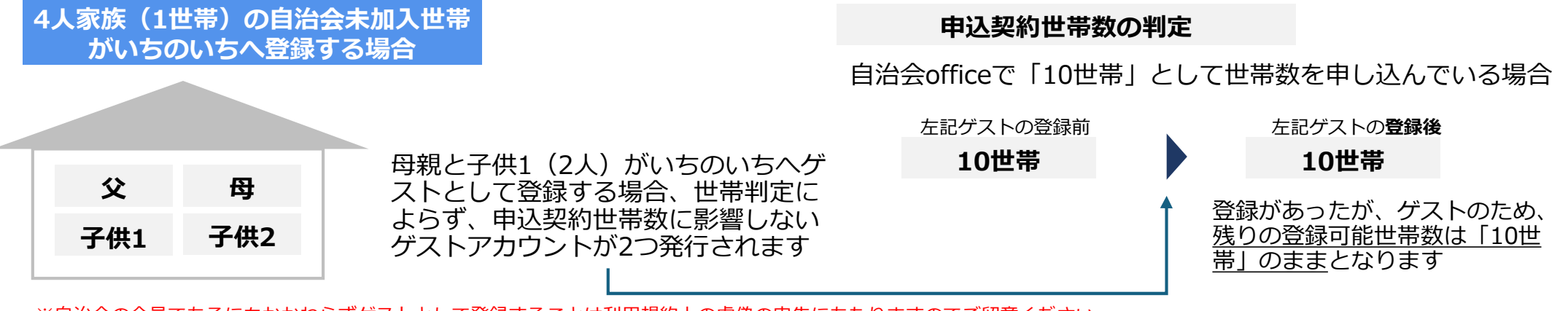

※自治会の会員であるにもかかわらずゲストとして登録することは利用規約上の虚偽の申告にあたりますのでご留意ください ※ゲストが自治会に加入した場合、速やかにユーザー管理より適切なユーザー種別へ変更をお願いします。変更した場合は、世帯の対象になります

Copyright © 2025 Odakyu Electric Railway Co., Ltd. All Rights Reserved.

31

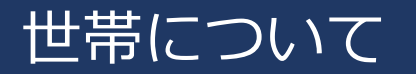

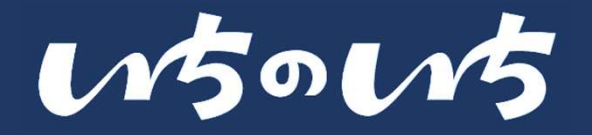

### 「いちのいち」では、登録時の内容を照合し「世帯主とその家族(非世帯主)」を一致させ、同一世帯として判定を

実施します。※以下は照合のイメージです。わかりやすくするため単純化して表示しておりますのでご了承ください。

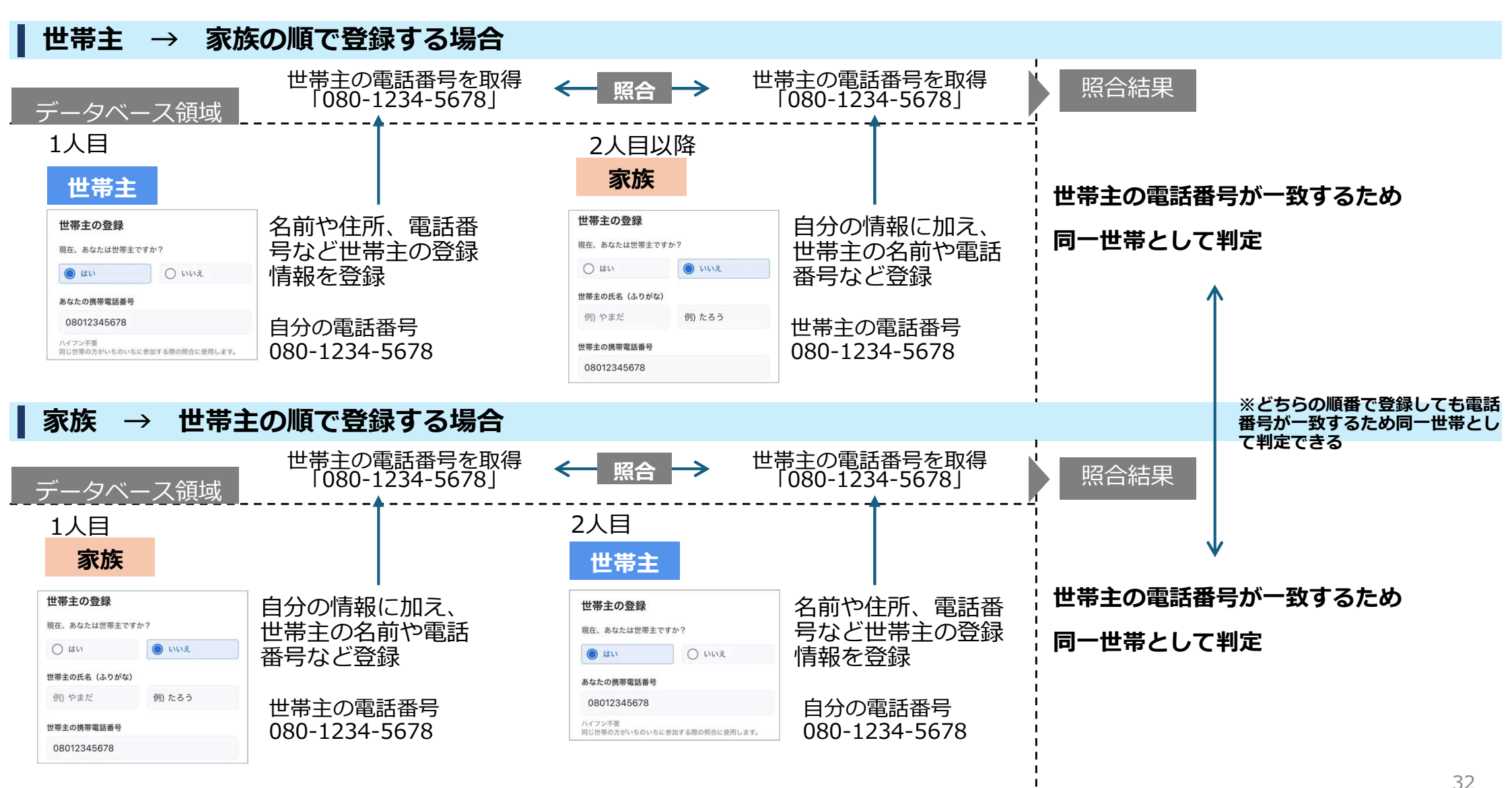

150N5

### 「いちのいち」では、登録時の内容を照合し「世帯主とその家族(非世帯主)」を一致させ、同一世帯として判定を

実施します。※以下は照合のイメージです。わかりやすくするため単純化して電話番号のみで照合した場合をイメージとして表示しておりますのでご了承ください。

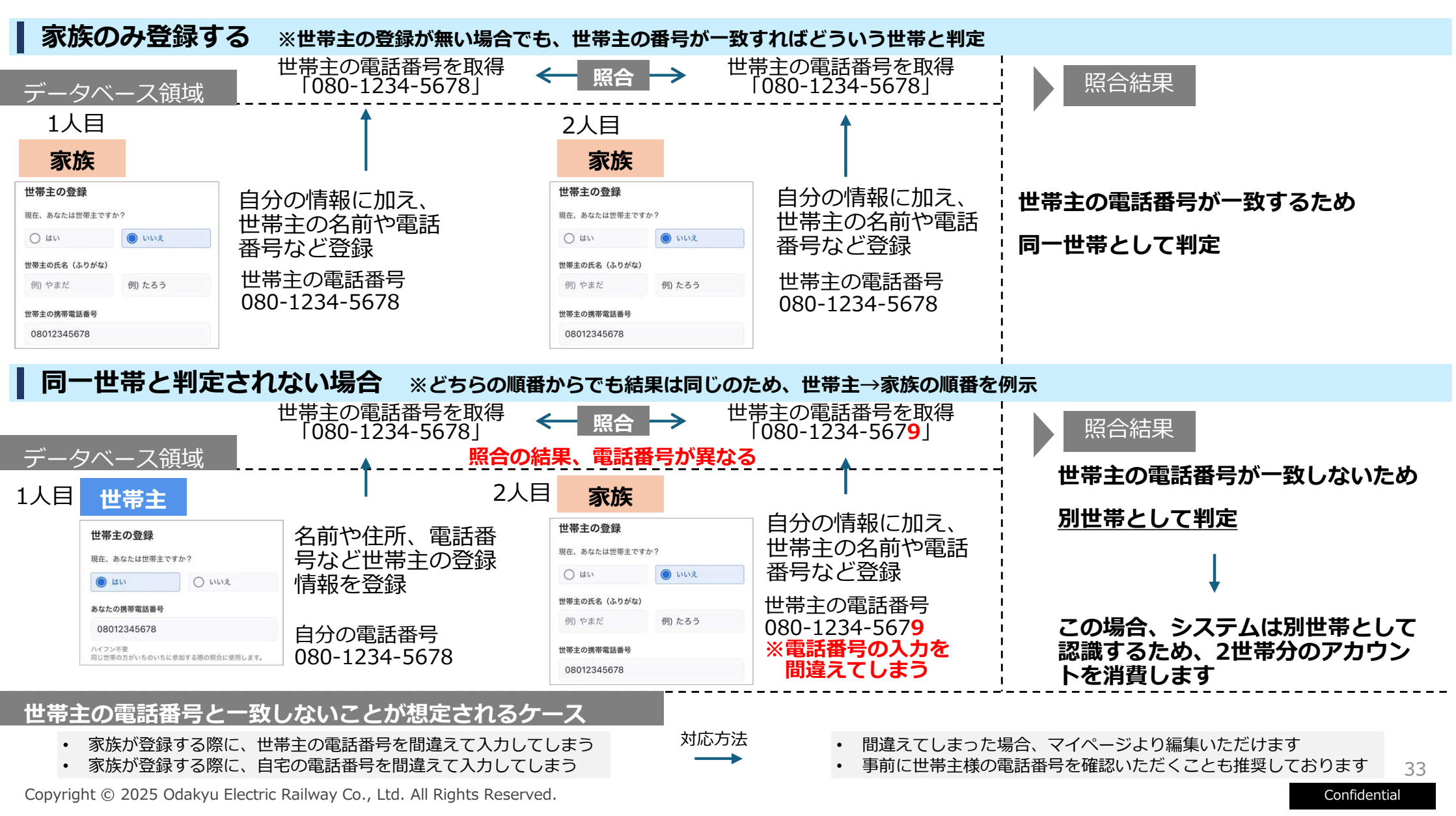

## いちのいちApp

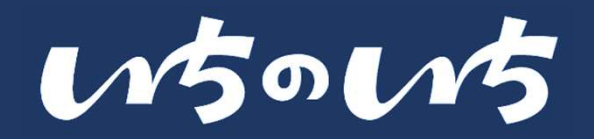

- App機能一覧
- ホーム
- ・地図
- ・コミュニティ
- やることリスト
- ・ お知らせ
- ・マイページ
- ・ 各種設定メニューについて
- ・全ユーザー共通機能
  - ・プロフィール設定

- ・全ユーザー共通機能
  - ・プロフィール設定
  - 通知設定
  - ・パスワード再設定
  - ・非表示ユーザー一覧
  - ・ログアウト
  - ・ 退会

- ・役員向け機能
  - ・ユーザー管理
  - ・ 公式アカウント管理
  - ・災害機能
- 今後のアップデート

# App機能一覧・いちのいちApp機能一覧

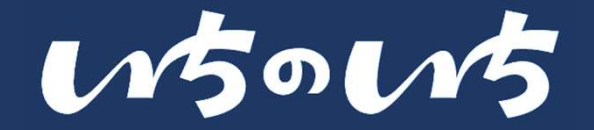

### 機能一覧は以下の通りです

| 機能名称        |                  | 内容                                                                      | 備考       |
|-------------|------------------|-------------------------------------------------------------------------|----------|
| 基本機能        | ホーム(回覧板・地元情報・通知) | 電子回覧や地域情報など利用者が相互に情報共有・応答を行なう機能です<br>受信した通知やニュースの確認、マイページへの遷移はこらちから行えます |          |
|             | 地図               | 施設への投稿、施設の予約、防災倉庫の情報を確認を行う機能です                                          | 一部先行リリース |
|             | コミュニティ           | 小集団の情報交流・共有を行なう機能です                                                     |          |
|             | 交流               | -                                                                       | 順次リリース   |
|             | やることリスト          | App上で実行する必要があることを一覧で表示・承認をする機能です                                        |          |
| その他<br>共通機能 | プロフィール設定         | 登録したプロフィールの設定(編集)をする機能です                                                |          |
|             | 通知設定             | プッシュ通知やメール通知の受信設定をする機能です                                                |          |
|             | パスワード再設定         | 設定したパスワードを再設定(変更)する機能です                                                 |          |
|             | みまもり機能           | _                                                                       | 順次リリース   |
|             | 招待               | 同じ地域の自治会員などを招待する機能です                                                    | 順次リリース   |
|             | 非表示ユーザー一覧        | 非表示にした投稿者の一覧を表示する機能です                                                   |          |
|             | ログアウト            | ログイン中のアカウントをいちのいちからログアウトする機能です                                          |          |
|             | いちのいちからの退会について   | いちのいちの利用をやめる手続きをする機能です                                                  |          |
| その他<br>役員機能 | ユーザー管理           | ユーザーー覧の確認や、ユーザーグループの作成などができる機能です<br>投稿可能なユーザー権限の設定、新規ユーザーの登録方法の設定ができます  | 一部先行リリース |
|             | 公式アカウント管理        | 施設の登録や、防災倉庫の登録・予約状況の確認をする機能です                                           | 一部先行リリース |
|             | 災害管理             | 災害時情報の発信や、避難誘導・安否確認の実施できる機能です                                           | 一部先行リリース |

Copyright  $\odot$  2025 Odakyu Electric Railway Co., Ltd. All Rights Reserved.
# ホーム・

• 回覧板・地元情報を投稿をする

機能概要

- 回覧板・地元情報を閲覧をする
- 閲覧した投稿に「いいね」や「コメント」をする
- 自治会役員が回覧板・地元情報の閲覧者を確認する
- 投稿した回覧板・地元情報を編集する(投稿者本人のみ)
- 投稿した回覧板・地元情報を削除(投稿者本人および自治会 役員)
- 回覧板・地元情報の絞り込みを行う
- 回覧板・地元情報を注目記事に設定する(自治会役員のみ)
- 回覧板・地元情報の投稿者を非表示にする
- 回覧板・地元情報を不適切として「いちのいち運営事務局」 へ通報する

# wows

#### 機能概要

#### ホーム機能について

- ホーム機能では、「自治会からのお知らせ」「行政から のお知らせ」いわゆる回覧板を電子化することができる 機能です。一度に多くの方へ情報が届くので、情報の即 時性を向上させることができます
- 自治会からの回覧に加え、地域のちょっとした情報を 投稿することができ、投稿の閲覧やコメントなどによ り投稿に反応することができます
- 自治会役員のみ新規投稿をすることができます
- 一般会員は投稿の閲覧をする他、
   「いいね」、「コメント」、「確認する」で投稿に反応することができます

| 田急1丁目自治会 🗸 🗘 🥵                                                                                                    |                            |
|----------------------------------------------------------------------------------------------------|----------------------------|
| रूर छाईस फंतत्तिस 🌫 🗕 8                                                                                                    |                            |
| 注目 •                                                                                                    |                            |
| 江島太郎 (役職)     孤)     「一 5     」     「一 5                                                                                                    | ]] 投稿者のアイコン、名前、役職、投稿日か表示さ  |
| 活動報告】梅雨前の排水溝掃除を行いました<br>田急公園と一丁目エリア周辺の排水満の掃除を行<br>ました。                                                                                                    | れます                        |
| 画から夏にかけて、高声により冠・・・ もっと見る                                                                                                    | 2 投稿タイトル、投稿本文(2行分)が表示されます  |
|                                                                                                    | 3 画像、添付ファイルが表示されます         |
|                                                                                                    | ④ いいね数、コメント数が表示されます        |
| • ••                                                                                                    | 5 3点メニューボタン                |
| いいね 〇 コメントする                                                                                                    | 6 回覧板の確認の有無が表示されます         |
| 小田一部 (役職) …<br>たった今<br>小田急市警察からお知らせ】フィッシング2000 フィッシング2000 フィッシング2000 スペッシング2000 スペッシング2000 | 2 投稿ボタン                    |
| 意<br>イッシング詐欺の被害が増加しており、<br>虚偽のメ                                                                                                    | ■ 8 投稿カテゴリ、絞り込み用のアイコンが表示され |
| 74 地図 コミュニティ 交流 やること                                                                                                    | ます                         |

画面の見かた

3

#### 機能利用範囲

|       | 全権限役員 | 一部権限役員 | 一般会員 | ゲスト              |
|-------|-------|--------|------|------------------|
| 投稿    | 0     | 0      | —    | —                |
| 閲覧    | 0     | 0      | 0    | $\bigtriangleup$ |
| 確認済み  | 0     | 0      | 0    | _                |
| コメント等 | 0     | 0      | 0    | _                |

いちのいち

Confidential

回覧板・地元情報を投稿をする

#### 回覧板・地元情報を投稿する

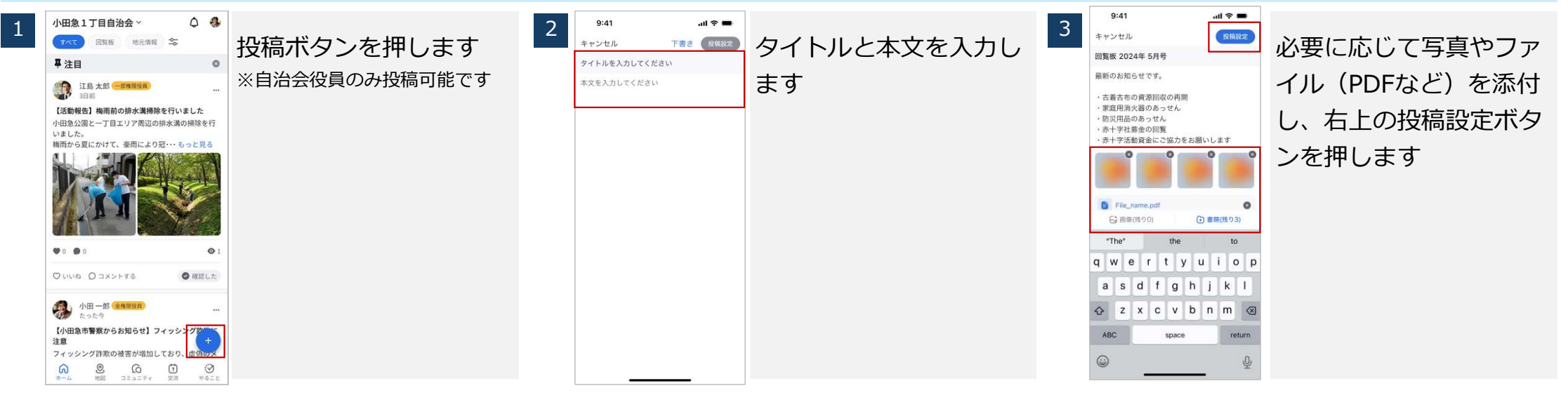

#### 回覧板・地元情報を投稿する

| 4 | <ul> <li> <ul> <li>投稿設定 プレビュー</li> <li>プレビュー</li> </ul> </li> <li>(*) 昭知6: 第150 むせたい頃報におすすめ。</li> <li>(*) 世点に活す 知らせたい頃報におすすめ。</li> <li>(*) 世点に、「知日日は夏世できません。</li> <li>(*) 投員・一般会員</li> <li>(*) 現員・一般会員</li> <li>(*) 現員</li> <li>(*) 現員・一般会員</li> <li>(*) 現し、一切クグループを指定</li> <li>(*) 役員・一般会員・ゲスト</li> <li>(*) ゲストに記事タイトルのみ表示する</li> <li>(*) が日・町として投稿</li> </ul> | カテゴリーや公開範囲を<br>選択します<br>※ユーザーグループは設定から作<br><sup>成できます</sup><br>ゲストを含む投稿は、ゲ<br>ストに記事全体を表示す<br>るか、タイトルのみ表示<br>するか選択できます | 5 | <ul> <li>              投稿設定             プレビュー          </li> <li>             役員・一般会員         </li> <li>             役員         </li> <li>             ユーザーグループを指定         </li> <li>             役員・一般会員・グスト         </li> <li>             役員・一般会員・グスト         </li> <li>             役員・一般会員・グスト         </li> <li>             や力トに記事全体を表示する         </li> <li>             がストに記事全体を表示する         </li> <li>             がストに記事タイトルのみ表示する         </li> <li>             が出一部として投稿         </li> <li>             小田急 にて投稿         </li> <li>             小田急1丁目自治会として投稿         </li> <li>             ひを指定して予約投稿         </li> <li>             2025年06月03日(火)         </li> </ul>                                                                                                    | 投稿ユーザー、投稿日時<br>を設定します<br>投稿ユーザーは、個人と<br>して投稿するか、自治会<br>(公式)として投稿する<br>か、用途に合わせて選択<br>します | 6 | <ul> <li>◆ 投稿設定 プレビュー</li> <li>② 役員・一般会員</li> <li>○ 役員</li> <li>○ ユーザーグルーブを指定</li> <li>③ 役員・一般会員・グスト</li> <li>④ グストに記事全体を表示する</li> <li>○ ゲストに記事全体を表示する</li> <li>○ ゲストに記事全体を表示する</li> <li>○ ゲストに記事全体を表示する</li> <li>○ ゲストに記事会なと表示する</li> <li>○ ゲストに記事会なとして投稿</li> <li>○ 小田一部として投稿</li> <li>○ 小田一部として投稿</li> <li>○ 小田一部として投稿</li> <li>○ 小田一部として投稿</li> <li>○ 小田二部として投稿</li> <li>○ 小田二部として投稿</li> <li>○ 小田二部として投稿</li> <li>○ 小田二部として投稿</li> </ul>                                                                                                    | 投稿設定が完了したら、<br>右下の投稿ボタンを押す<br>ことで投稿が完了します<br>事前に投稿内容を確認し<br>たい場合「プレビュー」<br>を押すと内容を確認でき<br>ます |
|---|----------------------------------------------------------------------------------------------------|----------------------------------------------------------------------------------------------------|---|----------------------------------------------------------------------------------------------------|------------------------------------------------------------------------------------------|---|----------------------------------------------------------------------------------------------------|----------------------------------------------------------------------------------------------|
| L | 松桃ユーザー     ● 小田一郎として投稿     ● 小田急1丁目自治会として投稿     段組旧時の応定     下番き保存     仮稿                                                                                                    | るか、タイトルのみ表示<br>するか選択できます<br>※選択した公開範囲以外へは表示<br>されません                                                                  |   | 2016年11年の初度2<br>日時を指定して予約投稿<br>2025年06月03日(火)<br>12:00<br>日時を指定して予約削除<br>下音さ保存<br>2216<br>2216<br>2216<br>2215<br>2215<br>2 | します                                                                                      |   | (2011日990)加速 日時を指定して予約投稿  2025年05月03日(火)  22:00  日時を指定して予約削除  下書き保存  12460  1355  1355  1355  1355  1355  1355  1355  1355  1355  1355  1355  1355  1355  1355  1355  1355  1355  1355  1355  1355  1355  1355  1355  1355  1355  1355  1355  1355  1355  1355  1355  1355  1355  1355  1355  1355  1355  1355  1355  1355  1355  1355  1355  1355  1355  1355  1355  1355  1355  1355  1355  1355  1355  1355  1355  1355  1355  1355  1355  1355  1355  1355  1355  1355  1355  1355  1355  1355  1355  1355  1355  1355  1355  1355  1355  1355  1355  1355  1355  1355  1355  1355  1355  1355  1355  1355  1355 1355 1355 1355 1355 1355 1355 1355 1355 1355 1355 135 13 | ます<br>39                                                                                     |

Copyright © 2025 Odakyu Electric Railway Co., Ltd. All Rights Reserved.

※アップデートに伴い画像は実際の仕様とは異なる場合があります

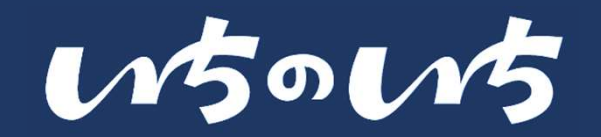

Confidential

### 回覧板の閲覧をする/「いいね」や「コメント」をする

#### 回覧板・地元情報を閲覧する

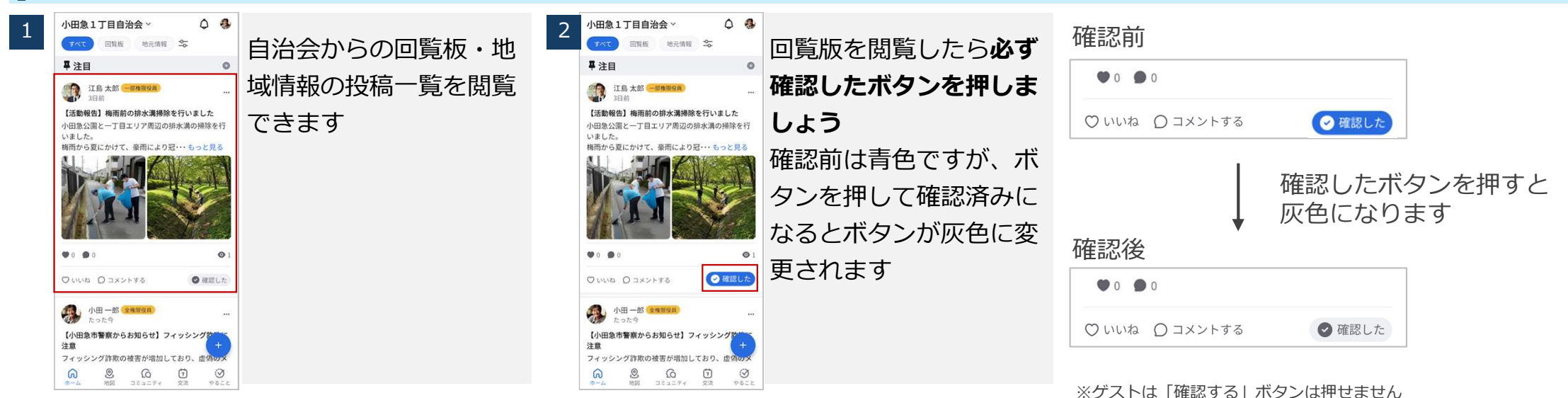

#### 閲覧した投稿に「いいね」や「コメント」をする

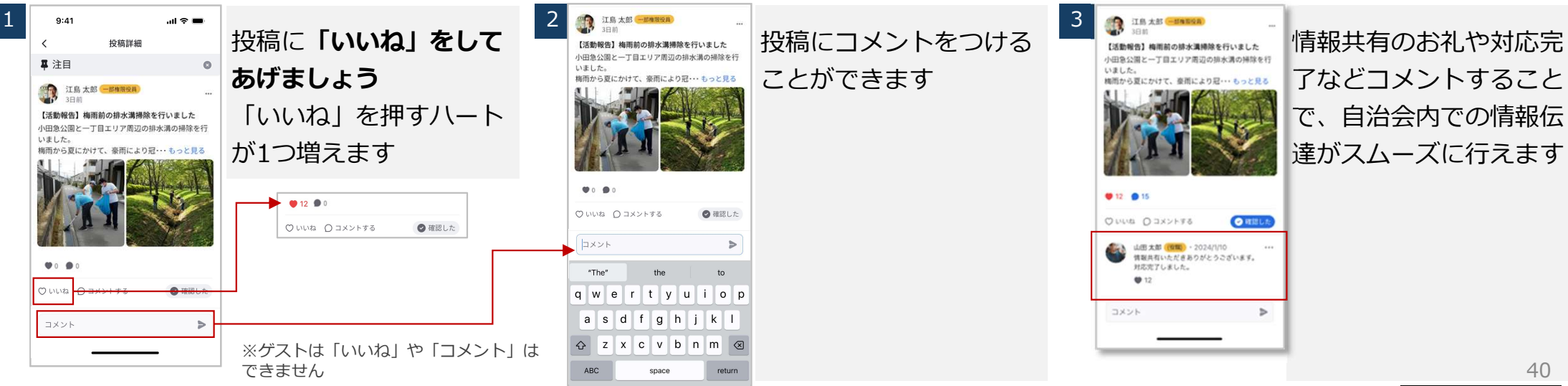

Copyright © 2025 Odakyu Electric Railway Co., Ltd. All Rights Reserved.

※アップデートに伴い画像は実際の仕様とは異なる場合があります

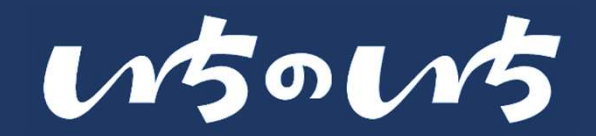

#### 回覧板の閲覧者を確認する(役員のみ)

#### 自治会役員が回覧板・地元情報の閲覧者を確認する

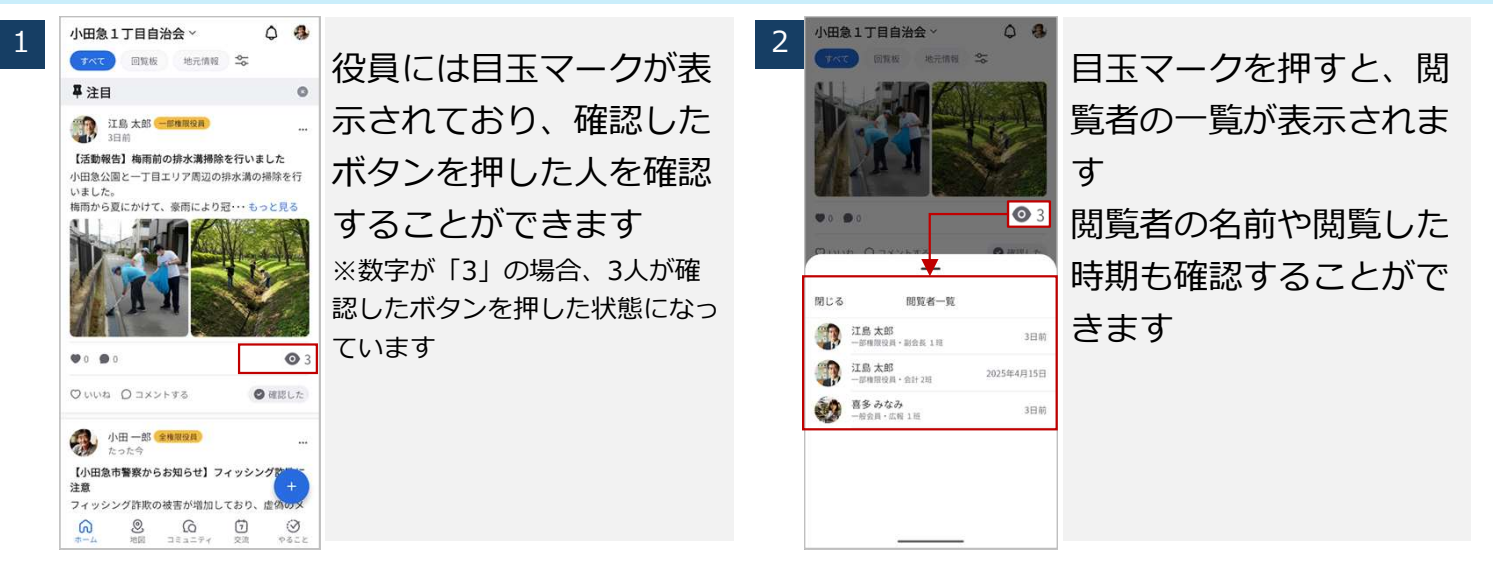

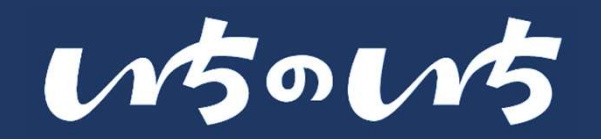

#### 投稿した回覧板・地元情報を編集する/削除する(役員のみの機能あり)

#### | 投稿した回覧板・地元情報を編集する(投稿者本人のみ)

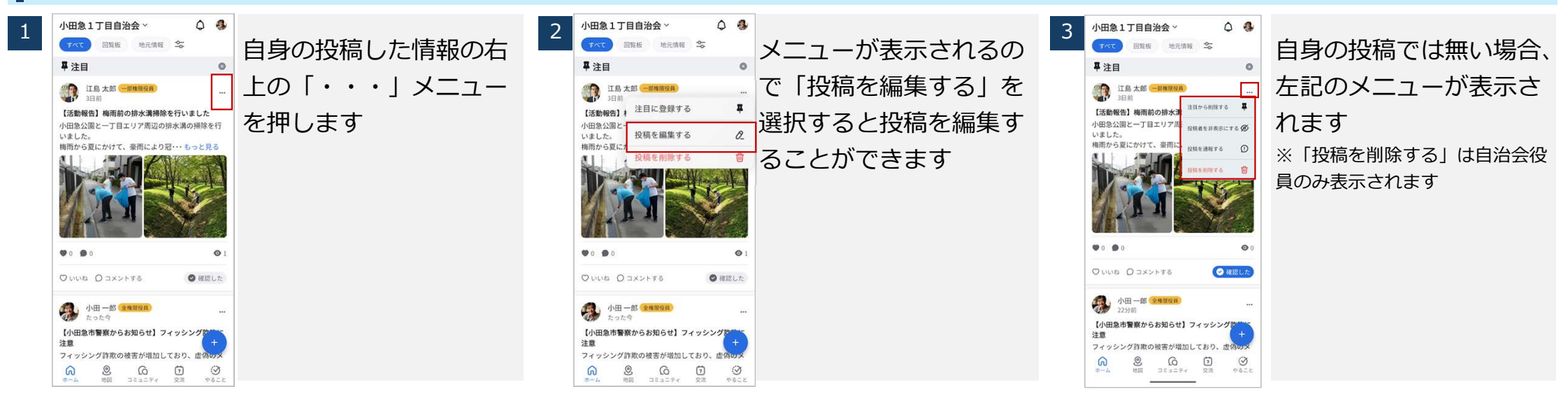

#### 投稿した回覧板・地元情報を削除する(投稿者本人および自治会役員)

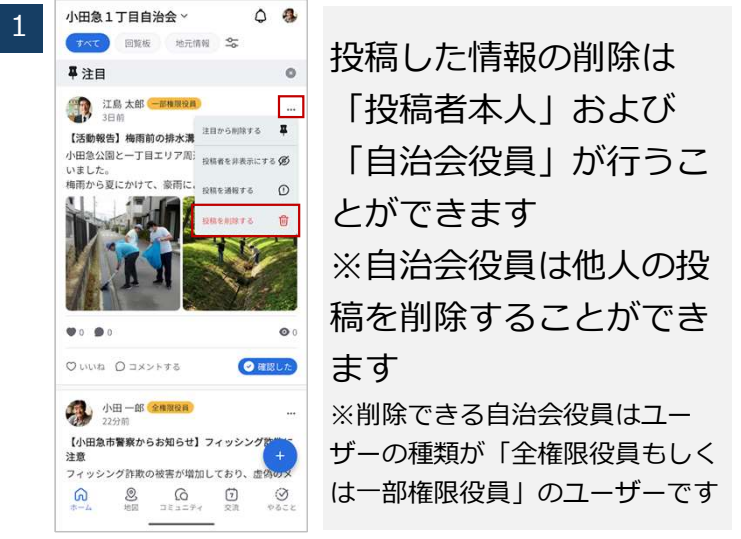

Copyright © 2025 Odakyu Electric Railway Co., Ltd. All Rights Reserved.

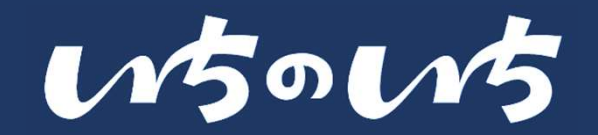

#### 回覧板・地元情報の絞り込みを行う/注目記事に設定する

#### 回覧板・地元情報の絞り込みを行う

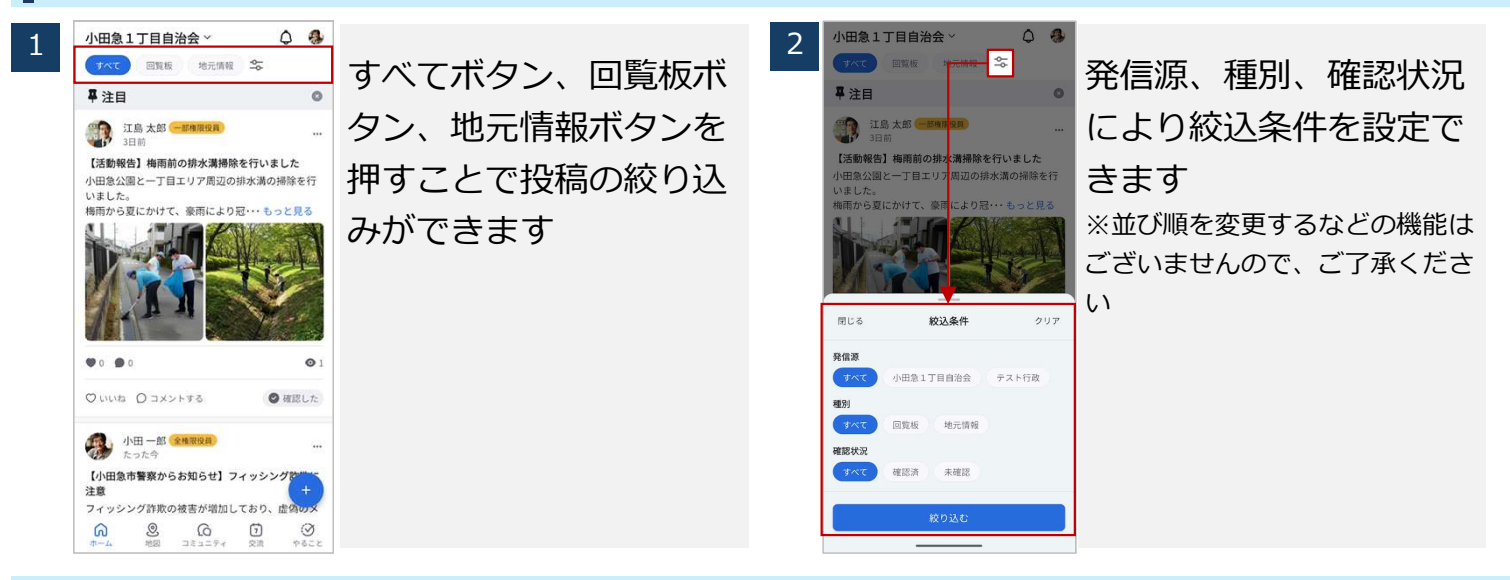

#### 回覧板・地元情報を注目記事に設定する(自治会役員のみ)

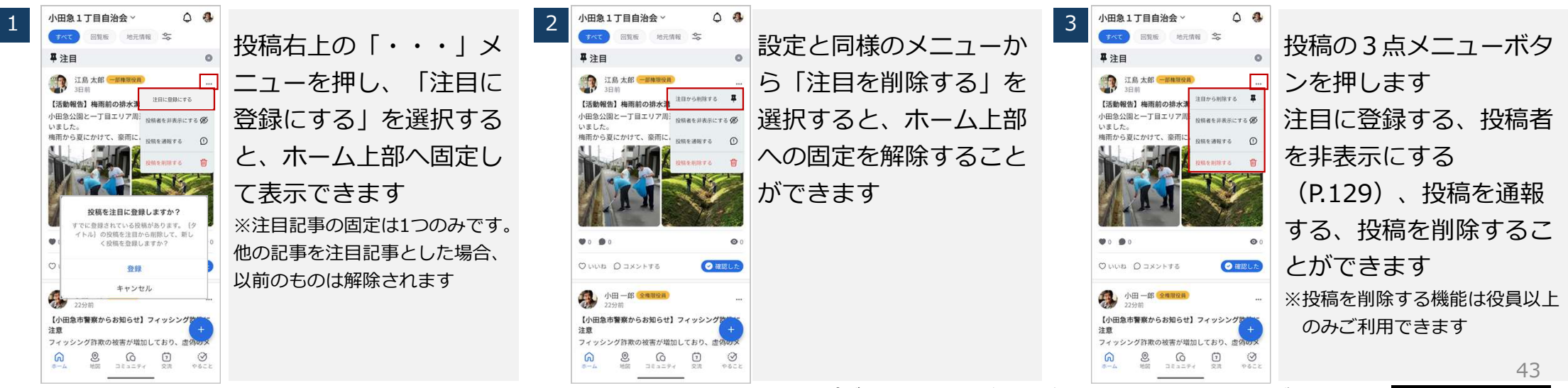

Copyright © 2025 Odakyu Electric Railway Co., Ltd. All Rights Reserved.

※アップデートに伴い画像は実際の仕様とは異なる場合があります

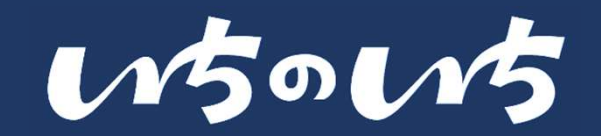

#### 回覧板・地元情報の投稿者を非表示にする/記事を通報する

#### 回覧板・地元情報の投稿者を非表示にする

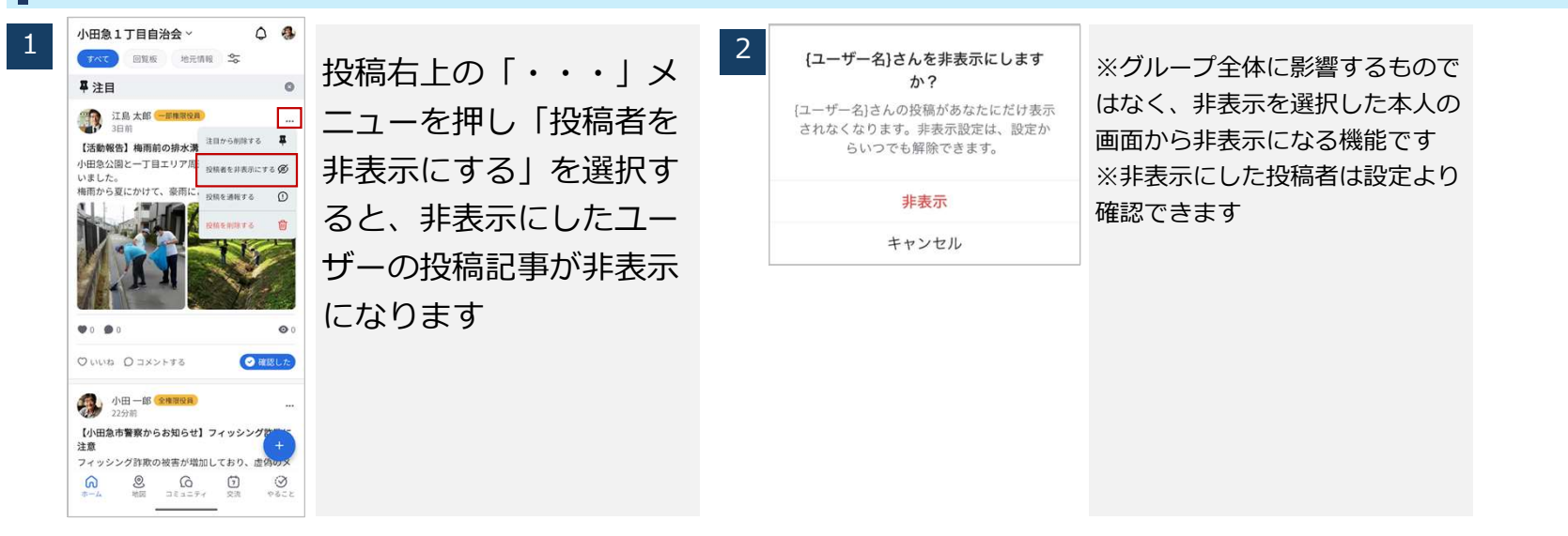

#### 回覧板・地元情報を不適切として「いちのいち運営事務局」に通報する

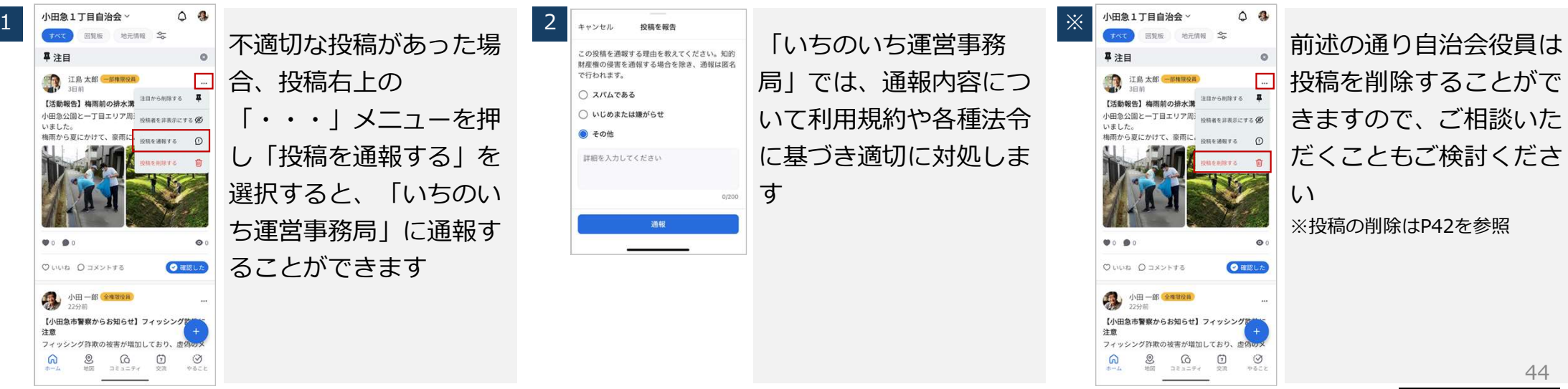

Copyright © 2025 Odakyu Electric Railway Co., Ltd. All Rights Reserved.

※アップデートに伴い画像は実際の仕様とは異なる場合があります

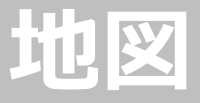

#### • 機能概要

- 施設の部屋を予約する
- 施設の予約状況を確認する/予約を取り消す
- 施設にコメントを投稿する(削除する)

## App: 『地図』機能

# wows

#### 機能概要

#### 地図機能について

- 地図機能では、自治会エリアにどんな施設があるのか、 地図上で確認することができます 自治会館など自治会の所有する施設の予約ができます
- 施設に情報を投稿することができ、投稿の閲覧やコメントなどにより投稿に反応することができます
- 施設の空き時間を確認でき、部屋単位で予約すること ができます
- 災害ページが作成された場合(P.145に記載してあり ます)、地図が災害モードに切り替わります

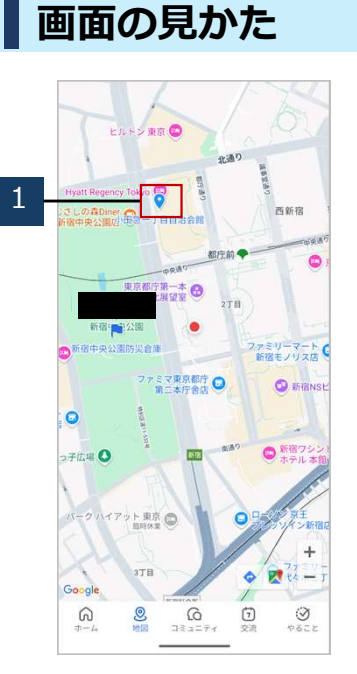

| 1 登録されている施設がピンで表示されます |
|-----------------------|
|                       |
|                       |
|                       |
|                       |

#### 機能利用範囲

|        | 全権限役員 | 一部権限役員 | 一般会員 | ゲスト |
|--------|-------|--------|------|-----|
| 施設コメント | 0     | 0      | 0    | -   |
| 施設予約   | 0     | 0      | 0    | _   |

## App:『地図』機能

15015

#### 施設の予約状況を確認する

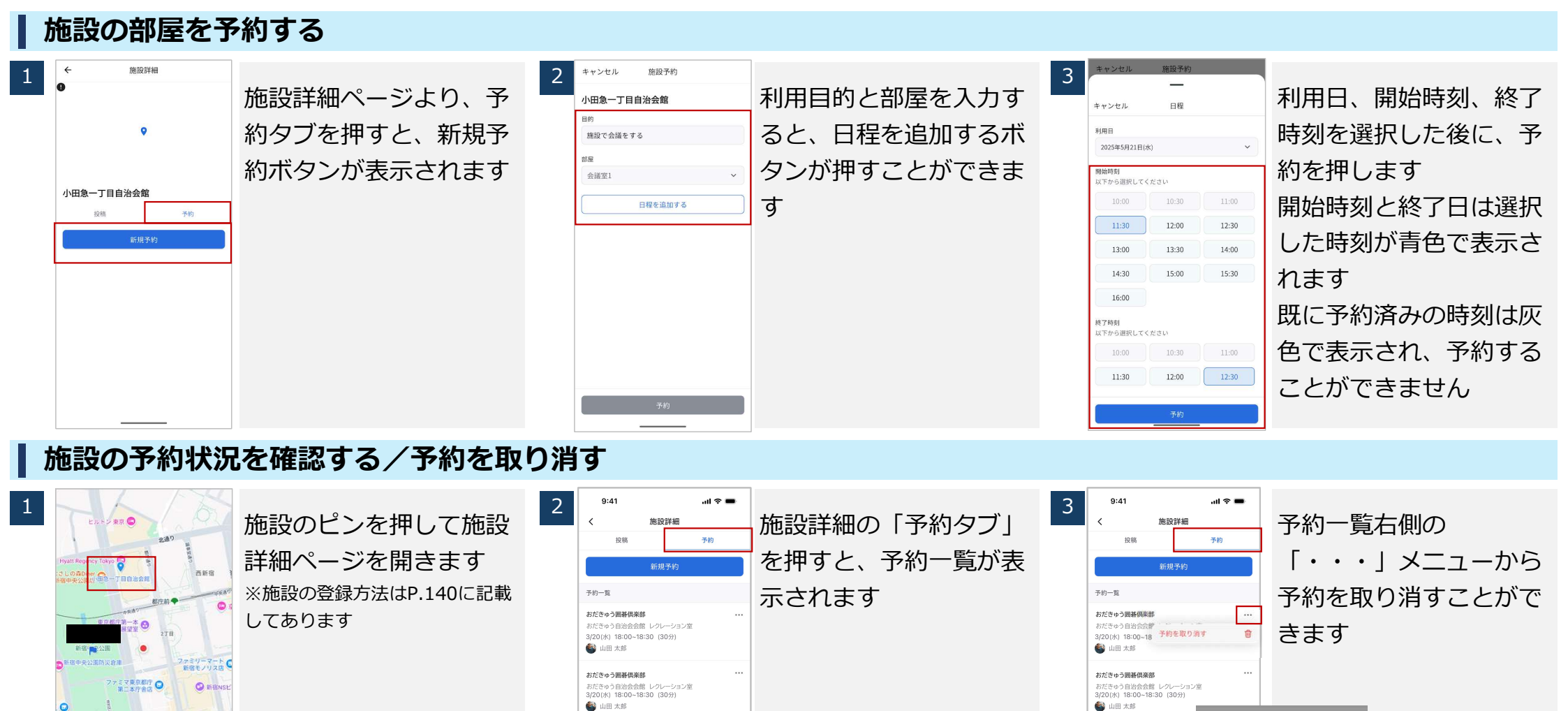

おだきゅう囲碁但楽部

🚳 山田 太郎

おだきゅう自治会会館 レクレーション室

3/20(水) 18:00~18:30 (30分)

Copyright © 2025 Odakyu Electric Railway Co., Ltd. All Rights Reserved.

0新宿

0 21

1 0 2.1 9622

0

11

6

-17.18 🔿

Google

(ークハイアット東京 🔘

おだきゅう囲碁倶楽部

🚳 山田 太郎

おだきゅう自治会会館 レクレ

3/20(水) 18:00~18:30 (30分)

利用目的

部屋名・定員:30ノ

予約を取り消してもよろしですか?

**取り消す** キャンセル

日谷公民館レクリエーション室

# App: 『地図』機能

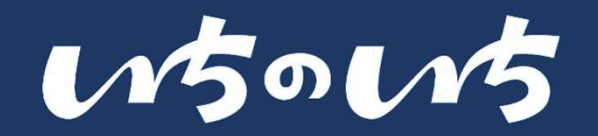

#### 施設にコメントを投稿をする/施設の部屋を予約をする

#### 施設にコメントを投稿する(削除する)

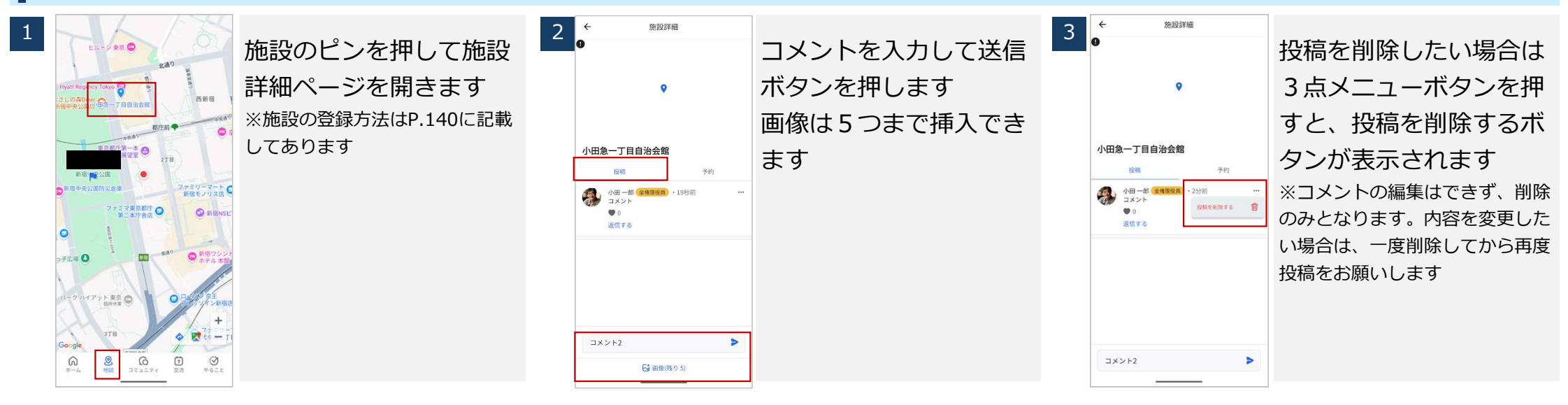

# コミュニティ

#### • 機能概要

- コミュニティを新規作成する
- コミュニティを編集・削除・退会する
- コミュニティの状態を確認し参加する
- コミュニティに投稿をする
- 投稿の閲覧者を確認する
- 投稿を削除する
- 投稿者を非表示にする/投稿を通報する

# App: 『コミュニティ』機能

#### 機能概要

#### コミュニティ機能について

コミュニティ機能では、趣味のグループやイベントなど のコミュニティを作成し、メッセージや画像を投稿でき ます

地域内で自治会員同士がつながり、一緒に活動をするこ とができます

- 自治会内にあるコミュニティを探すことができます
- コミュニティは、すべてのユーザーが作成することが できます。
- コミュニティは、承認制にすることができます

※運用にあたっては自治会内の運用方針に基づき運用をお願いします

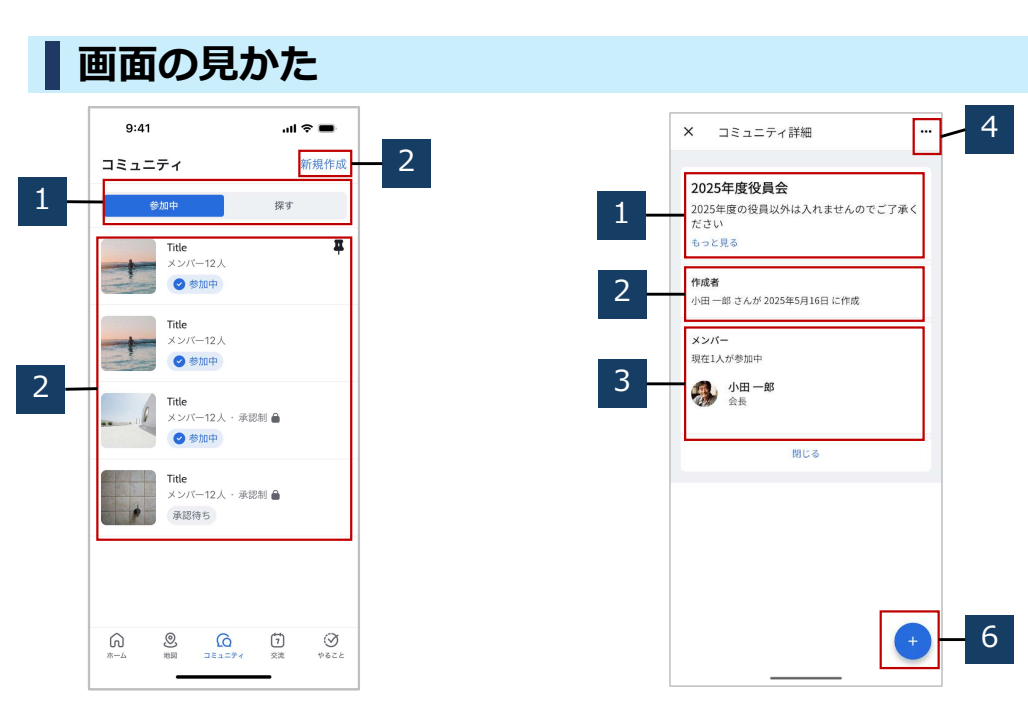

| 1 参加中タブ「自身が参加している | 1 コミュニティ名と概要が表示され |
|-------------------|-------------------|
| コミュニティ名が表示されます」   | ます                |
| 探すタブ「自身が参加していないコ  | 2 作成者が表示されます      |
| ミュニティが表示されます」     | 3 コミュニティに所属するメンバー |
| 2 コミュニティが一覧で表示されま | が表示されます           |
| す                 | ④ 3点メニューボタン       |
| 3 コミュニティを新規登録できます | ⑥ コメント投稿ボタン       |
|                   |                   |

w5ow5

#### 機能利用範囲

|                   | 全権限役員 | 一部権限役員 | 一般会員 | ゲスト |
|-------------------|-------|--------|------|-----|
| 作成                | 0     | 0      | 0    | _   |
| 参加(申請)            | 0     | 0      | 0    | 0   |
| コメント投稿            | 0     | 0      | 0    | 0   |
| 閲覧者数・閲覧<br>者一覧の確認 | 0     | 0      | _    | _   |

Copyright © 2025 Odakyu Electric Railway Co., Ltd. All Rights Reserved.

# App:『コミュニティ』機能

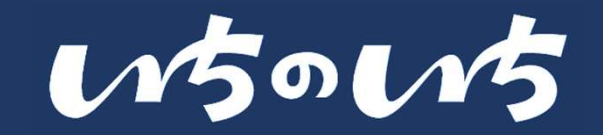

#### コミュニティを新規作成する

#### ┃ コミュニティを新規作成する

| コミュニティ     時間地       ●町中     原す       ●丁パー1A・月間期 音       ● 野田中                                                                | 新規作成ボタンを押しま<br>す | 2<br>キャンセル 下書き<br>コミュニティ&<br>・<br>花屋<br>・<br>一<br>一<br>一<br>一<br>一<br>一<br>二<br>二<br>二<br>ディを<br>・<br>・<br>・<br>・<br>・<br>・<br>・<br>・<br>・<br>・<br>・<br>・<br>・                                                                                                    | 各項目を設定して公開ボ<br>タンを押してコミュニ<br>ティを作成します                                                                                                    | 3<br>承認例のコミュニティにする<br>下書き保存<br>公開     | 承認制のコミュニティに<br>する場合、設定をお願い<br>します                        |
|----------------------------------------------------------------------------------------------------|------------------|----------------------------------------------------------------------------------------------------|----------------------------------------------------------------------------------------------------|---------------------------------------|----------------------------------------------------------|
| コミュニティの                                                                                                    | 編集・削除・退会する       |                                                                                                    | 4                                                                                                    |                                       |                                                          |
| コミュニティ     新田市       1     第四中     様子       1     第四中     日       1     1025年度役員合     メンバー1人・和田村 音       メンバー1人・和田村 音     第四中 | コミュニティを選択しま<br>す | 2<br>X コミュニティ詳細 …<br>2025年度の役員を<br>2025年度の役員を<br>2025年度の役員を<br>コミュニティを提載する (2)<br>22ユニティを提載する (2)<br>コミュニティを提載する (2)<br>コミュニティを提集 (2)<br>コミュニティを提集 (2)<br>コミュニティを提集 (2)<br>コミュニティを提集 (2)<br>コミュニティを提集 (2)<br>コミュニティを見)<br>コミュニティを見)<br>コミュニティを見)<br>コミュニティを見)<br>コミュニティを見)<br>コミュニティを見)<br>コミュニティを見)<br>コニニティを見)<br>コニティを見)<br>コニニティを見)<br>コニティを見)<br>コニーク<br>コントローズ<br>コーク<br>コントローズ<br>コントローズ<br>コーズ<br>コントローズ<br>コントローズ<br>コントローズ<br>コントローズ<br>コーズ<br>コントローズ | 3点メニューボタンを押<br>しすと、コミュニティを<br>編集する、コミュニティ<br>を削除する、コミュニティ<br>を削除する、コミュニ<br>ティを退会する、を選択<br>できます<br>※コミュニティの編集・削除は全<br>権限役員、コミュニティを作成し<br>た役員・一般会員のみご利用でき<br>ます | ・ ・ ・ ・ ・ ・ ・ ・ ・ ・ ・ ・ ・ ・ ・ ・ ・ ・ ・ | 削除を押下すると削除が<br>完了します<br>※削除後、元にに戻すことはでき<br>かねますのでご了承ください |

Copyright © 2025 Odakyu Electric Railway Co., Ltd. All Rights Reserved.

※アップデートに伴い画像は実際の仕様とは異なる場合があります

# App:『コミュニティ』機能

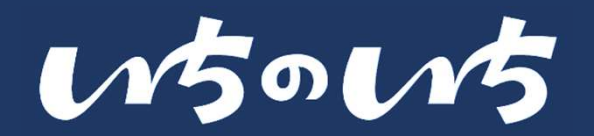

#### コミュニティに参加する・参加申請をする

コミュニティの状態を確認し参加する

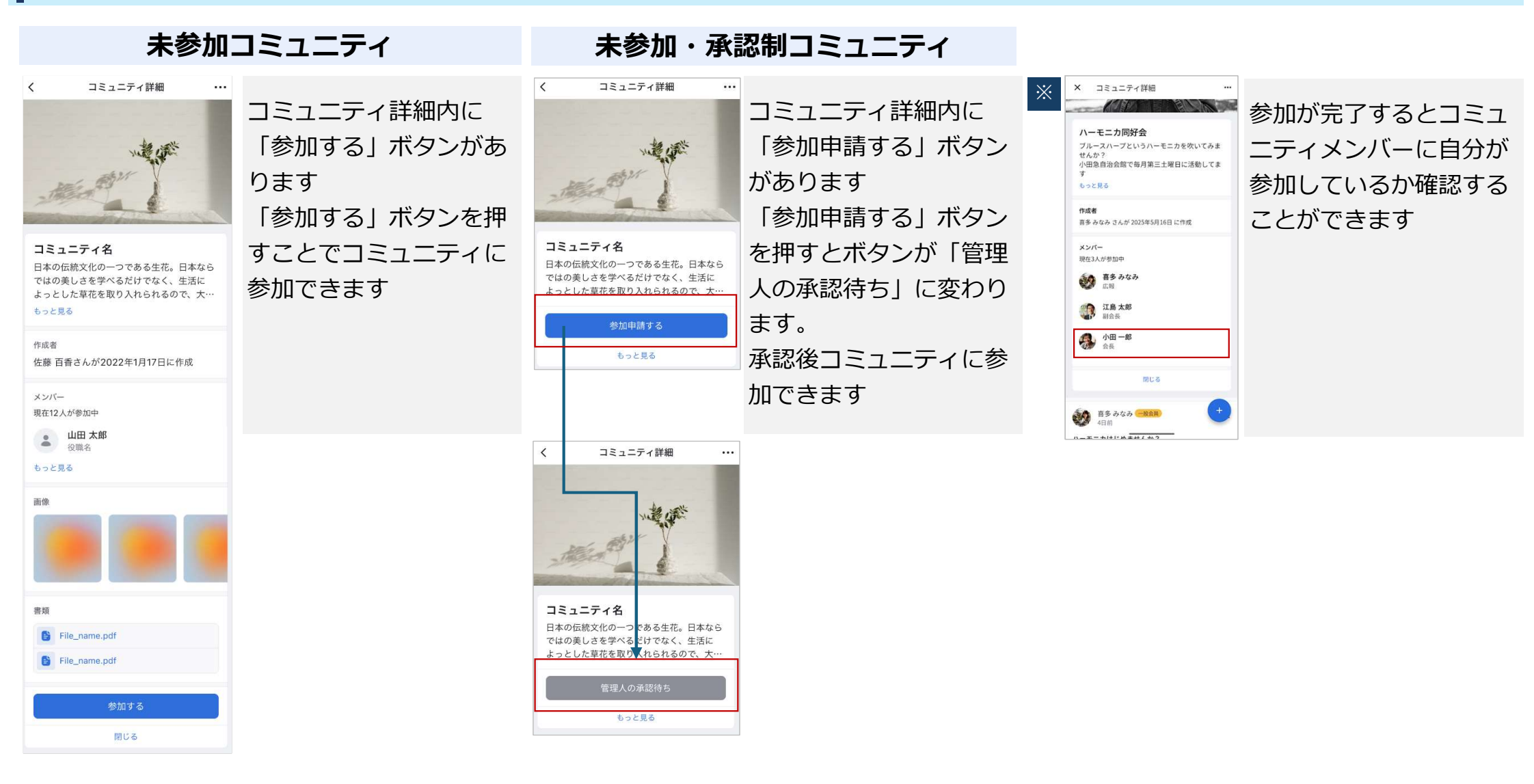

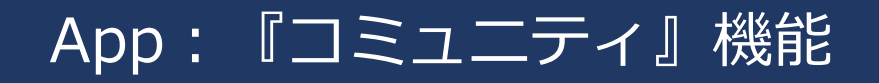

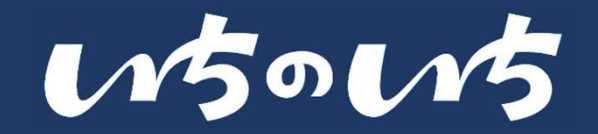

#### コミュニティに投稿する/投稿の閲覧者を確認する

#### | コミュニティに投稿をする

|                                                                                                    | 2                                                   | **<br>2025年度役員会<br>2025年度役員会<br>2025年度役員会<br>2025年度役員会<br>2025年5月16日に作成<br>**<br>**<br>**<br>**<br>**<br>**<br>**<br>**<br>**<br>*                                                                                                    | 投稿ボタンを押します                                              | 3<br>キャンセル 下唐き 税用<br>コミュニティについて<br>コメントします。                                                                                                    | コメントを入力し「投稿<br>ボタン」を押します                     |
|----------------------------------------------------------------------------------------------------|-----------------------------------------------------|----------------------------------------------------------------------------------------------------|---------------------------------------------------------|----------------------------------------------------------------------------------------------------|----------------------------------------------|
| 投稿の閲覧者を確認す                                                                                                    | 3                                                   |                                                                                                    |                                                         |                                                                                                    |                                              |
| 1 X □RSIFTS ***   2025年度役員名   2025年度役員名   2025年度役員名   2025年度役員名   2025年度役員名   2025年度役員名   2025年度役員名   2025年5   2025年5    2025年5   2025年5    2025年5   2025年5    2025年5    2025年5   2025年5    2025年5    2025年5    2025年5    2025年5    2025年5    2025年5    2025年5    2025年5    2025年5    2025年5    2025年5    2025年5    2025年5    2025年5    2025年5    2025年5    2025年5    2025年5    2025年5    2025年5    2025年5    2025年5    2025年5    2025年5    2025年5    2025年5    20254    20254    20254    20 | 間覧したら必ず確<br>ボタンを押します<br>つ場合は青色で、<br>かの場合は灰色で<br>します | <ul> <li>× コミュニティ詳細 ・・・</li> <li>2025年度役員会<br/>2025年度役員会<br/>2025年度の役別以外は入れませんのでご了承く<br/>ださい</li> <li>もっと見る</li> <li>● 小田一郎 (今日度) ・・・</li> <li>■ ホースントします。</li> <li>● ● ● ● ● ● ● ● 1</li> <li>○ いいね ○ コメントする</li> <li>● 確認した</li> </ul> | 確認したボタンを押すと<br>閲覧ボタンで閲覧数がカ<br>ウントされます<br>※役員以上のみご利用できます | X       コミュニティ辞組       ***         2025年度役員会       ひぶち席像の役員以外は入れませんのでこ了承く         のごち席像の役員以外は入れませんのでこ了承く       あっと見る         パローの       ***         パローの       ***         プローの       ***         プローの       ***         プローの       ***         プローの       ***         プローの       ***         プローの       ***         プローの       ***         プローの       ***         プローの       ***         プローの       ***         プローの       ***         プローの       *** | 閲覧ボタンを押すと、閲<br>覧者一覧を確認できます<br>※役員以上のみご利用できます |
| Copyright © 2025 Odakyu Electric Rail                                                                                                    | way Co., Ltd. All Rights Reserve                    | ed.                                                                                                    | ※アップデートに伴い画像は実                                          | 際の仕様とは異なる場合                                                                                                    | があります Confidential                           |

Copyright © 2025 Odakyu Electric Railway Co., Ltd. All Rights Reserved.

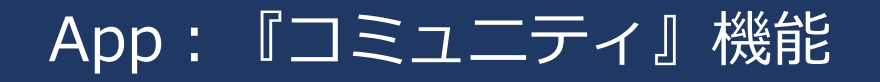

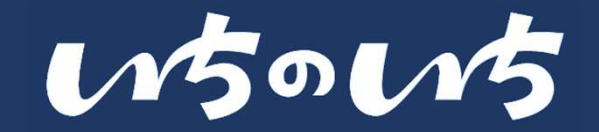

#### コミュニティの投稿を削除する/投稿者を非表示にする・通報する

#### 投稿を削除する

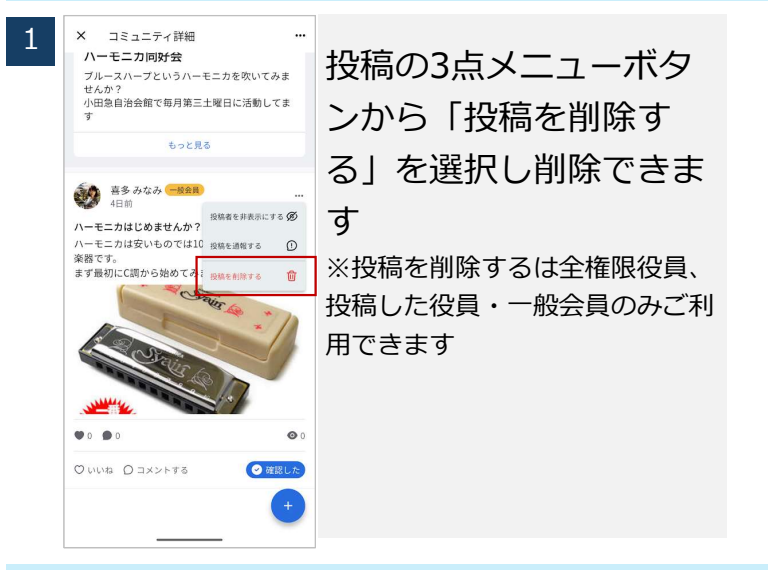

#### 投稿者を非表示にする/投稿を通報する

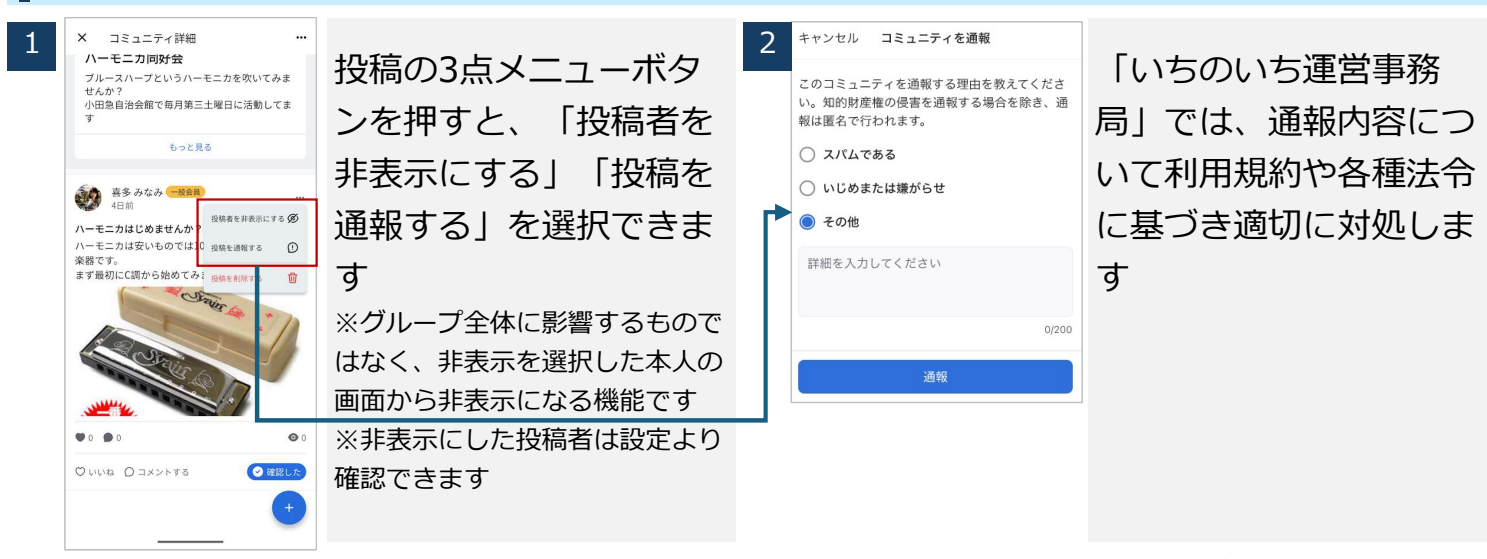

Copyright © 2025 Odakyu Electric Railway Co., Ltd. All Rights Reserved.

# やることリスト・機能概要 ・ やることリストを確認する

# App: 『やることリスト』機能

#### 機能概要

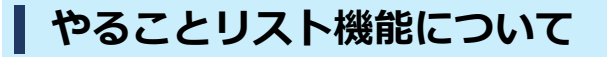

やることリスト機能では、自分宛のお知らせや、承認・ 登録などアプリ上で実行する必要があることが一覧で表 示されます

自治会アプリを使うユーザーに対して、いちのいちの効 果的な使用を促すことが可能となります

- やることを一元管理できます
- (例)自治会へ参加申請が届いたので、承認を完了し てください
- (例)地図に防災倉庫を登録してください
- (例)コミュニティへ参加申請が届いたので、承認を
   完了してください
- (例)災害時の避難状況を報告してください

#### 機能利用範囲

|       | 全権限役員 | 一部権限役員 | 一般会員 | ゲスト |
|-------|-------|--------|------|-----|
| リスト表示 | 0     | 0      | 0    | 0   |

※ユーザーの種類に関係なく、登録者に対して必要なリストが表示されます

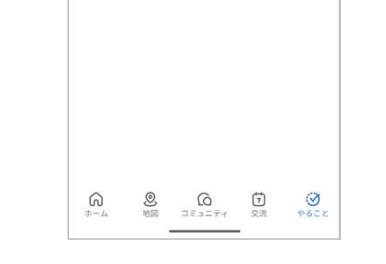

画面の見かた

2

やることリスト

江島 太郎 さんから「2025年度役員会」へ参加 申請が届きました。承認を完了してください。

| <ol> <li>参加申請などやることリスト、アイコン、依頼者<br/>名、やることの内容、受信日が表示されます</li> <li>削除ボタン、承認ボタンが表示されます</li> </ol> |
|-------------------------------------------------------------------------------------------------|
|                                                                                                 |
|                                                                                                 |
|                                                                                                 |

W5015

#### やることリスト表示例

※通知内容が異なる(文言が変更になる)可能性があります 条件 頻度 文言 完了アクション 初回登録 グループの地図(施設)の 地図に施設を登録してください。 グループの地図に 1件以上の施設が登録される 時 登録が0件 グループへの参加申請が届│○○さんから「グループ名」への 「承認| or 「削除| ボタンを 随時 いた時 参加申請が届きました。承認を完 押下する 了してください。 避難報告未実施の時 「災害名」の避難状況を報告して ・避難状況を報告完了する ・該当災害ページの公開が終 陥時 ください。 てする 自分が作成したコミュニ 〇〇さんから「コミュニティ名」 「承認」or「削除」ボタンを ティへの参加申請が届いたへの参加申請が届きました。承認 押下する 随時 時 を完了してください。

# App: 『やることリスト』機能

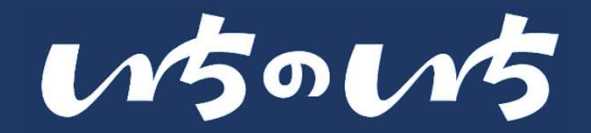

#### やることリストを確認する

#### やることリストを確認する

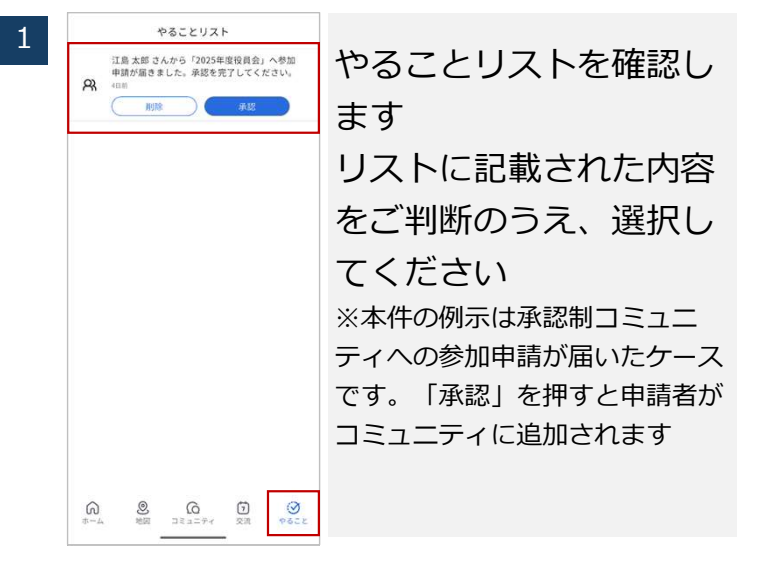

■自身のやることリストに自治会グループへの参加申請があったが、自身の承認前に別の自治会役員が承認した場合

- 他の役員が承認した場合、自身のやることリストから非表示になります
- ■承認制グループで、自治会未加入者(ゲスト)から自治会グループへの登録申請があった場合(新規登録時制限\_P83~84参照)
- 承認制グループの場合、登録には自治会役員の承認が必要になります。リリース後当面の間は、登録申請時にやることリストへ開示される情報は「氏名のみ」となっております

# お知らせ・お知らせをみる ・お知らせ一覧表示例

# App: 『お知らせ』機能

# w5ow5

#### お知らせ通知をみる

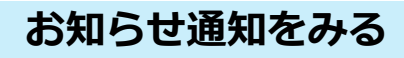

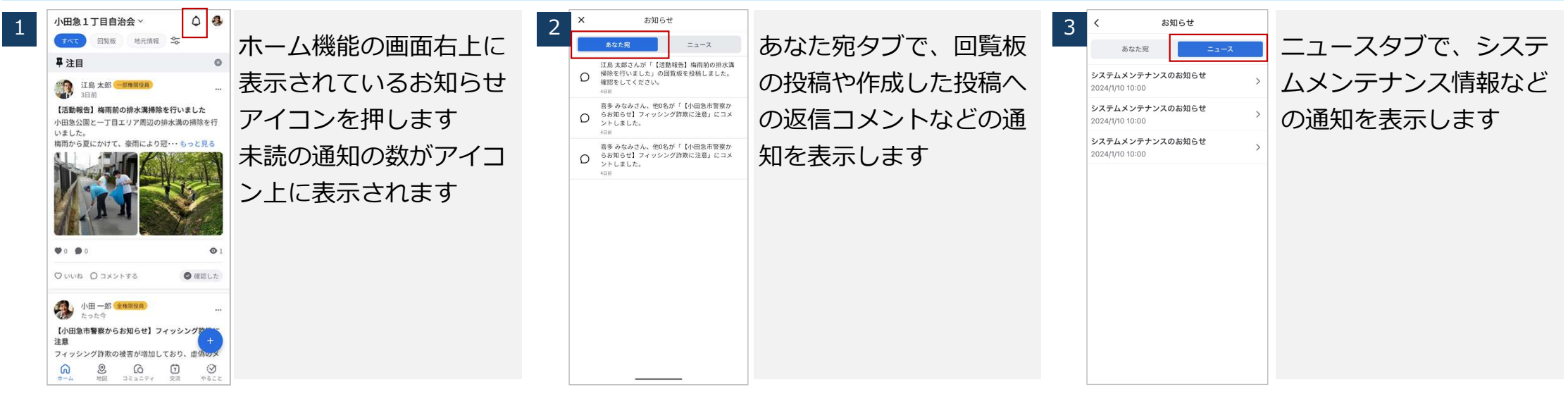

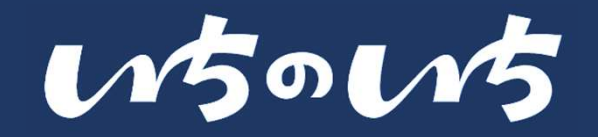

#### お知らせ一覧表示例 ※通知内容が異なる(文言が変更)可能性があります

| 9:41                                                                                                    | 条件                                              | 文言                                                                                                  | 備考                                                                                 |
|----------------------------------------------------------------------------------------------------|-------------------------------------------------|----------------------------------------------------------------------------------------------------|------------------------------------------------------------------------------------|
|                                                                                                    | ホーム:(役員・一般会員・ゲ<br>スト)<br>ホーム画面の回覧板の新着投稿         | ○○さんが「投稿タイトル」の回覧板を投稿しました。確認をしてく<br>ださい。                                                             | _                                                                                  |
| [ユーザー名 さん、他人数 名が「(投<br>務々イトル)」にコメントしました。 ><br>1日日<br>[ユーザー名]さん。他人数 名が「(投<br>務タイトル)」お回覧を投換しまし<br>た。確認してください。<br>ご当<br>ご当<br>ごうされました。 > | ホーム : (役員)<br>自分の投稿へのリアクション                     | 確認:○○さん、他△名が「投稿タイトル」を確認しました。<br>コメント:○○さん、他△名が「投稿タイトル」にコメントしました。<br>いいね:○○さん、他△名が「投稿タイトル」にコメントしました。 | ・一つの投稿に対するリアクション(確認/コメント<br>/いいね)は1行にそれぞれ集約する。<br>・新規リアクション発生時に表示順位が最新順に入<br>れ替わる。 |
| 1日初<br>1日初<br>1日初<br>1日初<br>1日初<br>1日初<br>1日初<br>1日初                                                                                  | 地図 > 自治会館 :<br>(役員)<br>予約が入った際                  | 「自治会館名」が予約されました。<br>2025/06/03 12:00-17:00<br>予約者 : 「ユーザー名」                                         | _                                                                                  |
|                                                                                                    | 地図 >自治会館 :<br>(役員・一般会員)<br>予約時のキャンセル時           | 「自治会館名」がキャンセルされました。<br>2025/06/03 12:00-17::0<br>予約者 : 「ユーザー名」                                      |                                                                                    |
|                                                                                                    | 運営:オペレーション関連<br>お問い合わせに対しての返答、<br>通報を受けたために警告など | 問い合わせ内容の返答をメールにお送りしました。                                                                             | 各自メールボックスへ                                                                         |

マイページ・機能概要 ・マイページの表示一覧 タ 毎 屋 啄 友 確認する 「打

- 各種履歴を確認する「投稿/施設予約/コミュニティ参加」 など

App:『マイページ』機能

#### 機能概要

#### マイページ機能について

- マイページ機能では、アプリの中で実行した手続きや投稿を一覧で確認することができます 自分宛のお知らせを確認できます マイページから「設定」を選択することで、 各種設定を行うことができます
- 投稿やいいね履歴を確認できます
- 予約した施設や施設への投稿履歴を確認できます
- 参加中や承認待ちのコミュニティを確認できます

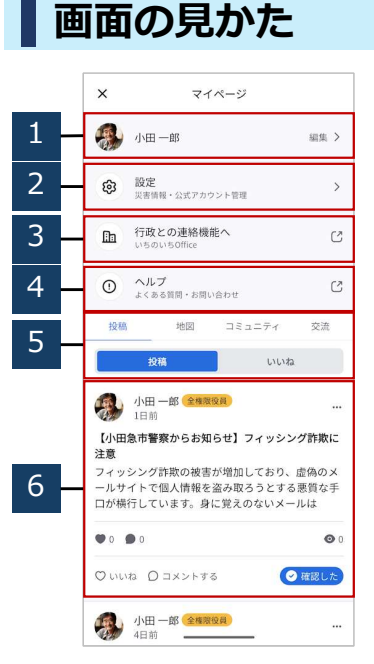

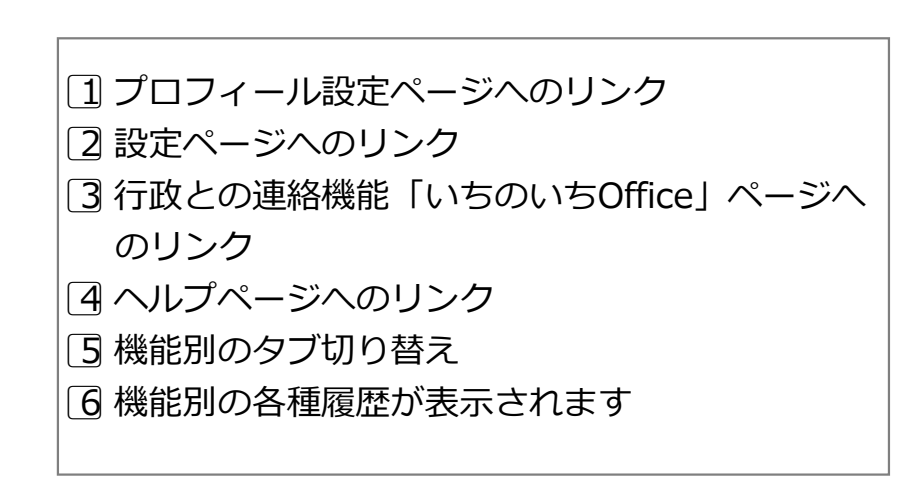

15015

#### 機能利用範囲

|               | 全権限役員 | 一部権限役員 | 一般会員 | ゲスト |
|---------------|-------|--------|------|-----|
| 行政との連<br>絡機能へ | 0     | _      | _    | —   |
| 投稿履歴          | 0     | -      | _    |     |
| 地図履歴          | 0     | 0      | 0    | _   |
| コミュニ<br>ティ履歴  | 0     | 0      | 0    | _   |

Copyright © 2025 Odakyu Electric Railway Co., Ltd. All Rights Reserved.

## App:『マイページ』機能

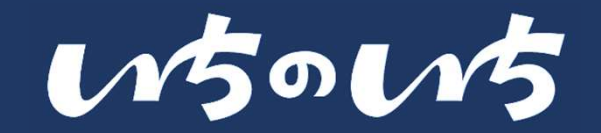

#### マイページを確認する

マイページの表示一覧

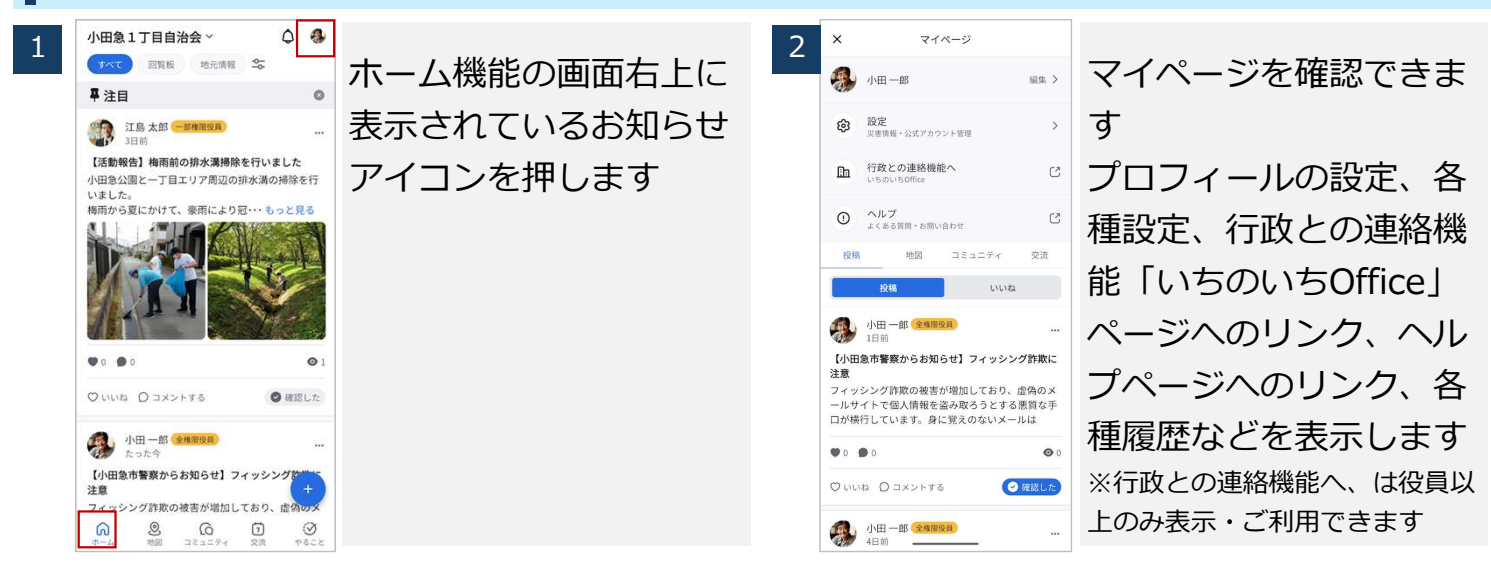

#### 各種履歴を確認する「投稿/施設予約/コミュニティ参加」など

|     |                                                                     |                                          |       |                                                       |      |                | _      | 1                                         |      |                    |
|-----|---------------------------------------------------------------------|------------------------------------------|-------|-------------------------------------------------------|------|----------------|--------|-------------------------------------------|------|--------------------|
| 1   | × マイページ<br>● 小田一郎 編集 >                                              | 投稿タブを押すと、投                               | 2     | × マイページ<br>・ マイページ                                    | 編集 > | 地図タブを押すと、予約    | 3      | <ul> <li>× マイページ</li> <li>小田一郎</li> </ul> | ыя > | コミュニティタブを押す        |
|     | 設定     災害情報・公式アカウント管理     シ                                         | 稿・いいね履歴を表示し                              |       | <ul> <li>設定</li> <li>災害情報・公式アカウント管理</li> </ul>        | >    | した施設等を閲覧するこ    |        | <ul> <li></li></ul>                       | >    | と、参加中・承認待ちの        |
|     | つ<br>行政との連絡機能へ<br>いちのいちoffice                                       | ます                                       |       | 行政との連絡機能へ<br>いちのいちOffice                              | C    | とができます         |        | 行政との連絡機能へ<br>いちのいちOffice                  | C    | コミュニティを表示しま        |
|     |                                                                     | 投稿・いいねタブにより                              |       | ヘルプ     よくある資間・お問い合わせ                                 | C    |                |        | <ul> <li>ヘルブ<br/>よくある質問・お問い合わせ</li> </ul> | 5    | す                  |
|     | 12回 コミユーアイ 交流<br>投稿 いいね                                             | 表示する投稿を切り替え                              |       | 10日 コミューノイ<br>予約した施設 投稿したみ                            | シル   |                |        | 北端 地図 コミュニディ<br>2025年度役員会<br>メンバー1人・弟認利音  | 2018 |                    |
|     | 小田一郎 金属原因 …     1日前     「小田 ● ● ● ● ● ● ● ● ● ● ● ● ● ● ● ● ● ● ●   | ます<br>※役員以上のみご利用できます                     |       | 施設を利用<br>会議室1<br>5/21 (永) 10:00~11:00 (60分)<br>・ 小田一郎 |      |                |        | ◎ 参加中                                     |      |                    |
|     | ールサイトで個人情報を盗み取ろうとする悪質な手<br>口が横行しています。身に覚えのないメールは<br>● 0 ● 0 ● 0 ● 0 |                                          |       |                                                       |      |                |        |                                           |      |                    |
|     | ♡いいね ○コメントする                                                        |                                          |       |                                                       |      |                |        |                                           |      |                    |
|     | 小田 ─郎 全権激投員                                                         |                                          |       |                                                       |      |                |        |                                           |      | 63                 |
| Con | vright @ 2025 Odaky                                                 | L Electric Pailway Co. Ltd. All Pights [ | Docom | vod                                                   |      | ※マップデートに伴い両偽けま | 図<br>の | 十年とけ思わる                                   | 日本   | がちります Confidential |

Copyright © 2025 Odakyu Electric Rallway Co., Ltd. All Rights Reserved.

# 各種設定メニューについて ・ 共通設定・役員設定について

# App: 『各種設定』について

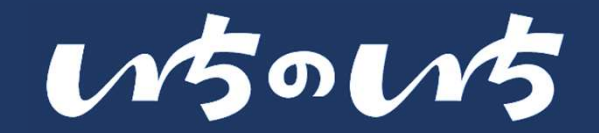

共通設定・役員設定について

- ご登録のユーザーの種別により「全ユーザーが共通して行える設定」と「全権限役員、一部権限向けの設定」を設けております。
- 次章から各設定機能を上から順番に説明して参ります

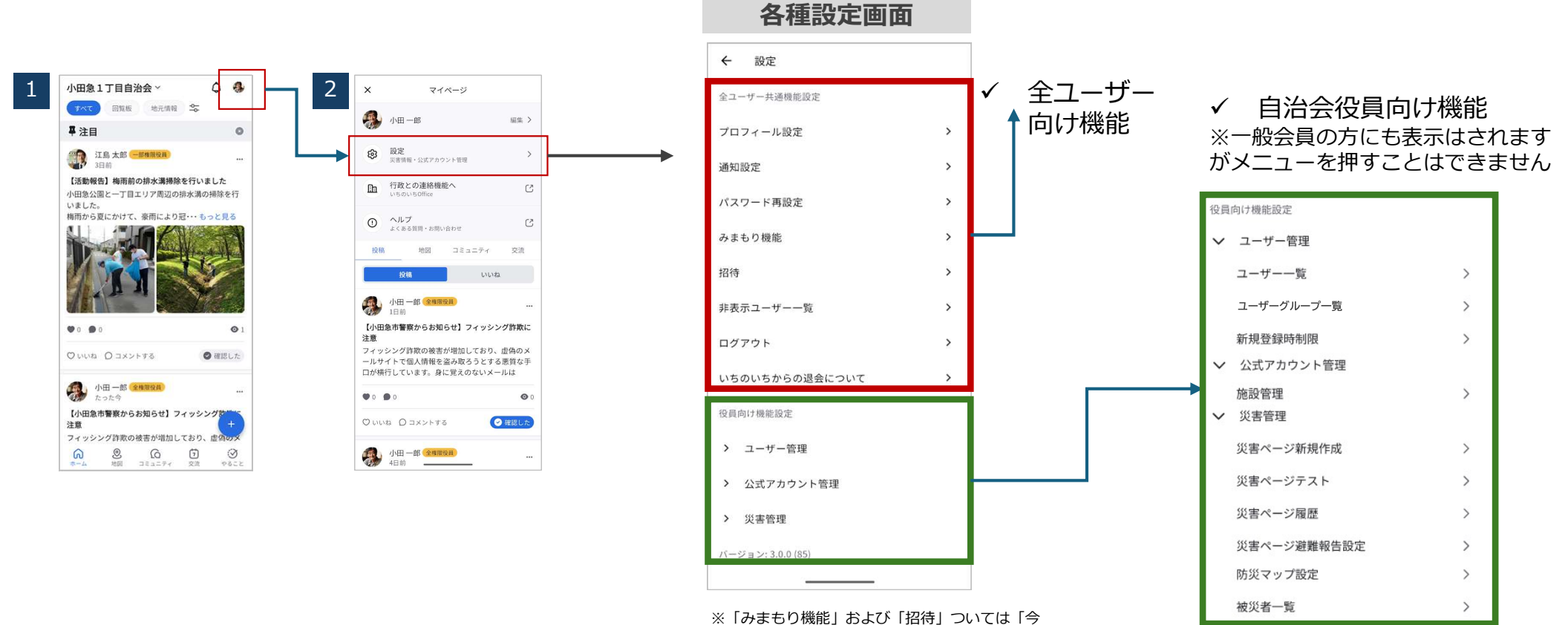

後リリース」機能となるため、メニュー表示はあ りますがメニュを押すことができない仕様となっ ておりますのでご了承ください

※防災マップ設定については「今後リリース」機能となるため、メニュー表示はありますがメニュを押すことができない仕様となっておりますのでご了承ください

# 全ユーザー共通機能 プロフィール設定・プロフィールを設定(編集)する マイページ>設定>プロフィール設定

Copyright © 2025 Odakyu Electric Railway Co., Ltd. All Rights Reserved.

# App: 『プロフィール設定』機能

w5ow5

マイページ>設定>プロフィール設定

マイページ>設定>プロフィール設定

#### プロフィール設定

#### | プロフィールを設定(編集)する

| 1 | ← 設定                                          |   |             | 2 | ← プロフィール設定                     |             | 3 | ← プロフィール設定                                            |                                  |
|---|-----------------------------------------------|---|-------------|---|--------------------------------|-------------|---|-------------------------------------------------------|----------------------------------|
| - | 全ユーザー共通機能設定                                   |   | 全ユーザー共通機能設定 |   |                                | 登録済みの「氏名、氏名 |   | 連絡先                                                   | 同じく登録済みの「メー                      |
|   | プロフィール設定<br>通知設定                              | > | のプロフィール設定を押 |   | <u></u> .<br>£8                | (ふりがな)、役職、所 |   | メールアドレス<br>例〉 yamada@ichi-no-ichi.com                 | ルアドレス、電話番号、                      |
|   | パスワード再設定                                      | > | します         |   | 小田 一郎 -郎 -郎                    | 属、生年月、郵便番号、 |   | メールアドレス(確認用に再入力)                                      | 自治会・町内会への在籍、                     |
|   | みまもり機能<br>招待                                  | > |             |   | おだ いちろう<br>20版 所属              | 都道府県以降の住所」等 |   | 電話番号<br>08012345678                                   | 世帯主」等を編集できま                      |
|   | 非表示ユーザー一覧                                     | > |             |   | 会長 1班                          | を編集できます     |   | 自治会・町内会への在籍                                           | す                                |
|   | ログアウト<br>いちのいちからの退会について                       | > |             |   | <sup>生年月</sup><br>1990年 × 1月 × | アイコン画像について  |   | 現在、自治会または町内会の会員になっていますか?<br>③ はい ○ いいえ                | ※メールでご登録の方は、電話番                  |
|   | 役員向け機能設定                                      |   |             |   | 住所                             | は、こちらで登録いただ |   | 世帯主の登録                                                | 号を追加できます                         |
|   | > ユーザー管理                                      |   |             |   | 郵便番号<br>例) 1234567             | けます         |   | 現在、あなたは世帯主ですか?                                        | ※電話留ちてこ豆球の方は、 スー<br>ルアドレスを追加できます |
|   | <ul> <li>XXIF ガランド管理</li> <li>災害管理</li> </ul> |   |             |   | ハイフン不要<br>都道府県以降の住所            |             |   | あなたの携帯電話番号                                            | ※追加した場合、どちらの情報で                  |
|   | バージョン: 3.0.0 (85)                             |   |             |   | 例〉千代田区千代田1-1                   |             |   | 08012345678<br>ハイフン不置<br>同じ世際の方がいちのいちに参加する限の照合に使用します。 | もログインできるようになります                  |
|   |                                               |   |             |   |                                |             |   |                                                       |                                  |

#### |プロフィールを設定(編集)する

| ← プロフィール設定                                                                                                    |                         |  |  |  |  |  |
|----------------------------------------------------------------------------------------------------|-------------------------|--|--|--|--|--|
| 电话番号                                                                                                    | 登録世帯が同一世帯と              |  |  |  |  |  |
| 08012345678                                                                                                    | かっていろか丕かけ 冊             |  |  |  |  |  |
| 自治会・町内会への在籍<br>現在、自治会または町内会の会員になっていますか?                                                                                                    | 帯主の電話番号が一致し             |  |  |  |  |  |
| <ul> <li>ເຊບ</li> <li>ເຊບ</li></ul> | ているかをご確認くださ             |  |  |  |  |  |
| 世帯主の登録<br>現在、あなたは世帯主ですか?                                                                                                    | い                       |  |  |  |  |  |
| ○ はい ● いいえ 世界本の任名 (よりがな)                                                                                                    | 異なっている場合、こち             |  |  |  |  |  |
| <ul><li>例)やまだ</li><li>例)たろう</li></ul>                                                                                                    | らで編集することができ             |  |  |  |  |  |
| あなたの携帯電話番号                                                                                                    | ノに帰来りることのこと             |  |  |  |  |  |
| 08092880193                                                                                                    | <b>+d</b>               |  |  |  |  |  |
| ハイフン不要<br>同じ世帯の方がいちのいちに参加する際の報告に使用します。                                                                                                    | の ッ<br>※P32・33記載の同一世帯判定 |  |  |  |  |  |
| 変更内容を保存                                                                                                    | についてもご覧ください             |  |  |  |  |  |

Copyright  $\odot$  2025 Odakyu Electric Railway Co., Ltd. All Rights Reserved.

67

# 全ユーザー共通機能

# 通知設定・各種通知を設定する

マイページ> 設定> 通知設定

# App: 『通知機能』機能

#### 通知設定をする

各種通知を設定する

設定 通知設定 4 2 通知設定 3 全ユーザー共通機能設定 通知の送信の許可を問わ プッシュ通知の受信設定 全ユーザー共通機能設定 ブッシュ通知 プロフィール設定 ホーム(投稿)に関する通知 ーム(投稿)に関する通知 の通知設定を押します れた場合は、許可を押し ができます コミュニティに関する通知 通知設定 コミュニティに関する通知 交流に関する通知 を流に関する通知 メール通知の受信設定が ます パスワード再設定 ×-1.3640 みまわり機能 ※すでに選択済み等の理由で、表 できます ホーム(投稿)に関する通知 招待 通知の送信をいちのいち に許 示されない場合もございます コミュニティに関する通知 可しますか? ※交流の通知については変更可能 非表示ユーザー一覧 自治会館に関する通知 許可 ですが、交流機能がリリースされ ログアウト 許可しない いちのいちからの退会について るまで通知に影響はしません 役員向け機能設定 (ONでもOFFでも通知は届きま > ユーザー管理 せん) > 公式アカウント管理 > 災害管理 バージョン: 3.0.0 (85)

#### マイページ> 設定> 通知設定

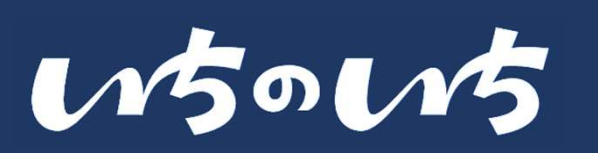

# 全ユーザー共通機能 パスワード再設定・パスワードを再設定する マイページ> 設定>パスワード再設定

# App:『パスワード再設定』機能

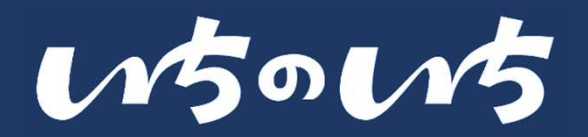

マイページ>設定>パスワード再設定

#### パスワードの再設定(変更)をする

#### パスワードを再設定する

| 1 | <ul> <li>◆ 設定</li> <li></li></ul> | 全ユーザー共通機能設定<br>のパスワード再設定を押<br>します                                          | 9:41 ・11 ● ● く ログイン メールアドレスまたは現得電話番号 パスワード パスワード プロインしたままにする? ログインしたままにする 日ガインしたままにする 日ガイン 6日 日ガイン 6日 日ガイン 70 日ガイン 70 日ガイン | <ol> <li>1 もしくは「ログイン」<br/>画面「パスワードをお忘<br/>れですか?」ボタンを押<br/>します</li> </ol> | 2 | 9:41 ・ (パスワード再設定)<br>ぶなたのアカウンドに新しいパスワードを登録します<br>メールアドレスまたは携帯電話番号<br>単硬巻号の下-4行<br>いたわいドにた登録わたいで、あなたの世所の家使書号(下午中の)<br>からわいだったさかい | いちのいちに登録済の<br>メールまたは携帯電話番<br>号とお住いの住所の郵便<br>番号下4桁を入力します<br>※メールやSMSが届かない場合、<br>入力情報が誤っている可能性があ<br>ります。恐れ入りますが以下の手<br>順をお試しください<br>①メールもしくは電話番号および<br>郵便番号を確認のうえ、再度送付<br>する<br>②時間をおいて再度送信する |
|---|-----------------------------------|----------------------------------------------------------------------------|----------------------------------------------------------------------------------------------------|--------------------------------------------------------------------------|---|----------------------------------------------------------------------------------------------------|----------------------------------------------------------------------------------------------------|
|   | パスワードを再                           | 再設定する                                                                      |                                                                                                    |                                                                          | L |                                                                                                    |                                                                                                    |
| 3 | 9:41                              | メールもしくはSMSで届<br>いた6桁の確認番号を入<br>力します<br>※一定数入力を間違えると「30<br>分程度」操作ができなくなります。 | 9:41 ・・・・・・・・・・・・・・・・・・・・・・・・・・・・・・・・・・・・                                                                                                    | 新しいパスワードを設定<br>3種類以上の文字を使う<br><sup>※パスワード要件</sup><br>• 文字数<br>· 8~32文字   | 5 |                                                                                                    | 再設定が完了しました                                                                                                    |

■文字識別

・数字:0~9

(下記3種類の組み合わせが必要) ・アルファベットの大文字: A~Z

・アルファベットの小文字: a~z

・記号:13種類(.\_-=[]{}+#^!?)

Copyright © 2025 Odakyu Electric Railway Co., Ltd. All Rights Reserved.

2 ^\*\*\*

5 JKL

8 TUV

0

4 өні

7 PORS 3 Def

6 <sup>MN0</sup>

9 \*\*\*\*

 $\bigotimes$ 

その場合、しばらく経ってから再

度操作をお願いします

※アップデートに伴い画像は実際の仕様とは異なる場合があります

....

【小田急市警察からお知らせ】フィッ

71

# 全ユーザー共通機能 非表示ユーザー一覧・ 非表示にしたユーザーを確認する/再表示する マイページ> 設定> 非表示ユーザー一覧
### App:『非表示ユーザー一覧』機能

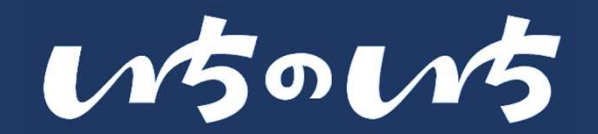

### 非表示にしたユーザーを確認する/再表示する

### 非表示にしたユーザーを確認する/再表示する

#### マイページ> 設定> 非表示ユーザー一覧

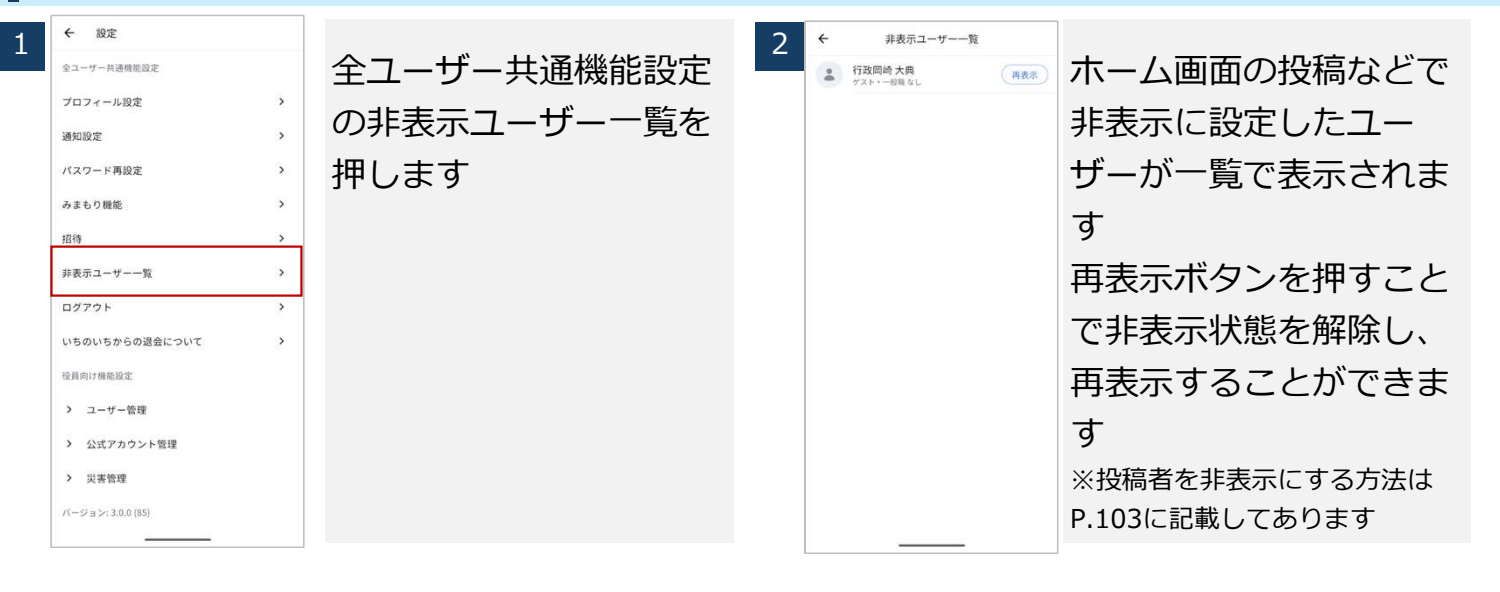

#### ホームおよびコミュニティなどでユーザーを非表示にする方法 (再掲)

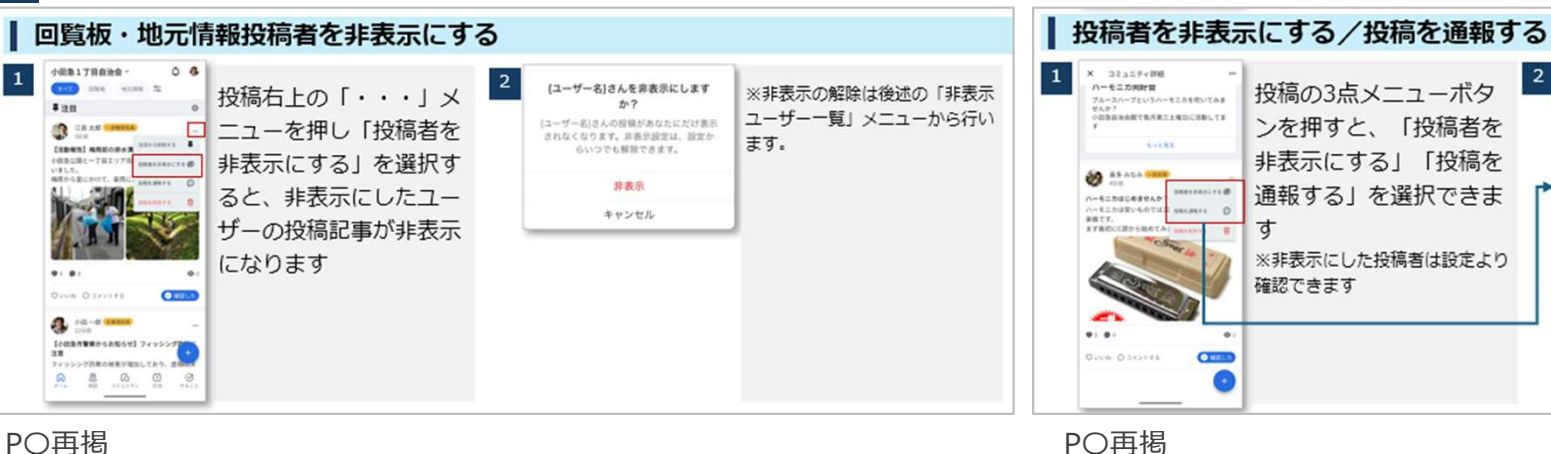

PO再揭

## 全ユーザー共通機能 ログアウト・「いちのいち」からログアウトする マイページ> 設定> ログアウト

## App: 『ログアウト』機能

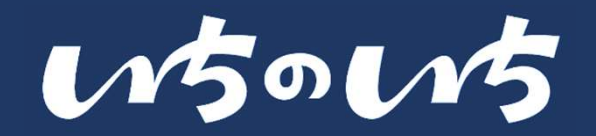

### いちのいちからログアウトをする

### 「いちのいち」からログアウトする

| 1 | ← 設定              |   |             | 2 | ← 設定                  |            | * |                  |  |
|---|-------------------|---|-------------|---|-----------------------|------------|---|------------------|--|
| ± | 全ユーザー共通機能設定       |   | 全ユーザー共通機能設定 |   | 金コーザー共通機能設定           | ログアウトを押します |   | 再度ログインを行うには、     |  |
|   | プロフィール設定          | > | のログマウトを押します |   | ブロフィール設定              |            |   | ロガノン虐却が必要にも      |  |
|   | 通知設定              | > | のロクアクトを押します |   | 通知設定 >                |            |   | ロクイン  「報か 必安に な  |  |
|   | パスワード再設定          | > |             |   | パスワード再設定 >            |            |   | ります。             |  |
|   | みまもり機能            | > |             |   | みまもり機能                |            |   | ※ログイン情報は、登録時の    |  |
|   | 招待                | > |             |   | 招手 ログアウトしてもよろしいでしょう > |            |   | 「ノーリアドレフキ」/け電話来  |  |
|   | 非表示ユーザー一覧         | > |             |   | <i>™</i> ?            |            |   | 「メール」、トレスもしては电話留 |  |
|   | ログアウト             | > |             |   | ログアウト                 |            |   | 号」および「パスワード」になり  |  |
|   | いちのいちからの退会について    | > |             |   | キャンセル                 |            |   | ます               |  |
|   | 役員向け機能設定          | Ĩ |             |   | 校員向け機能設定              |            |   | ※パスワードが分からない場合、  |  |
|   | > ユーザー管理          |   |             |   | > ユーザー管理              |            |   | ログイン画面内にある「パスワー  |  |
|   | > 公式アカウント管理       |   |             |   | > 公式アカウント管理           |            |   | ドをお忘れですか」から再設定を  |  |
|   | > 災害管理            |   |             |   | > 災害管理                |            |   | お願いします           |  |
|   | バージョン: 3.0.0 (85) |   |             |   | パージョン: 3.0.0 (85)     |            |   |                  |  |
|   |                   |   |             |   |                       |            |   |                  |  |

### マイページ> 設定> ログアウト

# 全ユーザー共通機能

退会·

マイページ> 設定> いちのいちからの退会について

「いちのいち」から退会する (いちのいちの利用をやめる)

### App: 『退会』機能

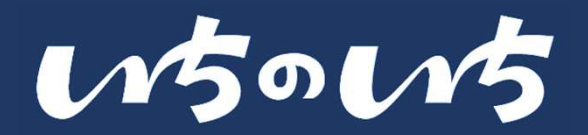

### いちのいちから退会をする

### 「いちのいち」から退会する(いちのいちの利用をやめる)

### マイページ> 設定> いちのいちから退会について

| <ul> <li>★ 設定</li> <li></li></ul> | 全ユーザー共通機能設定<br>のいちのいちからの退会<br>についてを押します | 2  ◆ しちのいちから過点にいて、 しないていたいでは、 いたいでは、 いれいでは、 いれいでは、 いれいいいいいは、 いれいいいいいいいいいいいいいいいいいいいいいいいいい | 「退会する」ボタンを押<br>すと手続きが進みます<br>※「いちのいち」からの退会とな<br>り、自治会の退会ではございません<br>※自治会の退会の場合は、所属さ<br>れている自治会への連絡をお願い<br>します | <page-header><page-header><page-header><text><text><text><text><text><text></text></text></text></text></text></text></page-header></page-header></page-header> | 再度「退会する」を選択<br>すると退会が完了します<br>退会をするとすべての<br>データが削除され、元に<br>戻すことはできません |
|-----------------------------------|-----------------------------------------|----------------------------------------------------------------------------------------------------|----------------------------------------------------------------------------------------------------|----------------------------------------------------------------------------------------------------|-----------------------------------------------------------------------|
|-----------------------------------|-----------------------------------------|----------------------------------------------------------------------------------------------------|----------------------------------------------------------------------------------------------------|----------------------------------------------------------------------------------------------------|-----------------------------------------------------------------------|

全権限役員の退会等によ り、グループ内の全権限 役員が不在(0人)に なった場合、システム内 の投稿制限され、閲覧し か行えない状態になりま す ※全権限役員の方は確認のうえ、 操作をお願いします

## 役員向け機能

ユーザー管理

マイページ> 設定> ユーザー管理

- 登録者(ユーザー)を確認・検索する
- 登録者(ユーザー)の権限を変更する
- 登録者(ユーザー)を削除する
- 登録者名簿をダウンロードする ※後日リリース
- ユーザーグループの利活用について
- ユーザーグループを作成する/編集・削除する
- 新規登録時制限の利活用について
- ご利用自治会へ新規登録するユーザーの登録方法を 設定する

### App:『ユーザー一覧』機能

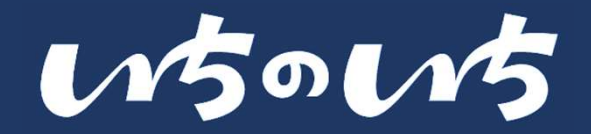

治会在籍を「はい」に変更しても、会員に

なることはできません。自治会役員が本機

能から変更する必要があります。変更しな

い場合、ゲストユーザーの投稿などの操作

が制限されたままとなります

### ユーザーー覧を利用する

#### 登録者(ユーザー)を確認・検索する

### マイページ>設定>ユーザー管理>ユーザー一覧

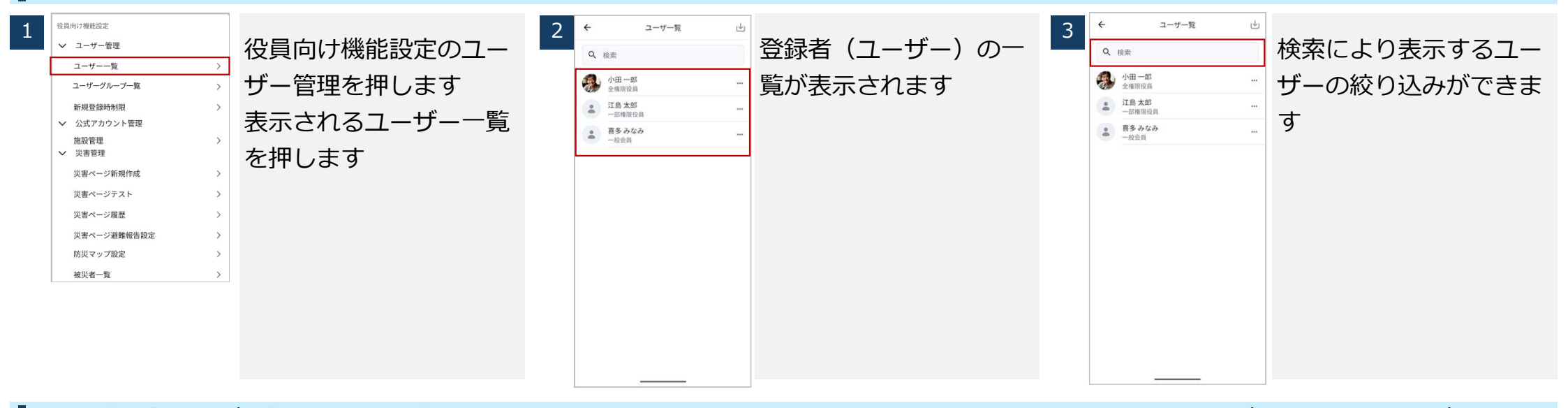

幻が変更されます

自由に変更できます

※役員以上はユーザー権限(一部

権限役員・一般会員・ゲスト)を

#### 登録者(ユーザー)の権限を変更する マイページ>設定>ユーザー管理>ユーザー一覧 キャンセル 梅明交可 5 権限(ユーザーの種類) ■ゲストユーザーが自治会に加入した場合 登録ユーザー右側の ○ 全権限役員 Q 检索 ○ 一部権限役員 小田一郎 全権限役員 「・・・ レメニューを押 が表示されますので、適 速やかにユーザー一覧から適切な権限を付 —税会員 権限を変更する 🖉 江島太郎 \_\_\_\_\_\_\_ ○ ゲスト し、「権限を変更する」 切な権限を選択し「変 与してください を選択します 更」ボタンを押すと、変 ※ゲストユーザー自身がマイページから自

Copyright © 2025 Odakyu Electric Railway Co., Ltd. All Rights Reserved. ※アップデートに伴い画像は実際の仕様とは異なる場合があります

Confidential

79

### App:『ユーザー一覧』機能

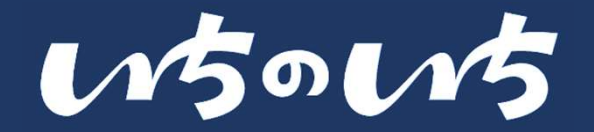

### ユーザー一覧を利用する

#### 登録者(ユーザー)を削除する

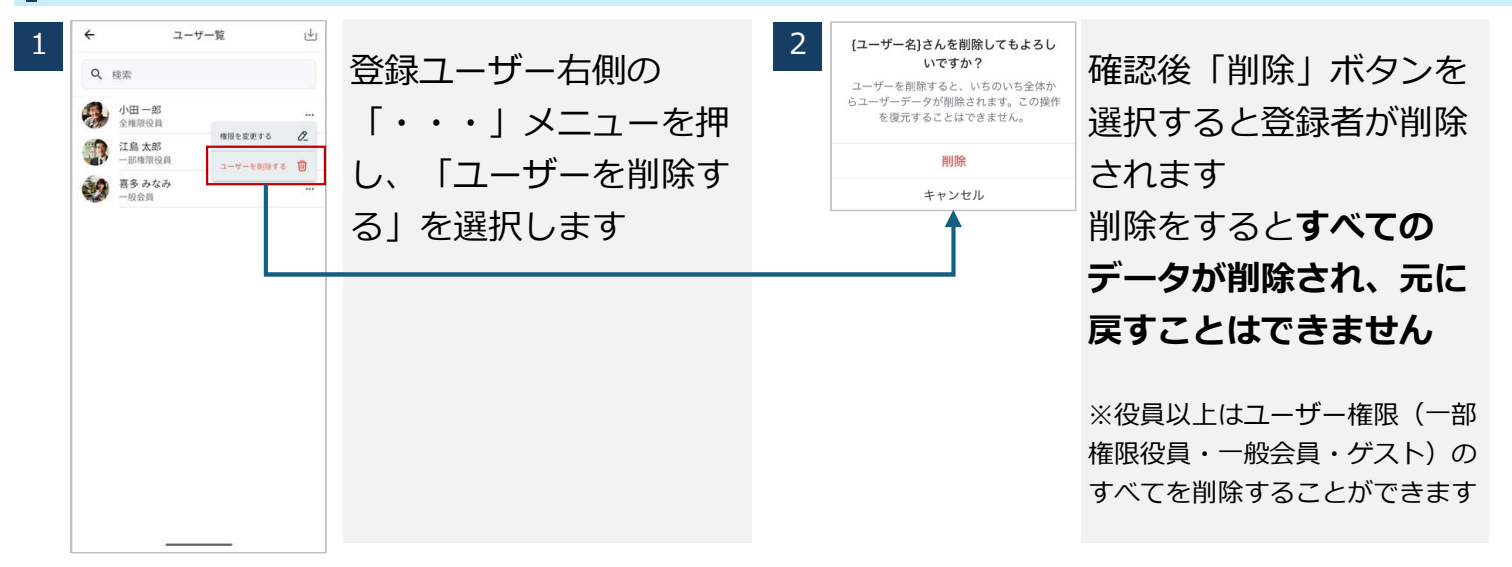

#### 登録者名簿をダウンロードする※後日リリース

マイページ> 設定> ユーザー管理> ユーザー一覧

マイページ>設定>ユーザー管理>ユーザー一覧

| 1 | <ul> <li>▲ ユーサー覧</li> <li>Q 検索</li> <li>小田 一郎<br/>全様期役員</li> <li>▲ 江島大郎<br/>一昭 御見県</li> <li>● 夢みなみ<br/>一般会員</li> </ul> | <br>名簿ダウンロードについ<br>ては「今後リリース」機<br>能となるため、ダウン<br>ロードボタンの表示はあ<br>りますが、ボタンを押す<br>ことができない仕様と<br>なっておりますのでご了<br>承ください | * | 自治会役員は登録者情報<br>を名簿としてダウンロー<br>ドすることができます<br>※全権限役員と一部権限役員でダ<br>ウンロードできる情報が異なりま<br>す<br>※詳細はリリース時のマニュアル<br>アップデートにてご案内いたしま<br>す |  |
|---|----------------------------------------------------------------------------------------------------|----------------------------------------------------------------------------------------------------|---|----------------------------------------------------------------------------------------------------|--|
|   | 5 C                                                                                                    |                                                                                                    |   |                                                                                                    |  |

Copyright © 2025 Odakyu Electric Railway Co., Ltd. All Rights Reserved.

※アップデートに伴い画像は実際の仕様とは異なる場合があります

### App:『ユーザーグループ一覧』機能

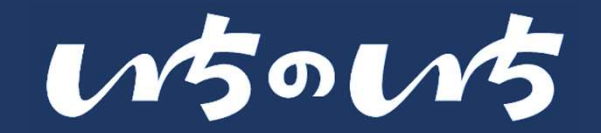

- ユーザーグループ一覧を利用する
- 例)ユーザーグループの利活用について

いちのいちでは、ホーム投稿の際に自治会内の必要な方に情報を届けられるよう、ユーザーグループを作成することができます

#### 自治会内でも「1組のみ」に届けたい情報がある場合

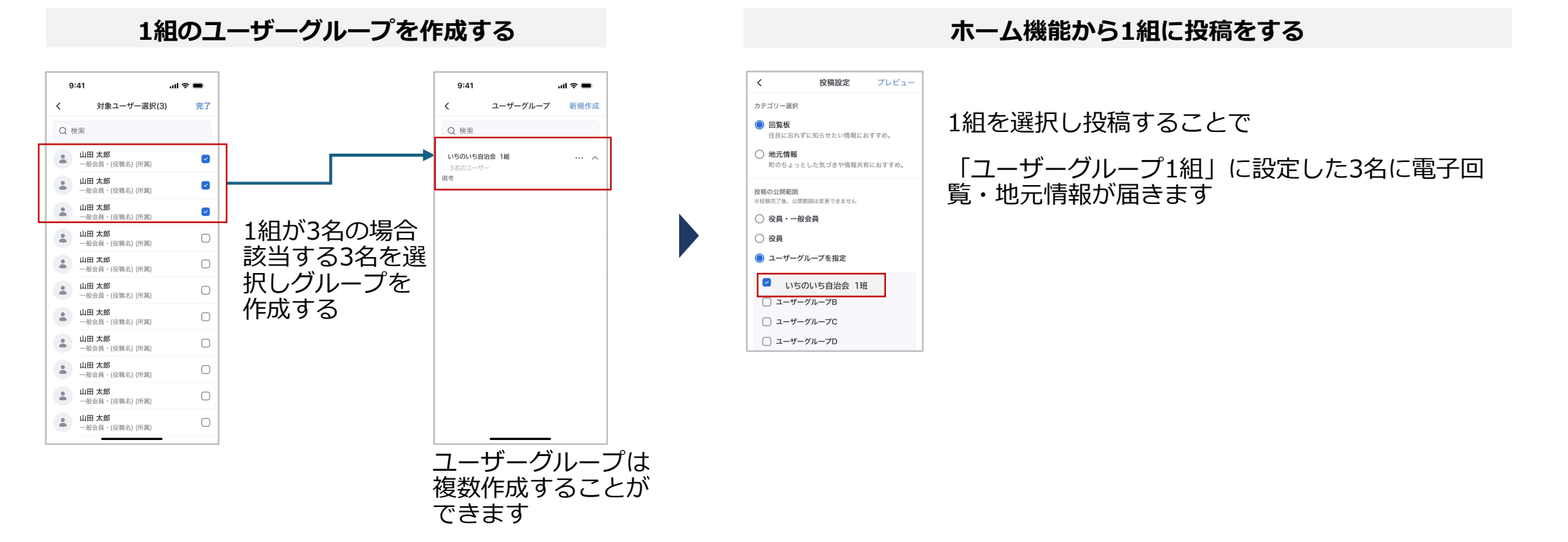

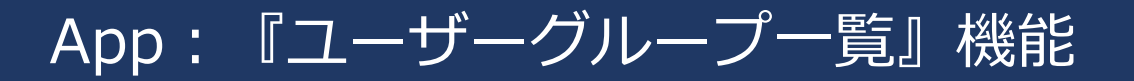

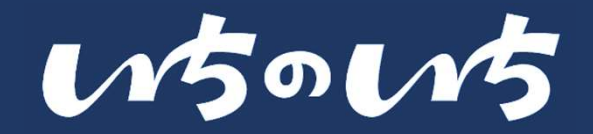

### ユーザーグループー覧を利用する

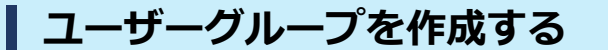

### マイページ>設定>ユーザー管理>ユーザーグループ一覧

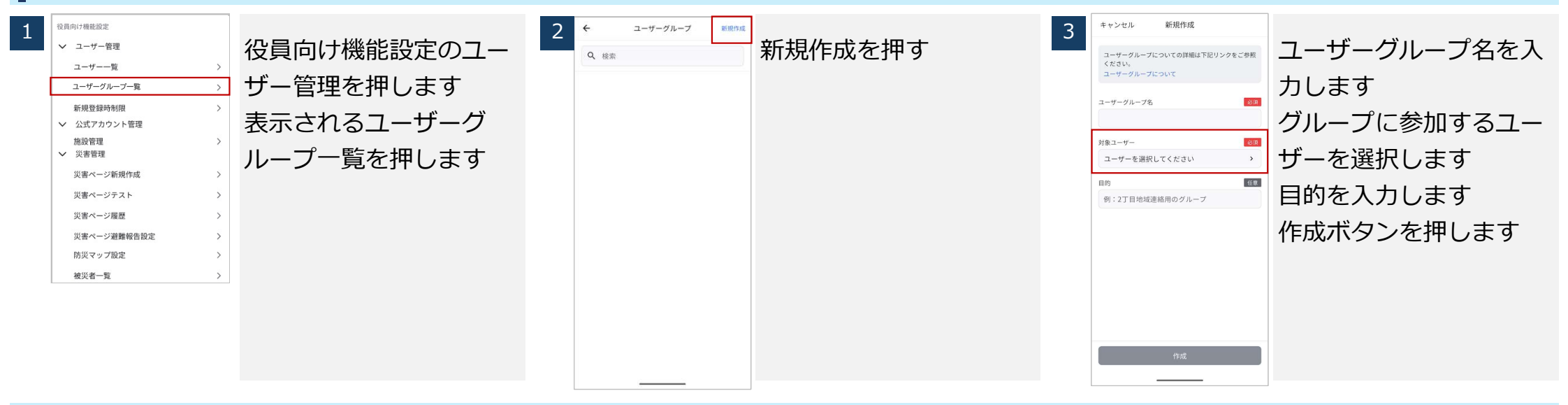

### ユーザーグループを作成する/編集・削除する

#### マイページ> 設定> ユーザー管理> ユーザーグループー覧

| _         |                                                 |           |                                                 |                            |                    |     |                                    |                    |
|-----------|-------------------------------------------------|-----------|-------------------------------------------------|----------------------------|--------------------|-----|------------------------------------|--------------------|
| ŀ         | 9:41                                            | ul ≎ ■    |                                                 | 9:41                       | 心西西日のユームのたけ        | *   | ← ユーザーグループ 新規作成                    | っちィーューボクンを押        |
|           | く 対象ユーサー道                                       | K(3) 76 J | クルーノに参加するユー                                     | キャンセル 新規作成                 | 必安項日の人力後、YFM       | _   | Q、検索                               | 3点メニューホタノを押        |
|           | Q 検索                                            |           |                                                 | ユーザーグループについての詳細は下記リンクをご参   | ボクンを切ります           |     | 毎日グループ1 … ∧                        | オレ「ユニザニグリニゴ        |
|           | 山田太郎                                            |           | サーを選択しまり                                        | 照ください。<br>ユーザーグループについて     | パタンを伴いより           |     | 2名のユーザー<br>1丁目対抗の連絡用 ユーザーグループを編集する | 9211-9-270-2       |
|           |                                                 |           |                                                 | ユーザーグループ名                  |                    |     |                                    | を編集する」「ヿーザー        |
|           | <ul> <li>一般会員・(役職名) (所属</li> </ul>              |           |                                                 | あいうえお                      |                    |     | ユーザーグループを削除する 📋                    |                    |
|           | ▲ 山田 太郎<br>一般会員・(役職名) (所属                       |           |                                                 | 対象ユーザー 必須                  |                    |     |                                    | グループを削除する」を        |
|           | ▲田太郎<br>一般会員・[役職名] (所属)                         | O         |                                                 | 山田 太郎, 山田 太郎, 山田 太郎, 山田… ゝ |                    |     |                                    | 認切ったキャイ            |
|           | ▲ 山田 太郎<br>———————————————————————————————————— | 0         |                                                 | 目的任意                       |                    |     |                                    | 医扒しさより             |
|           | • 山田 太郎                                         | 0         |                                                 | 例:2丁目地域連絡用のグループ            |                    |     |                                    |                    |
|           | <ul> <li>一般会員・(役職名) (所属</li> </ul>              | 0         |                                                 |                            |                    |     |                                    |                    |
|           | ▲ 山田太郎<br>一般会員・(役職名) (所属                        |           |                                                 |                            |                    |     |                                    |                    |
|           | ▲田太郎<br>一般会員・(役職名)(所属                           | Ο         |                                                 |                            |                    |     |                                    |                    |
|           | ▲田太郎<br>一般会員・(役職名) (所属                          | 0         |                                                 |                            |                    |     |                                    |                    |
|           | ▲ 山田 太郎<br>一般会員・(役職名) (所属                       | 0         |                                                 |                            |                    |     |                                    |                    |
|           | ▲ 山田 太郎<br>- 般会員 · (役業名) (所属                    | 0         |                                                 | 作成                         |                    |     |                                    | 82                 |
| ∟<br>Copי | vriaht © 202                                    | 5 Odakv   | u Electric Railway Co., Ltd. All Rights Reserve | ed.                        | ◎<br>※アップデートに伴い画像は | 尾際の | ↓                                  | があります Confidential |

Copyright © 2025 Odakyu Electric Railway Co., Ltd. All Rights Reserved.

※アツノテートに伴い画像は美際の仕様とは異なる場合かめります

### App: 『新規登録時制限』機能

N50115

### 新規登録時制限機能を利用する

#### 例)新規登録時制限の利活用について

 いちのいちでは、ご利用者様の新規登録において、自治会役員が承認したユーザーのみを登録させる方法、自治会役員の承認なしに登録で きる方法、登録時に自治会が設定した合言葉を入力する方法など、登録時の方法を自治会役員様が設定できるようにしております
 ご利用開始時は「承認制」が設定されておりますので、設定を変更される場合は以下のページの手順を確認のうえ、変更をお願いします

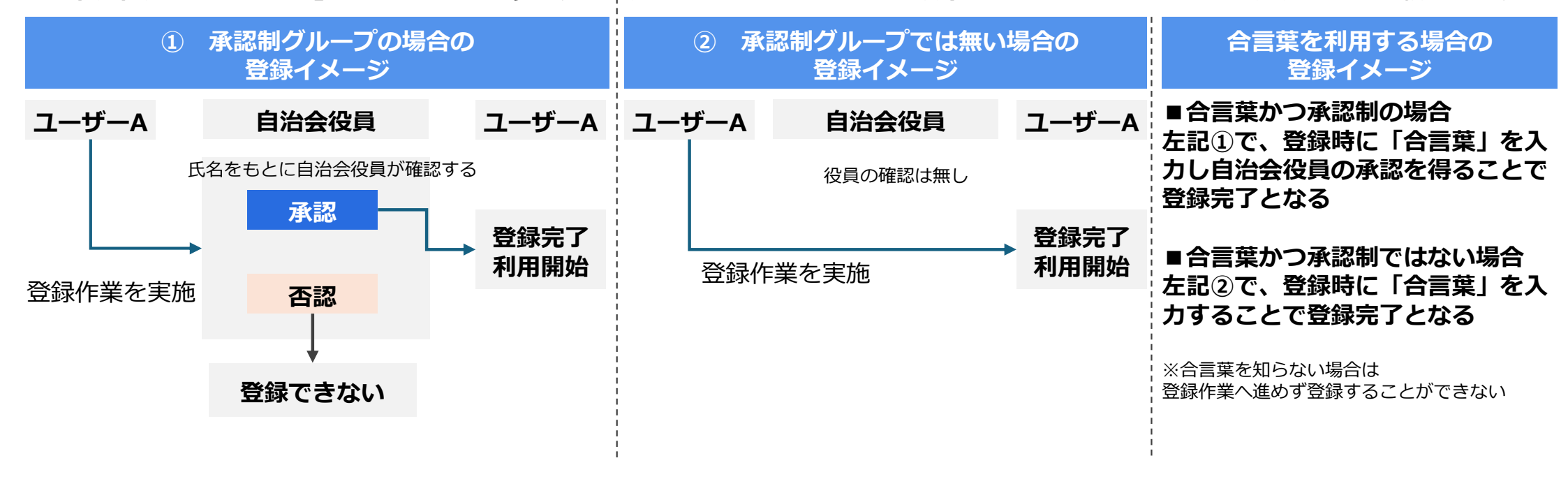

#### 役員向け

リリース後当面の間は、①の承認時に自治会役員に開示される情報は「氏名のみ」となっております

新しい「いちのいち」は原則として登録にあたり「承認制※」となります。

※登録する際に役員の承認を受けること。役員は、承認依頼の通知されたら、お名前や班等をご確認いただき、登録の承認をすることとなります。

ただし、現いちのいちですでにアカウントをご登録いただいていた方で現いちのいちから登録情報を引き継げていた場合に限り、役員の承認を受けずにご利用いただくことが可能です。

※アップデートに伴い画像は実際の仕様とは異なる場合があります Co

## App:『新規登録時制限』機能

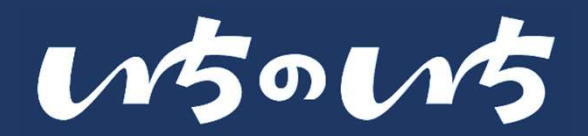

### 新規登録時制限を利用する

### ご利用自治会へ新規登録するユーザーの登録方法を設定する

### る マイページ> 設定> ユーザー管理> 新規登録時制限

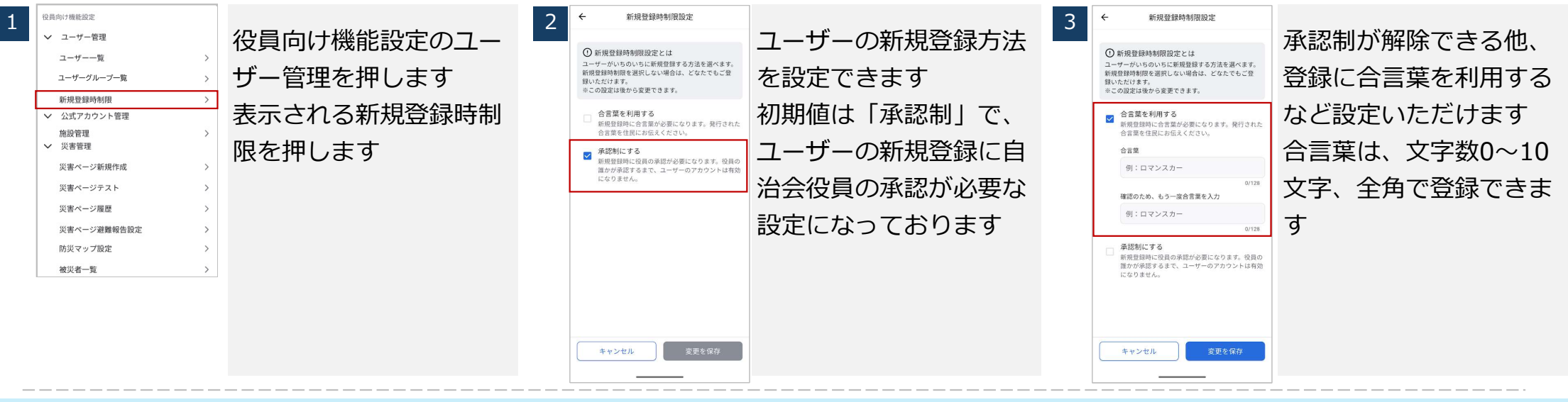

### ご利用自治会へ新規登録するユーザーの登録方法を設定する

マイページ> 設定> ユーザー管理> 新規登録時制限

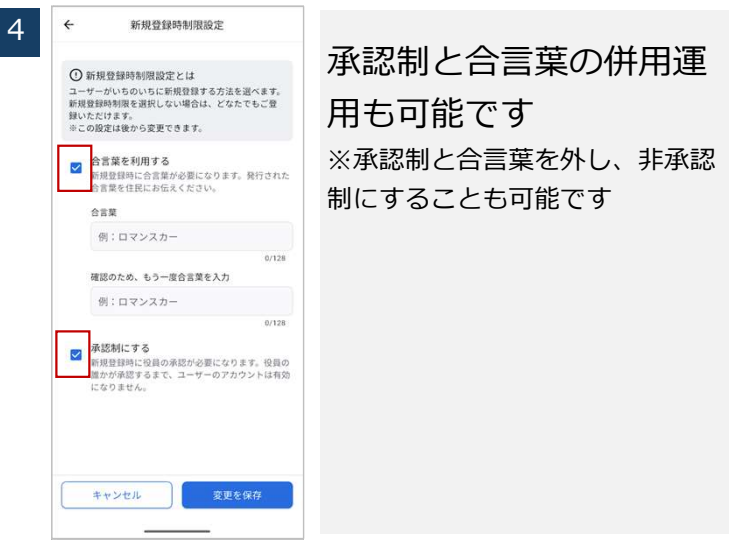

Copyright  $\circledast$  2025 Odakyu Electric Railway Co., Ltd. All Rights Reserved.

## 役員向け機能

## 公式アカウント管理

- 自治会の所有する施設を登録する
- 登録した施設を編集・削除する
- ・ 施設の予約状況を確認する

マイページ> 設定> 公式アカウント管理

## App: 『施設管理』機能

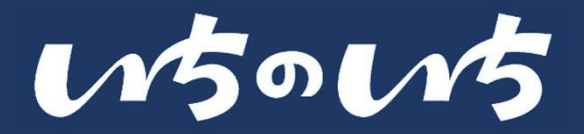

### 施設管理を利用する

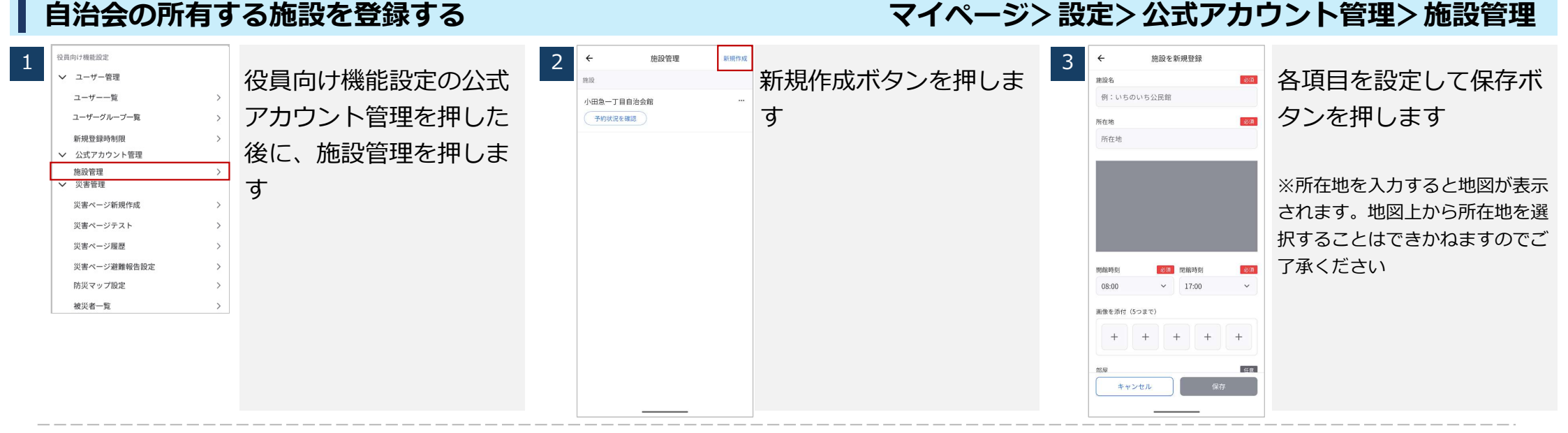

#### 自治会の所有する施設を登録する

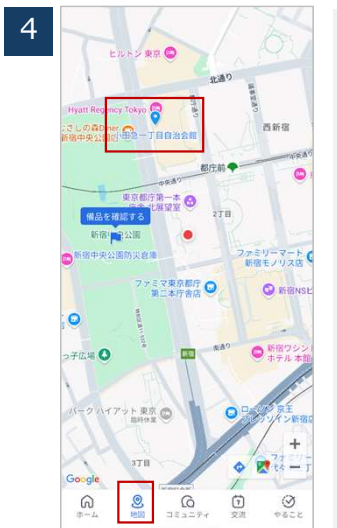

施設が登録されます 登録された施設は地図機 能から確認できます ※地図機能はP.46~48に記載し てあります マイページ> 設定> 公式アカウント管理> 施設管理

Copyright © 2025 Odakyu Electric Railway Co., Ltd. All Rights Reserved.

### App: 『施設管理』機能

# w5ow5

### 施設管理を利用する

### 登録した施設を編集・削除する

### マイページ> 設定> 公式アカウント管理> 施設管理

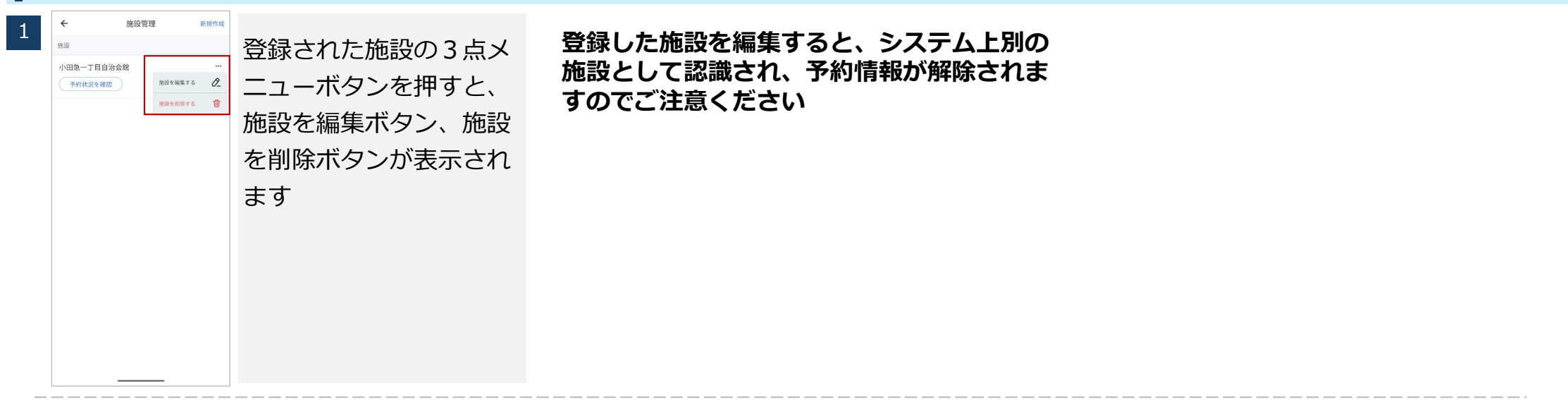

#### 施設の予約状況を確認する

### マイページ> 設定> 公式アカウント管理> 施設管理

| 任 施設管理 新規中域     市場     ・     ・     ・     ・     ・     ・     ・     ・     ・     ・     ・     ・     ・     ・     ・     ・     ・     ・     ・     ・     ・     ・     ・     ・     ・     ・     ・     ・     ・     ・     ・     ・     ・     ・     ・     ・     ・     ・     ・     ・     ・     ・     ・     ・     ・     ・     ・     ・     ・     ・     ・     ・     ・     ・     ・     ・     ・     ・     ・     ・     ・     ・     ・     ・     ・     ・     ・     ・     ・     ・     ・     ・     ・     ・     ・     ・     ・     ・     ・     ・     ・     ・     ・     ・     ・     ・     ・     ・     ・     ・     ・     ・     ・     ・     ・     ・     ・     ・     ・     ・     ・     ・     ・     ・     ・     ・     ・     ・     ・     ・     ・     ・     ・     ・     ・     ・     ・     ・     ・     ・     ・     ・     ・     ・     ・     ・     ・     ・     ・     ・     ・     ・     ・     ・     ・     ・     ・     ・     ・     ・     ・     ・     ・     ・     ・     ・     ・     ・     ・     ・      ・     ・     ・      ・     ・      ・     ・      ・     ・      ・     ・      ・      ・      ・      ・     ・      ・      ・      ・      ・      ・      ・      ・      ・      ・      ・      ・      ・      ・      ・      ・      ・      ・      ・      ・      ・      ・      ・      ・      ・      ・      ・      ・      ・      ・      ・      ・      ・      ・      ・      ・      ・      ・      ・      ・      ・      ・      ・      ・      ・      ・      ・      ・      ・      ・      ・      ・      ・      ・      ・      ・      ・      ・      ・      ・      ・      ・      ・      ・      ・      ・      ・      ・      ・      ・      ・      ・      ・      ・      ・      ・      ・      ・      ・      ・      ・      ・      ・      ・      ・      ・      ・      ・      ・      ・      ・      ・      ・      ・      ・      ・      ・      ・      ・      ・      ・      ・     ・     ・     ・     ・     ・     ・     ・     ・     ・     ・     ・     ・     ・     ・     ・     ・     ・     ・     ・     ・     ・     ・     ・     ・     ・     ・     ・     ・     ・     ・     ・     ・     ・     ・     ・     ・     ・     ・     ・     ・     ・     ・     ・     ・     ・     ・     ・     ・     ・     ・ | 予約状況を確認ボタンを<br>押します<br>※施設の予約についてはP.47に<br>記載してあります | <ul> <li>◆ 小田急一丁目自治会館・予約</li> <li>         会議第1         5/21 (次) 10:00~11:00 (60:32) (60:32) ***         新協客 相用         新協客 相用         ● 小田一都     </li> </ul> | 予約状況は部屋ごとに確<br>認することができます | 3<br><ul> <li>金融</li> <li>5/21</li> <li>第22</li> <li>第32</li> <li>第32<th>小田急一丁目自治会館 • 予約<br/>至1<br/>1 (決) 10:00~11:00 (60 2) (60 2) ・・・<br/>年初四<br/>小田一部 ・・・<br/>学校を総定する ご<br/>学校を総定する ご</th><th>予約リスト<br/>ニューボタ<br/>予約を編集<br/>削除する、<br/>す</th><th>の3点メ<br/>ンを押すと、<br/>する、予約を<br/>を選択できま</th></li></ul> | 小田急一丁目自治会館 • 予約<br>至1<br>1 (決) 10:00~11:00 (60 2) (60 2) ・・・<br>年初四<br>小田一部 ・・・<br>学校を総定する ご<br>学校を総定する ご | 予約リスト<br>ニューボタ<br>予約を編集<br>削除する、<br>す | の3点メ<br>ンを押すと、<br>する、予約を<br>を選択できま |
|----------------------------------------------------------------------------------------------------|-----------------------------------------------------|----------------------------------------------------------------------------------------------------|---------------------------|----------------------------------------------------------------------------------------------------|----------------------------------------------------------------------------------------------------|---------------------------------------|------------------------------------|
| Copyright © 2025 Odakyu                                                                                                    | Electric Railway Co., Ltd. All Rights R             | eserved.                                                                                                    | ※アップデートに伴い画像は実            | ≧際の仕様                                                                                                    | 様とは異なる場合が                                                                                                 | があります                                 | Confidential                       |

Copyright © 2025 Odakyu Electric Railway Co., Ltd. All Rights Reserved.

※アッノナートに住い画像は夫除の仕様とは異なる場合かめります

## 役員向け機能

## 災害機能

マイページ> 設定> 災害管理

- 機能概要
- 災害ページを作成する
- ・ 災害ページテストを作成する
- 災害ページをみる/避難報告を行う(すべてのユーザーが利 用可能)
- 災害ページに災害状況の共有を行う/共有した情報を削除す る
- 報告されたひな状況を確認する(自治会役員のみ)
- 登録者の避難状況名簿をダウンロードする(役員のみ)※後 日リリース
- ・ 災害ページを終了する/行政へ報告する
- 避難報告時の選択肢を設定する(変更する)

### 機能概要

### 災害管理機能について

災害管理機能では、災害ページの作成、履歴確認、避難 状況の報告設定などができます

- 災害ページを作成し、自治会員にお知らせします ٠
- 自治会員は避難状況を報告することができます ٠
- 自治会員の避難状況を確認できます ٠

Ο

確認

自治会員の避難状況を行政に報告できます

| 直通  | i面の見かた                                                                     |   |
|-----|----------------------------------------------------------------------------|---|
|     | 災害情報<br>ホームに表示                                                             |   |
|     | ← 災害情報                                                                     |   |
| 1   | △ 災害情報 …                                                                   |   |
| 2 – | 最終更新:2025年5月21日3:58<br>地震<br>3月31日に震度5の地震がありました。                           |   |
| 3   | <ul> <li>小田一郎さんの道魏状況を<br/>報告しましょう</li> <li>避難状況を更新</li> </ul>              |   |
| 4   | 小田一郎 (20月間2日) ・3秒前<br>無事選種完了しました。皆さんも焦らずに選 <sup>1</sup> し<br>てください。<br>● 0 | 5 |
| 5 _ | 災害状況を共有<br>                                                                |   |

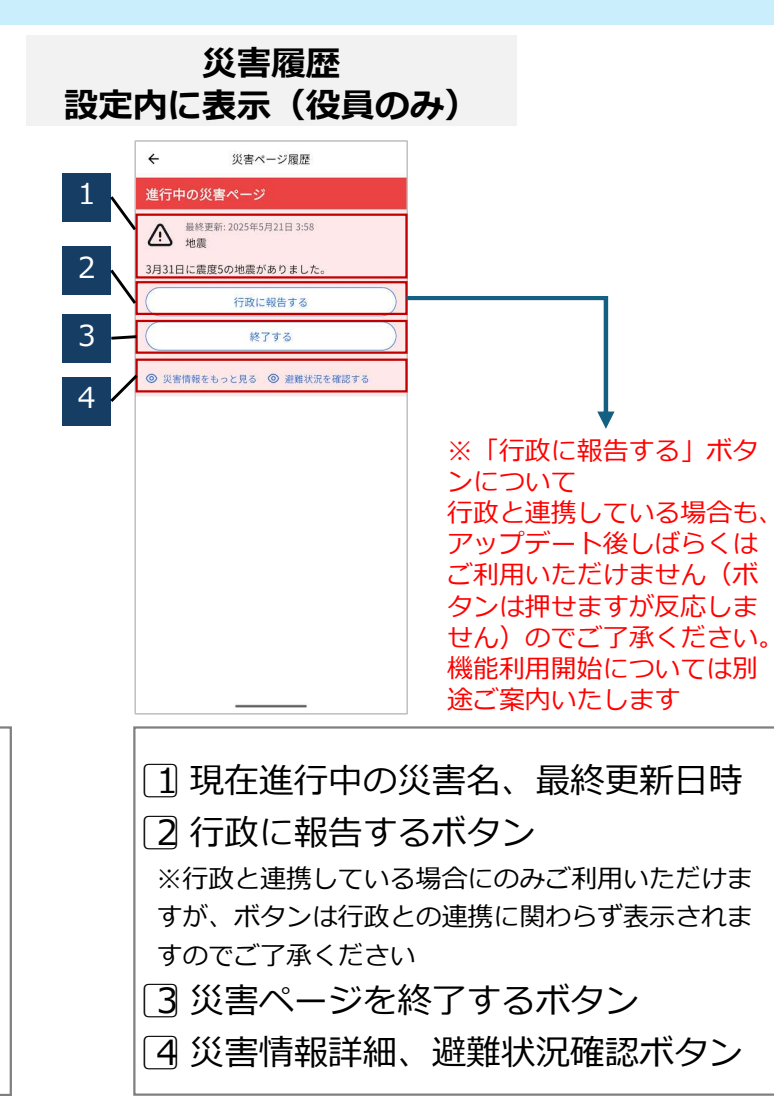

| 機能利用        | ]範囲   |        |      |    |
|-------------|-------|--------|------|----|
|             | 全権限役員 | 一部権限役員 | 一般会員 | ゲス |
| 避難状況を<br>報告 | 0     | 0      | 0    | C  |
| 避難状況の       | 0     | 0      |      |    |

Ο

| 1 | 災害名、 | 最終更新日時 |
|---|------|--------|
| 2 | 災害の訪 | 印      |
| 3 | 避難状況 | この報告   |
| 4 | 新着情報 | Ż      |
| 5 | 災害状況 | と共有    |
| 6 | 3点メニ | ューボタン  |
|   |      |        |

| 最終更新: 2025年5月21日 3:58<br>地震                                |                    |
|------------------------------------------------------------|--------------------|
| 2 3月31日に震度5の地震がありました。                                      |                    |
| 行政に報告する                                                    |                    |
| 3 — <u>kr</u> ja                                           |                    |
| <ul> <li>         ② 災害情報をもっと見る ③ 避難状況を確認する     </li> </ul> |                    |
| 4                                                          | ↓ ↓                |
|                                                            | ※「行政に報告する」ボタ       |
|                                                            | ンについて              |
|                                                            | 行政と連携している場合も、      |
|                                                            | アッフナート仮しはらくは       |
|                                                            | タンは押せますが反応しま       |
|                                                            | せん)のでご了承ください。      |
|                                                            | 機能利用開始については別       |
|                                                            | 途ご案内いたします          |
| <ol> <li>現在進行中の</li> <li>行政に報告す</li> </ol>                 | 災害名、最終更新日時<br>るボタン |
| ※行政と連携している                                                 | 5場合にのみこ利用いたたけま     |
| すが、ボタンは行政と                                                 | この連携に関わらず表示されま     |
| すのでご了承ください                                                 | ١                  |
| 3 災害ページを約                                                  | 終了するボタン            |
| ④ 災害情報詳細、                                                  | 避難状況確認ボタン          |
| L                                                          |                    |

wows

### 災害管理を利用する

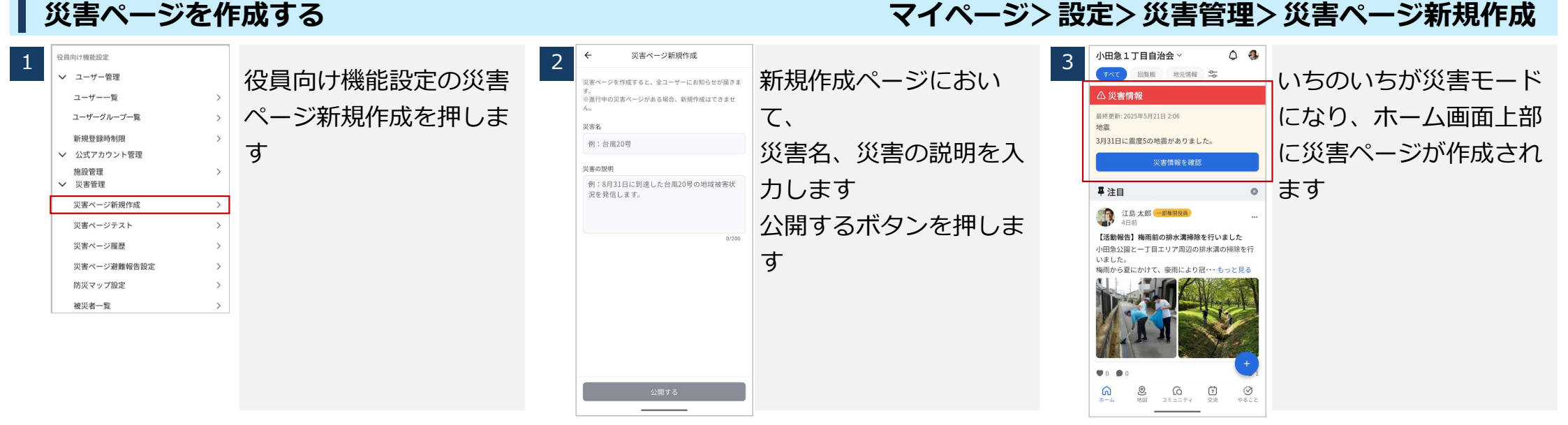

#### 災害ページテストを作成する

#### マイページ> 設定> 災害管理> 災害ページテスト

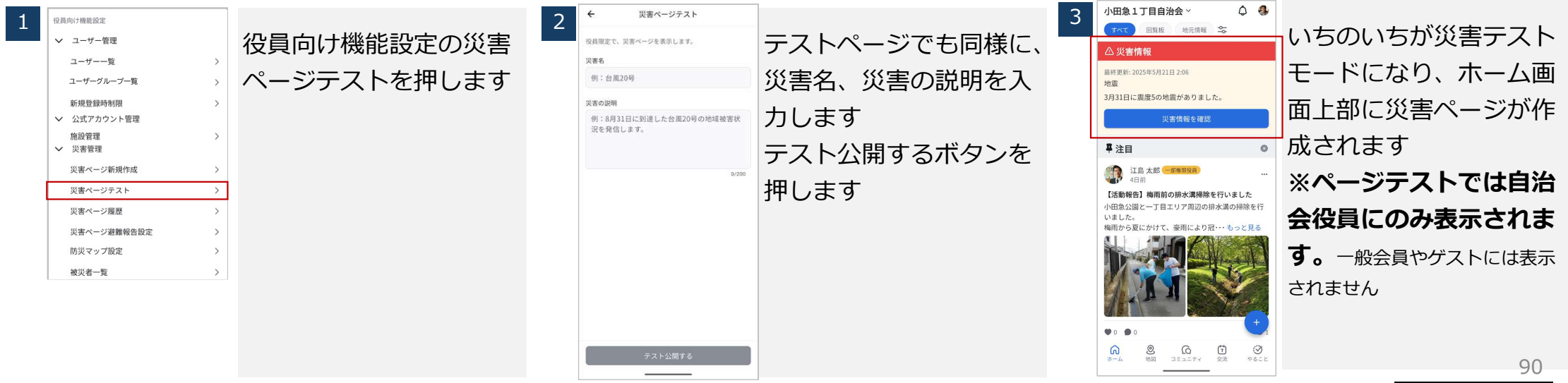

#### Copyright © 2025 Odakyu Electric Railway Co., Ltd. All Rights Reserved.

※アップデートに伴い画像は実際の仕様とは異なる場合があります

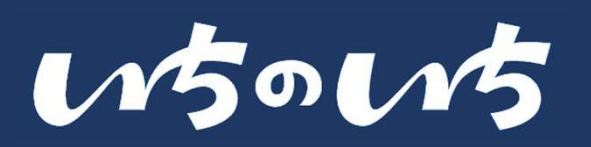

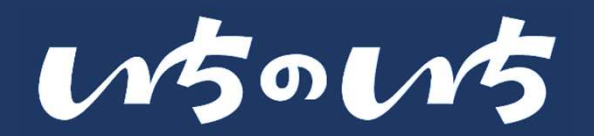

Confidential

### 災害管理を利用する

### 災害ページをみる/避難報告を行う(すべてのユーザーが利用可能)

| 1 | 小田魚1丁目自治会       ○       ●         「ヽ、、       田飯       先元術       ●         「水、、       田飯       先元術       ●         「水、、       田飯       先元術       ●         「水、、       田飯       日本       ●         「水、、       田       日本       ●         「、       日本       ●       ●       ●         「山、、       ●       ●       ●       ●         ●       ●       ●       ●       ●         ●       ●       ●       ●       ●       ●         ●       ●       ●       ●       ●       ●         ●       ●       ●       ●       ●       ●         ●       ●       ●       ●       ●       ●         ●       ●       ●       ●       ●       ●         ●       ●       ●       ●       ●       ●       ●         ●       ●       ●       ●       ●       ●       ●       ●       ●       ●       ●       ●       ●       ●       ●       ●       ●       ●       ●       ●       ●       ●       ●       ●       ● <th>災害ページが公開されて<br/>災害モードになると、<br/>ホーム機能に災害情報が<br/>表示されます<br/>災害情報を確認ボタンを<br/>押します<br/>※ホーム機能はP.37に記載して<br/>あります</th> <th>2</th> <th>←</th> <th>文法销 特 (1) (1) (1) (1) (1) (1) (1) (1) (1) (1)</th> <th>避難状況を報告します</th> <th>3</th> <th><ul> <li>◆ 投資情報</li> <li>◆ 少宮信報</li> <li>◆ 少宮信報</li> <li>◆ 四時実施: 2023年5月32日206</li> <li>&gt; 場項31日に重要5の地震がありました。</li> <li>キャンセル 遊館次況の報告</li> <li>みなたの今の遊園状況を追訳し、避難物色をしてください、状況に変化があった際は、再選ば難相合をお願いします。</li> <li>● 無事です。在宅迎着です</li> <li>● 避難所にいます</li> <li>● 避難所に行きます</li> </ul></th> <th>現在の避難状況を選択<br/>し、避難報告をしてくだ<br/>さい<br/>※報告文の変更は災害ページ避難<br/>報告設定P.93に記載してありま<br/>す</th> | 災害ページが公開されて<br>災害モードになると、<br>ホーム機能に災害情報が<br>表示されます<br>災害情報を確認ボタンを<br>押します<br>※ホーム機能はP.37に記載して<br>あります | 2 | ← | 文法销 特 (1) (1) (1) (1) (1) (1) (1) (1) (1) (1) | 避難状況を報告します | 3 | <ul> <li>◆ 投資情報</li> <li>◆ 少宮信報</li> <li>◆ 少宮信報</li> <li>◆ 四時実施: 2023年5月32日206</li> <li>&gt; 場項31日に重要5の地震がありました。</li> <li>キャンセル 遊館次況の報告</li> <li>みなたの今の遊園状況を追訳し、避難物色をしてください、状況に変化があった際は、再選ば難相合をお願いします。</li> <li>● 無事です。在宅迎着です</li> <li>● 避難所にいます</li> <li>● 避難所に行きます</li> </ul> | 現在の避難状況を選択<br>し、避難報告をしてくだ<br>さい<br>※報告文の変更は災害ページ避難<br>報告設定P.93に記載してありま<br>す |
|---|----------------------------------------------------------------------------------------------------|----------------------------------------------------------------------------------------------------|---|---|-----------------------------------------------|------------|---|----------------------------------------------------------------------------------------------------|-----------------------------------------------------------------------------|
|---|----------------------------------------------------------------------------------------------------|----------------------------------------------------------------------------------------------------|---|---|-----------------------------------------------|------------|---|----------------------------------------------------------------------------------------------------|-----------------------------------------------------------------------------|

### 災害ページに災害状況の共有を行う/共有した情報を削除する

| 失害情報     火害情報     小     (人)     火害情報     ・・・     株装野: 0205年5月2日3-58 地域     3月31日に高度5の地震がありました。     ・ | 災害ページ内に災害状況<br>情報を共有することがで | 2 | <ul> <li>         ・ 災害情報         ・・・         ・・         ・・</li></ul> | 災害ページ内に災害状況<br>情報を共有することがで | * | 父書情報     公 災害情報     小     公 災害情報     小     最終更新: 2025年5月21日 3:58     地連     3月31日に震度5の地震がありました。 | 「・・・」メニューから<br>情報を削除することがで |
|----------------------------------------------------------------------------------------------------|----------------------------|---|----------------------------------------------------------------------|----------------------------|---|-------------------------------------------------------------------------------------------------|----------------------------|
| 小田 一郎 さんの遅難状況を<br>報告しましょう<br>遅難状況を更新                                                                 | きます                        |   | 小田 一郎 さんの遅層状況を<br>報告しましょう<br>遅難状況を更新                                 | きます                        |   | 小田一郎さんの迎離状況を<br>報告しましょう<br>遊離状況を更新                                                              | きます                        |
| 小田一郎 (金融現2月)・38前 …<br>無事道用気了しました。皆さんも集らずに道難し<br>てください。<br>♥ 0                                        |                            |   | ・ 小田一都 (201000)・3秒前 ・・・<br>無事運賃完了しました。皆さんも集らずに運賃し<br>てください。<br>● 0   |                            |   | 小田一郎(金融政府)・3時前 …<br>県華道教室/しました。皆さんも焦らずに選<br>てください。<br>♥ 0                                       |                            |
| 災害状況を共有                                                                                              |                            |   | 災害状況を共有 <b>&gt;</b>                                                  |                            |   | 災害状況を共有 <b>&gt;</b>                                                                             | 91                         |

Copyright © 2025 Odakyu Electric Railway Co., Ltd. All Rights Reserved.

※アップデートに伴い画像は実際の仕様とは異なる場合があります

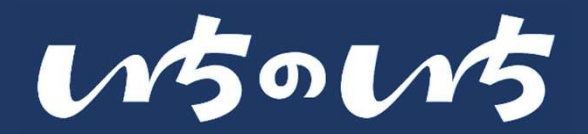

### 災害管理を利用する

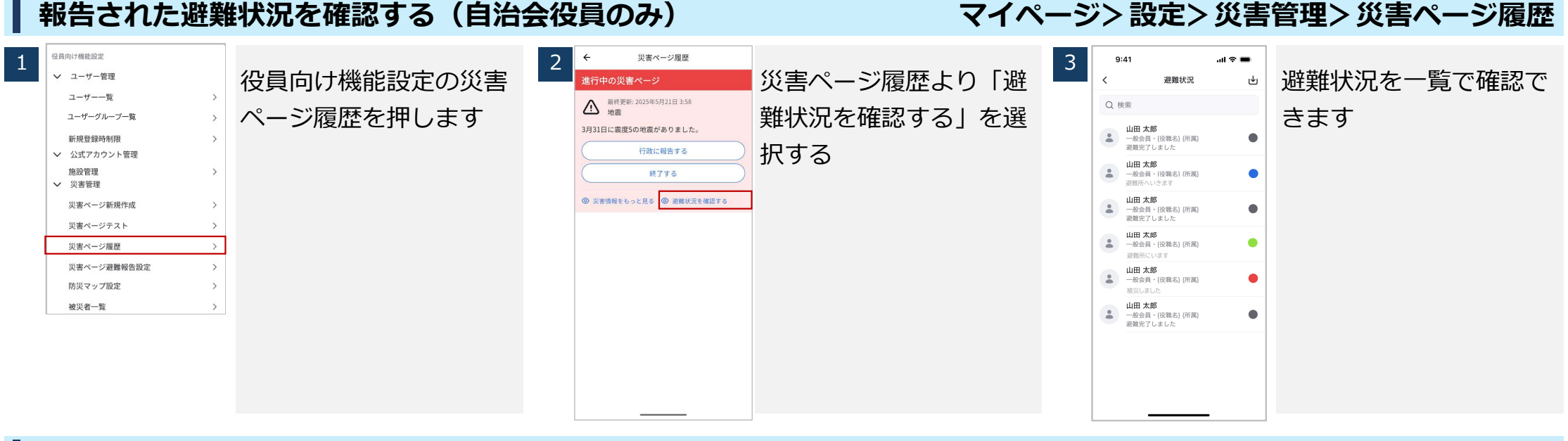

登録者の避難状況名簿をダウンロードする(役員のみ)※後日リリース イページ> 設定> 災害管理> 災害ページ履歴

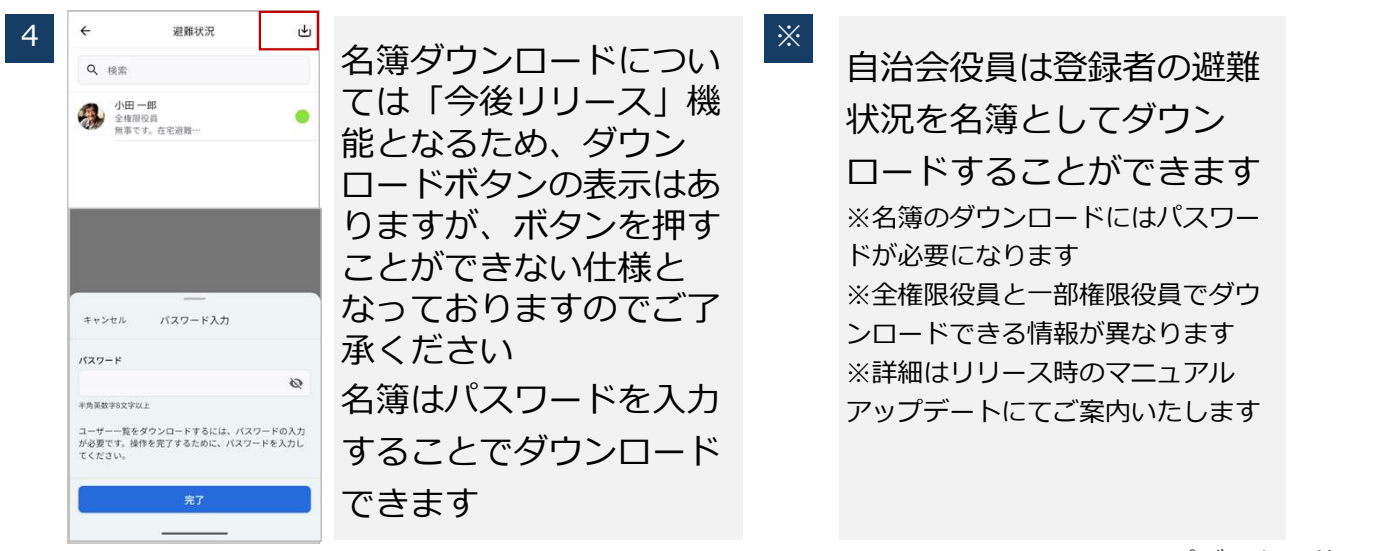

Copyright © 2025 Odakyu Electric Railway Co., Ltd. All Rights Reserved.

92

w5ow5

### 災害管理を利用する

#### 災害ページを終了する/行政へ報告する

### マイページ> 設定> 災害管理> 災害ページ履歴

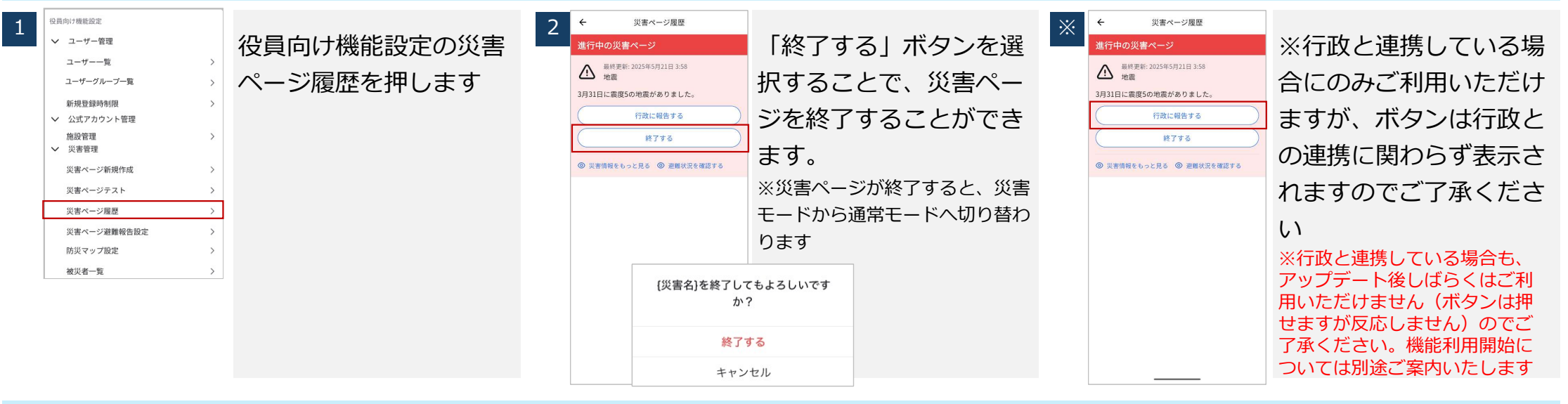

#### 避難報告時の選択肢を設定する(変更する)

#### マイページ> 設定> 災害管理> 災害ページ避難報告設定

| 1<br>22頁的(7個能設定<br>▲ ユーザー管理<br>ユーザー覧 ><br>ユーザー「「「」」、<br>新規型録時前限 ><br>4、次次カウント管理<br>施設管理<br>次書で=ジ節規作成 ><br>次書ページ不尽 ><br>次書ページ展歴 ><br>2、要ページ展歴 ><br>1、次書ページ展歴 ><br>1、次書ページ展歴 ><br>1、次書ページ展歴 ><br>1、次書ページ展建 > | 2<br>ページ避難報告設定を押<br>します | <ul> <li>&lt; 辺翅報告の設定</li> <li>+以高ページ作級中は変更できません。</li> <li>・引ははつ選択をして下さい。</li> <li>● 総告文を入力してください</li> <li>○ 総告文を入力してください</li> <li>○ 総告文を入力してください</li> <li>○ 逆避所にいます</li> <li>○ 逆避所に行きます</li> </ul> | 避難状況の報告内容の設<br>定をします。<br>報告文は最大15文字で、<br>選択肢は3つ以上~5つま<br>での範囲で選択すること<br>が可能です<br>※災害ページ作成中は変更できま<br>せん<br>※設定した内容は避難報告の際に<br>表示されます |  |
|----------------------------------------------------------------------------------------------------|-------------------------|----------------------------------------------------------------------------------------------------|----------------------------------------------------------------------------------------------------|--|
|----------------------------------------------------------------------------------------------------|-------------------------|----------------------------------------------------------------------------------------------------|----------------------------------------------------------------------------------------------------|--|

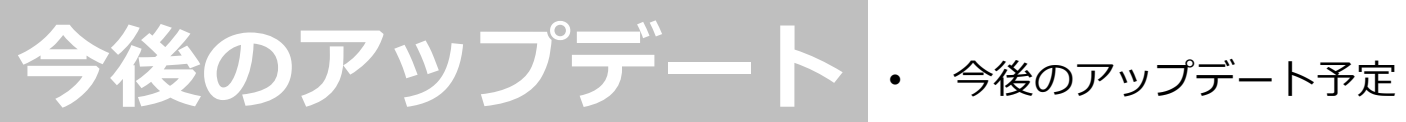

いちのいちApp:今後のアップデート予定

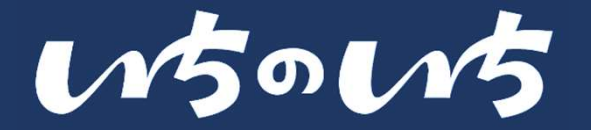

- いちのいちでは、今後も機能アップデートや新機能のリリースを実施していきます
- ・ 情報は適宜更新し、ご利用者さまへ連絡いたします

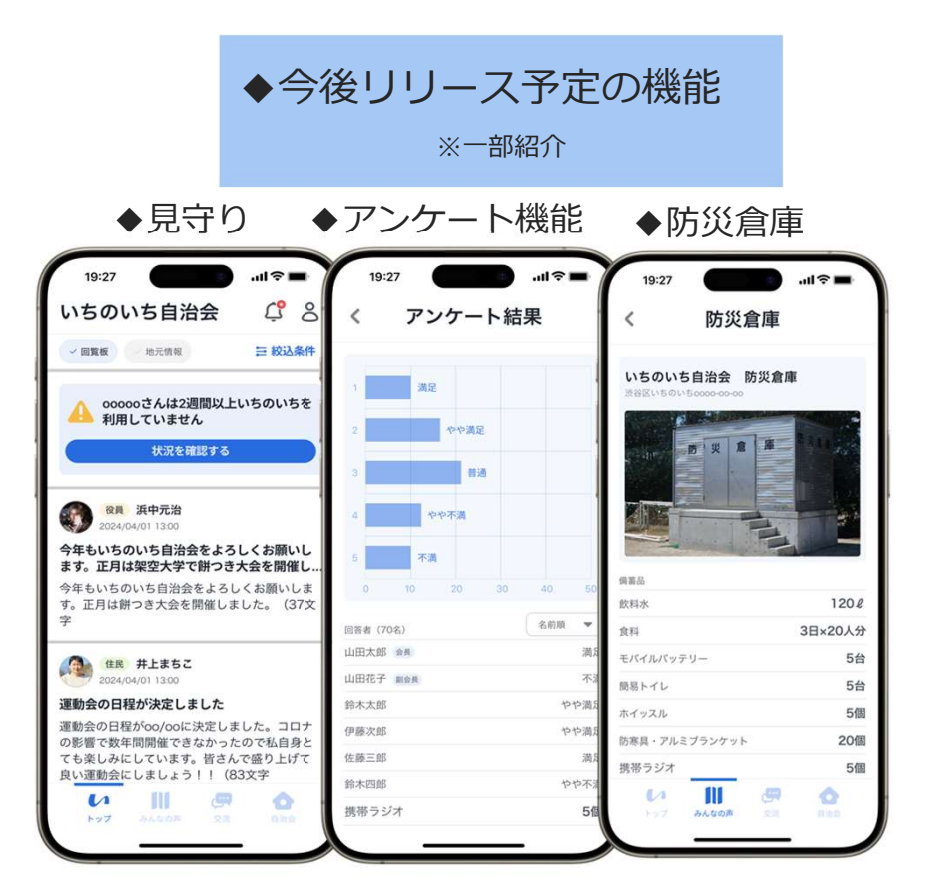

ここに記載している機能に加え、Office機能やApp機能におけるWEB化も検討して参りますので 引き続き「いちのいち」をご愛顧いただけますようお願い申し上げます。

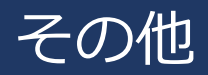

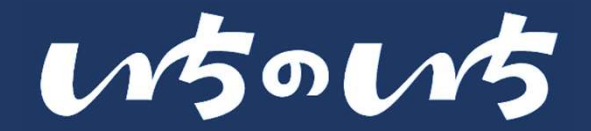

### ・ユーザーの種類と権限設定について

### ユーザーの種類と権限設定について

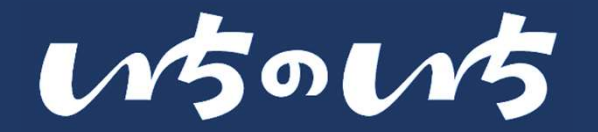

- ユーザーとは、「いちのいちApp」のアカウントを保有する人で、全部で4種類あります
- Appの機能のうち、役員のみがつかえる機能があります
- 各自治会で「全権限役員」を必ず1名以上設定し、ご利用いただきます

| カテゴリー | ユーザーの種類 | できること                                                                                                    |                                                              |          |  |
|-------|---------|----------------------------------------------------------------------------------------------------|--------------------------------------------------------------|----------|--|
| 役員    | 全権限役員   | 自治会役員の中で、自治会を代表して「いちのいち」を管理していただく方に設定します。<br>いちのいちofficeを使うことができます。<br>一部権限役員の機能に加え、自治会員の個人情報の閲覧やインストール等ができます。 |                                                              |          |  |
|       | 一部権限役員  | 自治会役員に対して設定します。<br>一般会員機能に加えて、役員機能としてホームでの投稿や災害管理機能等が利用できます。                                                   |                                                              |          |  |
| 役員以外  | 一般会員    | 自治会の会員が利用することを想定しており、一般会員機能を利用することができます。                                                                       |                                                              |          |  |
|       | ゲスト     | 自治会エリア内に在住する自治会未加入者を想定、一部機能を利用することができます。                                                                       |                                                              |          |  |
|       | 旧いちの    | いち                                                                                                    | 新いちのいち                                                       |          |  |
|       | 管理者     |                                                                                                    | 自動的に全権限役員に登録されます                                             | ▶ 管理者    |  |
| 自治会役員 | 員管理者で   | ない 🛋                                                                                                    | システム上は一般会員になるため、<br>全権限役員が権限(全権限/一部権限/一般権限)<br>を登録する必要があります。 | ▶ 管理者でない |  |

97

### 「人と人」「人と地域」をつなげるために

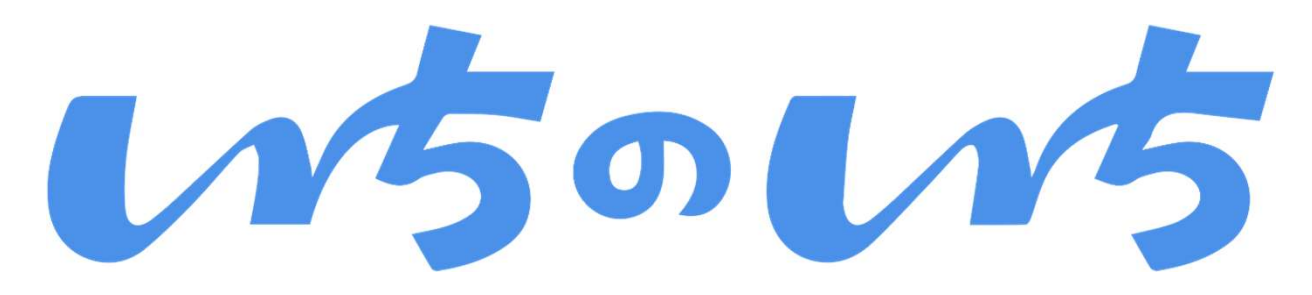